# ADC14DS105KARB Near Zero-IF Receiver Reference Design Board

# LMH6552 + ADC14DS105 + LMK02000

User's Guide

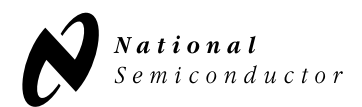

www.national.com Rev 0.2 Setpember 2007

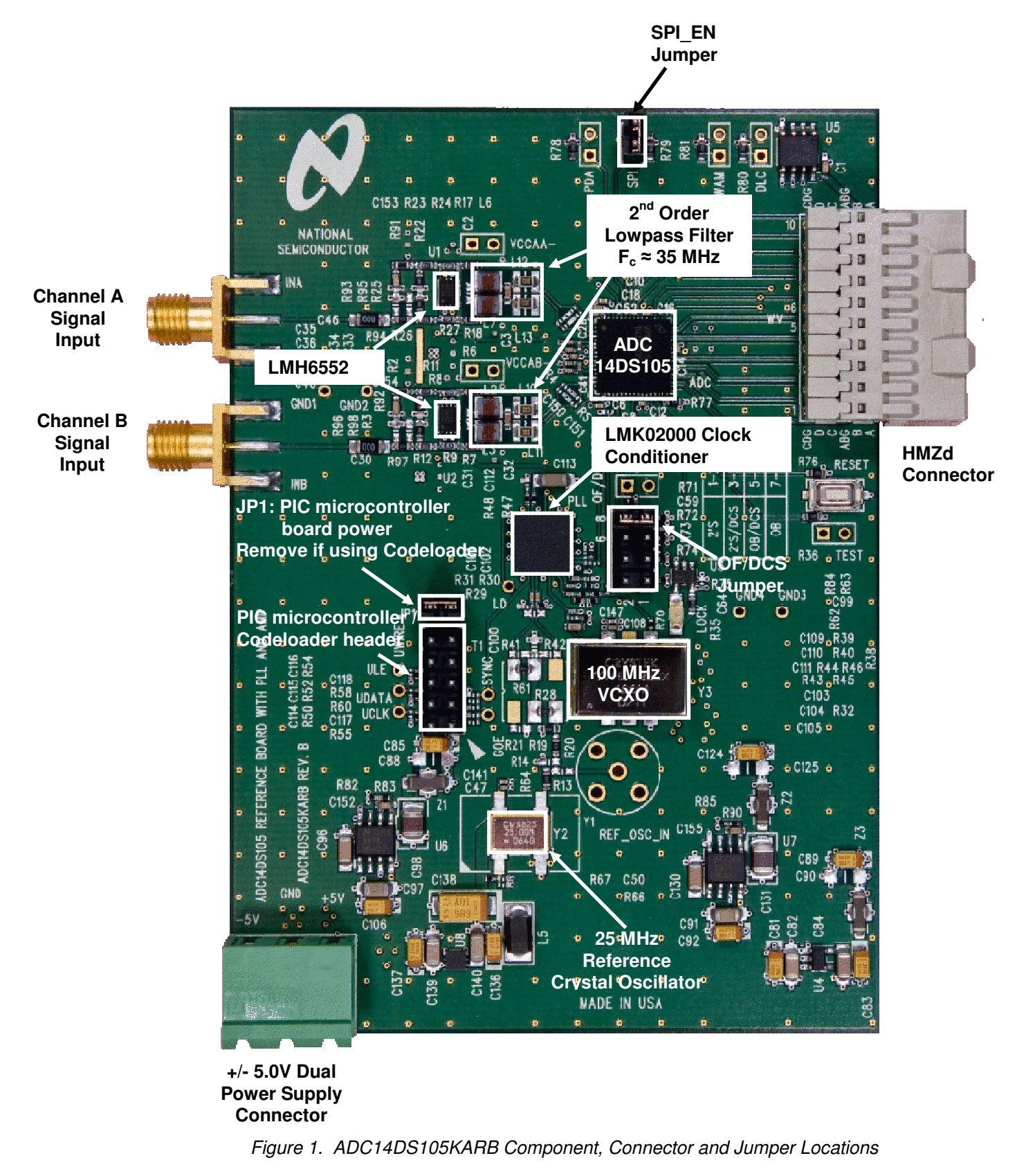

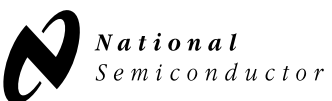

### 1.0 Introduction

The ADC14DS105KARB is a near-zero IF receiver reference design board that utilizes the following components from National Semiconductor:

- **Two LMH6552** 1.5 GHz bandwidth differential current feedback amplifiers;
- ADC14DS105 14-bit, 1 GHz, Dual 105 MSPS (Megasample per Second) ADC with serial LVDS outputs;
- LMK02000 low-jitter precision clock conditioner with an integrated phase-locked loop (PLL) that provides 128 femtosecond (fs) jitter over an integration bandwidth of 100 Hz to 20 MHz;
- Several energy-efficient power management ICs.

This subsystem reference design utilizes the LMH6552 current feedback amplifier as a differential driver for the ADC14DS105. The sampling clock is provided by a 100 MHz VCXO which is locked to a reference oscillator by the LMK02000.

The 1 GHz input bandwidth of the ADC and the 1.5 GHz differential amplifier gain stage provide excellent performance in this application. The measured performance demonstrates large signal SNR of 73.3 dBFS and SFDR greater than 85 dBFS for input signals up to 25MHz. Figure 2 shows a functional block diagram of the board.

The ADC14DS105KARB uses a dual ADC, demonstrating a quadrature direct conversion or nearzero IF receiver for signal frequencies from DC to 40 MHz. This receiver architecture is commonly used in WiMAX and WCDMA receiver systems.

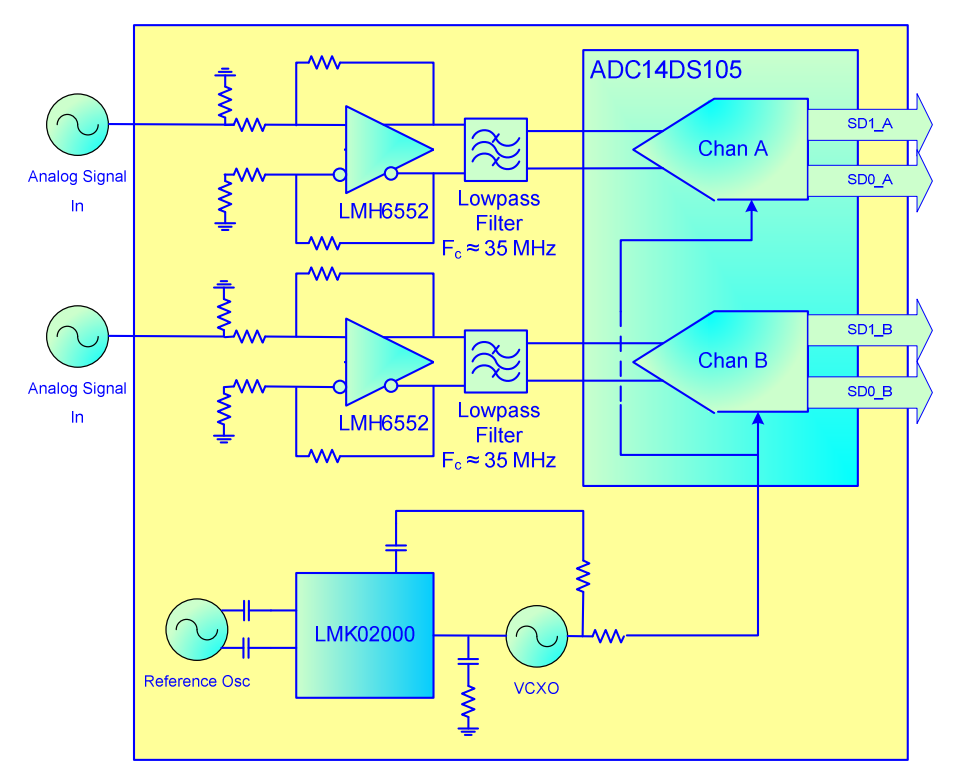

Figure 2. ADC14DS105KARB Block Diagram

## 2.0 Data Capture

The digital data from the ADC14DS105KARB reference design board can be captured with a suitable instrument, such as a logic analyzer, or with National Semiconductor's WaveVision signal path data acquisition hardware and software platform. The ADC14DS105KARB board can be connected to the data acquisition hardware through the 60-pin connector mounted on the board edge. The ADC14DS105KARB is compatible with National Semiconductor's WaveVision 5.1 Signal Path Digital Interface Board and associated WaveVision software. Please note that the ADC14DS105KARB board is not compatible with previous versions of the WaveVision hardware (WaveVision 4.x Digital Interface Boards).

The WaveVision hardware and software package allows fast and easy data acquisition and analysis. The WaveVision hardware connects to a host PC via a USB cable and is fully configured and controlled by the latest

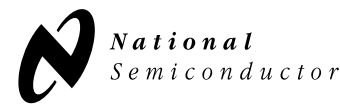

www.national.com Rev 0.2 WaveVision software. The latest version of the WaveVision software (version 4.3.26) is included in this evaluation kit on a CD-ROM. The WaveVision 5.1 Signal Path Digital Interface hardware is available through the National Semiconductor website (part number: WAVEVSN 5.1).

# 3.0 Evaluation Kit Contents and Board Assembly

The ADC14DS105KARB evaluation kit includes the following items:

- ADC14DS105KARB reference design board
- PIC microcontroller board (ADC14PIC REV. A)
- CD-ROM with latest WaveVision software (4.3.26)

The ADC14DS105KARB is factory configured for evaluation of input signals up to 35 MHz. Each board is populated with an analog input network which has a lowpass filter with a cutoff frequency of approximately 35 MHz.

The LMK02000, which provides the sample clock for the ADC, must be programmed to correctly configure it for the proper operating frequency. The PICmicrocontroller board (ADC14PIC REV. A) is used to program the registers of the LMK02000 precision clock conditioner chip.

# 4.0 Quick Start

#### 4.1 WaveVision Software and Hardware Installation

- The WaveVision software must be installed before connecting the WaveVision hardware.
- 1. Begin by installing the latest version of the WaveVision software (version 4.3.26) which is on the CD-ROM included in this evaluation kit. Do not start the WaveVision software application at this point.
- 2. Connect the WaveVision 5.1 Digital Interface Board to your PC through the supplied USB cable and apply power to the WaveVision 5.1 board through the +12V AC-DC power adapter included in the WaveVision 5.1 kit. The connection diagram is shown in Figure 3.
- 3. If this is the first time connecting a WaveVision 5.1 board to your PC, follow the on-screen instructions for installing the drivers for the hardware.
- 4. Once the WaveVision software and hardware have been installed, the WaveVision software application can be opened.

For more information on installing the WaveVision data acquisition hardware or software, please refer to the Quick Start Guide in the WaveVision User's Guide

R

which can be found on the National Semiconductor website

(http://www.national.com/appinfo/adc/evalboards\_datac apture.html).

Please note that the ADC14DS105KARB is only compatible with National Semiconductor's WaveVision 5.1 Digital Interface board.

#### 4.2 Serial Programming Interface (SPI)

The channel and data format modes of the ADC14DS105 can be selected either through the SPI or by direct pin control through the jumpers on the evaluation board. The ADC14DS105KARB evaluation board is delivered with the ADC14DS105 configured for SPI operation.

The serial programming interface enable (**SPI\_EN**) pin jumper on the ADC14DS105KARB selects the state of the SPI\_EN pin. When the jumper is in place, the pin state is asserted HIGH, the SPI is active and the direct control pins have no effect. When the jumper is removed, the SPI\_EN state is LOW, the SPI is deactivated and the ADC modes are pin-controlled through the DLC, WAM, TEST jumpers. The SPI interface is routed through the 60-pin HMZd connector and is controlled through the WaveVision hardware and software when the WaveVision 5.1 data capture hardware is connected and active.

When the ADC14DS105KARB board is connected to the WaveVision 5.1 board, the SPI software control panel shown in Figure 3 will automatically appear. This window should be used to set the modes of the ADC14DS105 when the SPI is enabled. Please ensure that the fields in the window correspond to Figure 3.

Only the field labeled "Channel" needs to be changed to select between capture from Channel A or Channel B. The other fields in the software control panel should remain unchanged. It is not necessary to click on the "Relock DCMs" button.

| 👉 ADC14DS105KARB - Rev B                                                                                                    |                  |  |  |  |
|----------------------------------------------------------------------------------------------------|------------------|--|--|--|
| Channel Only change Channel this field                                                                                                    | A 🗸              |  |  |  |
| Operational Mode                                                                                                    | Normal           |  |  |  |
| Data Lane Mode                                                                                                    | Dual Lane 💌      |  |  |  |
| Duty Cycle Stabilizer                                                                                                    | On 💌             |  |  |  |
| Data Format                                                                                                    | Twos Complement  |  |  |  |
| Word Alignment                                                                                                    | Half Word Offset |  |  |  |
| Channel A Mode                                                                                                    | Normal Operation |  |  |  |
| Channel B Mode                                                                                                    | Normal Operation |  |  |  |
| User Test Value (hex)                                                                                                    | 0                |  |  |  |
| DCM Clock Adjust (hex)                                                                                                    | 0                |  |  |  |
|                                                                                                    | ReLock DCMs      |  |  |  |
| The comboboxes will write the control register when the<br>combobox is changed. The test mode entry will be written<br>when Enter is pressed or when the mouse is clicked outside<br>the dialog; an illegal data entry value will restore the<br>current value. The DCM clock adjust display is for informative<br>use only; a non-zero value indicates a valid calculation.<br>The DCMs will be relocked and the DCM clock adjust will be<br>recalculated upon a change in register value or when the relock<br>button is pressed or when a new data capture is done. |                  |  |  |  |

Figure 3. SPI Software Control Panel

#### 4.3 Evaluation Board Jumper Positions

1. **JP1** should have a jumper installed to provide power to the PIC microcontroller board used for programming the LMK02000 registers.

Remove JP1 if using Codeloader to program the LMK02000 (see Section 5.5 of this guide).

If the SPI\_EN jumper is not in place, then the ADC14DS105 is under pin control, and the ADC14DS105KARB board jumpers should be configured as follows. Please refer to Figure 1 for the exact jumper locations.

#### ADC Control Jumpers

1. The **DLC** pin jumper selects the Dual Lane configuration. When the jumper is in place, the pin is asserted HIGH and all data is sourced on a single lane (SD1\_X) for each channel. When the jumper is removed, both channels operate in duallane mode and the SD1\_X and SD0\_X outputs both carry data. This control is disabled when the

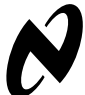

**National** Semiconductor SPI\_EN jumper is installed (SPI is active), as the DLC mode is controlled through the SPI interface.

| Jumper<br>position | Description                                                   |
|--------------------|---------------------------------------------------------------|
| OPEN               | Both ADC LVDS channel<br>outputs operate in dual-lane<br>mode |
| INSTALLED          | ADC LVDS channel outputs operate in single-lane mode          |

- Table 1. DLC Mode Jumper Description (Note: This jumper has no effect when the SPI\_EN jumper is installed)
- 2. The word-alignment-mode (WAM) jumper on the front of the board controls the alignment of the sample data words at the ADC outputs. If the DLC mode is single-lane, this jumper must NOT be installed (WAM state is LOW). When the DLC mode is dual-lane (DLC jumper is removed), and the WAM jumper is not installed, the data samples at the SD1\_X/SD0\_X outputs are offset by one-half sample word. Likewise, when the WAM jumper is installed for dual-lane mode, the data words on SD1\_X/SD0\_X are time aligned with one another. This pin has no effect when SPI\_EN jumper is installed (SPI is active), as the WAM mode is then controlled through the SPI interface.

| Jumper<br>position | Description                                                                                                    |
|--------------------|----------------------------------------------------------------------------------------------------|
| OPEN               | When operating in single lane<br>mode (DLC jumper is installed),<br>this jumper must NOT be<br>installed<br>When operating in dual lane<br>mode, the data samples are<br>offset by one-half word. |
| INSTALLED          | When operating in dual lane mode, the data samples are aligned.                                                                                                    |

- Table 2. WAM Jumper Description (Note: This jumper has no effect when the SPI\_EN jumper is installed)
- 3. The **PDA** and **PDB** jumpers are used to place the ADC14DS105 converters into either power-down or normal operation mode. Table 1 below shows how to select between the power-down modes.

| PDx Jumper Settings | Mode             |
|---------------------|------------------|
| Open                | Normal Operation |
| 1-2                 | Power-down       |

Table 3. ADC Power-down Jumper Configuration (PDA and PDB)

If both Channel A and Channel B are powered down at the same time, the ADC14DS105KARB reference board must be power-cycled to recover. 4. The OF/DCS pin jumpers select the output data format (2's complement or offset binary) and clock duty cycle correction (active or inactive). Table 2 below shows how to select between the duty cycle correction modes and output data formats. Please note that the ADC14DS105KARB evaluation board is delivered with the ADC14DS105 clock input configured for NO duty cycle correction and Offset Binary output data format (Jumper 7-8).

| OF/DCS<br>Jumper<br>Setting | Clock Mode                     | Output Data<br>Format |
|-----------------------------|--------------------------------|-----------------------|
| 1-2                         | No Duty Cycle<br>Stabilization | 2's Complement        |
| 3-4                         | Duty Cycle<br>Stabilization    | 2's Complement        |
| 5-6                         | Duty Cycle<br>Stabilization    | Offset Binary         |
| 7-8*                        | No Duty Cycle<br>Stabilization | Offset Binary         |

 $^{\ast}$  As assembled from factory. Not observed because ADC14DS105KARB is delivered with the SPI enabled

 Table 4. ADC Jumper Settings for ADC Clock Duty

 Cycle and Output Data Format (OF/DCS)

5. The **TEST** pin jumper selects the state of Test Mode. When the jumper is in place the TEST pin is asserted HIGH and Test Mode is active. A fixed test pattern (10100110001110, msb → lsb) is sourced on all data paths. When the jumper is removed, the ADCs operate in normal mode. This pin has no effect when the SPI\_EN jumper is installed (SPI is active), as this the TEST mode is controlled through the SPI interface.

| Jumper<br>position              | Description                                                                          |  |  |
|---------------------------------|--------------------------------------------------------------------------------------|--|--|
| OPEN                            | The ADC is in normal operation.                                                      |  |  |
| INSTALLED                       | A fixed test pattern is output $(10100110001110 \text{ msb} \rightarrow \text{lsb})$ |  |  |
| Table 5 TEST Jumper Decoription |                                                                                      |  |  |

Table 5. TEST Jumper Description

#### Amplifier Power Jumpers

 The VCCAA- and VCCAB- jumpers are used to select the power supply configuration for the amplifiers. The evaluation board is shipped from the factory in the dual power supply configuration (+/- 5V), so these jumpers are not installed. If single supply operation is desired (+5VDC only), these jumpers should be installed.

| Jumper position                              | Description                   |  |
|----------------------------------------------|-------------------------------|--|
| OPEN                                         | Dual power supply operation   |  |
| INSTALLED                                    | Single power supply operation |  |
| Table 6 VCCAA- and VCCAB- Jumper Description |                               |  |

able 6. VCCAA- and VCCAB- Jumper Description

#### **ADC Sample Clock Programming**

The LMK02000, which provides the sample clock for the ADC, must be programmed to correctly configure it for the proper clock frequency. The programming can be accomplished by either one of two methods.

The first method is to attach a small PIC-based module that is included in this evaluation kit. This module is plugged onto the 10-pin header labeled "UWIRE" as described in Section 4.4 of this user's guide. If this module is used, the JP1 jumper must be installed to provide power from the main board to the PIC module.

The second method for programming the LMK02000 uses the 10-pin "UWIRE" header to connect the LMK02000's serial programming interface (DATA, CLK, LE) to a PC. To use this programming interface, a special parallel port (LPT) cable supplied by National Semiconductor allows the device to be directly programmed with a PC using National Semiconductor's Codeloader software. The serial programming interface can also be programmed over the USB port of the PC. To program the LMK02000 through the USB port, a separate interface board is available from Semiconductor. National See http://www.national.com/appinfo/interface/clk condition ers.html to download Codeloader, obtain a user's guide and to order any necessary hardware such as programming cables or USB interface boards.

Remove JP1 if using Codeloader to program the LMK02000.

#### 4.4 Connecting Power and Signal Sources

- 1. Connect the ADC14DS105KARB reference board to the WaveVision 5.1 board through the FutureBus connector as shown in Figure 4. The ADC14DS105KARB reference board should not be powered up, as the WaveVision hardware does not support hot-swapping of boards.
- 2. With the WaveVision software running, power-up the WaveVision 5.1 board, and the WaveVision software will automatically load the appropriate firmware to allow data capture from the ADC14DS105KARB. Allow the firmware file to finish downloading before continuing.

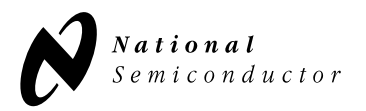

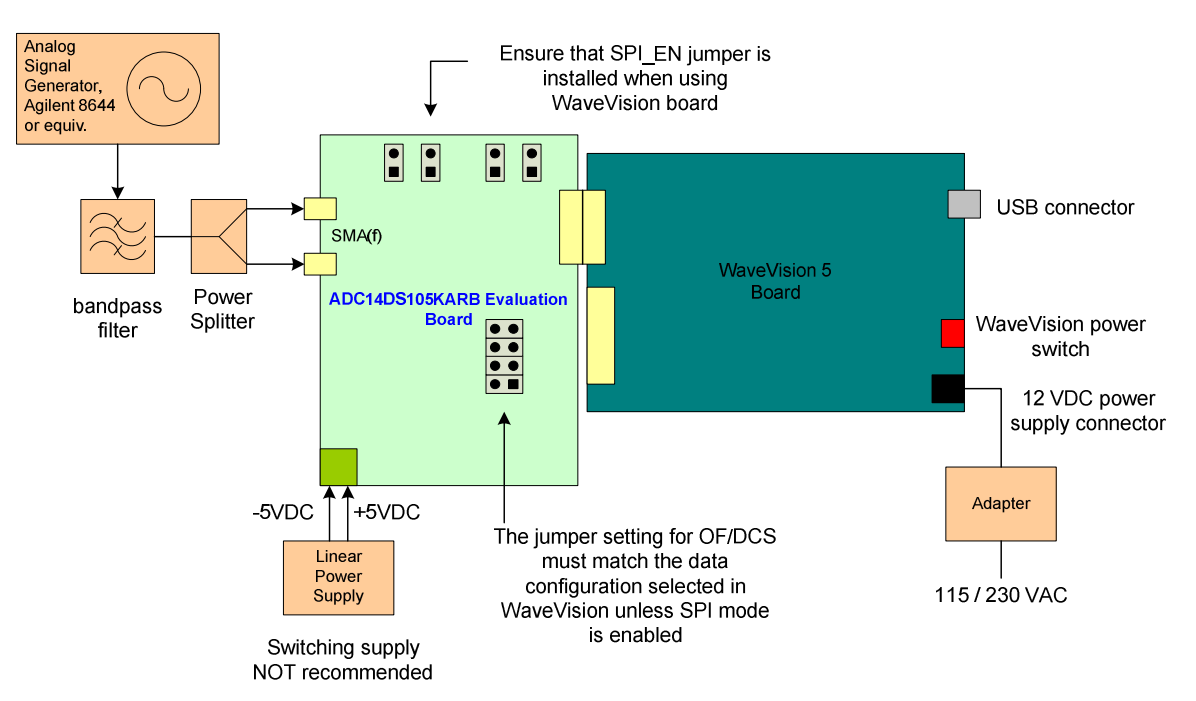

Figure 4. Connection Diagram for ADC14DS105KARB and WaveVision 5.1 Data Capture Hardware

3. Plug the PIC microcontroller board onto the dualrow header labeled "UWIRE" as shown in Figure 5. Align the arrows on the two boards to ensure proper orientation. JP1 should have a jumper installed on the main board to provide power to the PIC microcontroller board. Lastly, flip the switches on the PIC microcontroller board to the following positions: Switch 1 = OFF, Switch 2 = OFF.

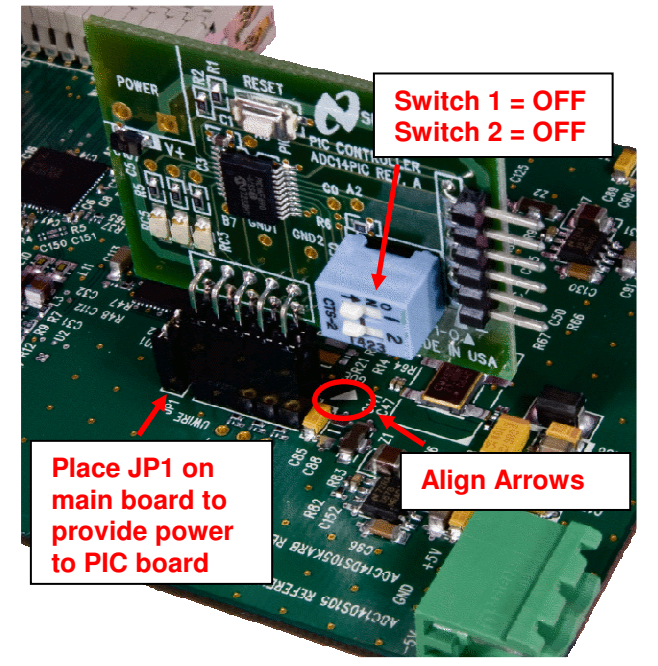

Figure 5. PIC microcontroller Board Connection and Configuration

- 4. Connect a 5.0V dual power supply (+/- 5.0V) capable of supplying up to 1A to the green power connector which is located along the bottom edge of the ADC14DS105KARB board. This is shown in Figure 3. Ensure that the polarity of the wires going to the green power connector match the "+5V", "-5V" and "GND" labels on the evaluation board. Turn on the +/- 5V supply.
- The single-ended analog signal inputs are provided 5. by board-edge SMA(f) connectors labeled "INA" and "INB". The input impedances are 50 ohms. The maximum amplitude (Vp-p) for satisfactory performance is 1 Vp-p. The inputs are DC-coupled but the input signal may be either DC or AC coupled. If DC coupled, the DC level of the signal should not exceed 1.2 V. The DC level is set on the ADC14DS105KARB reference board. Connect the signal source through the SMA connector as shown in Figure 1 and Figure 4. Recommended signal generators are the HP8644B (HP/Agilent) or the SMA100A (Rohde & Schwarz). A bandpass filter between the signal generator output and the ADC14DS105KARB SMA connector is required to measure the true performance of the board. See Figure 4.
- Set the signal source to the desired frequency (up to ~35 MHz) and the input amplitude to 0dBm. The signal generator amplitude will need to be adjusted during evaluation to obtain the desired signal amplitude at the ADC input.
- 7. Press the "RESET" button on the PIC microcontroller board to load the register settings

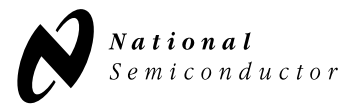

into the LMK02000. The three LED's on the PIC microcontroller board will flash to indicate that the register bits have been sent to the LMK02000. At this point, the board should be ready to capture digital data.

 Capture the data and display the FFT of the captured data with the WaveVision software. A shortcut for capturing data and displaying the FFT plot in WaveVision is to use the "alt-c" key stroke combination.

# 4.4 ADC14DS105KARB Reference Board Performance

The following plots show the typical (not guarateed) performance of the ADC14DS105KARB reference board at a sample rate of 100 MSPS.

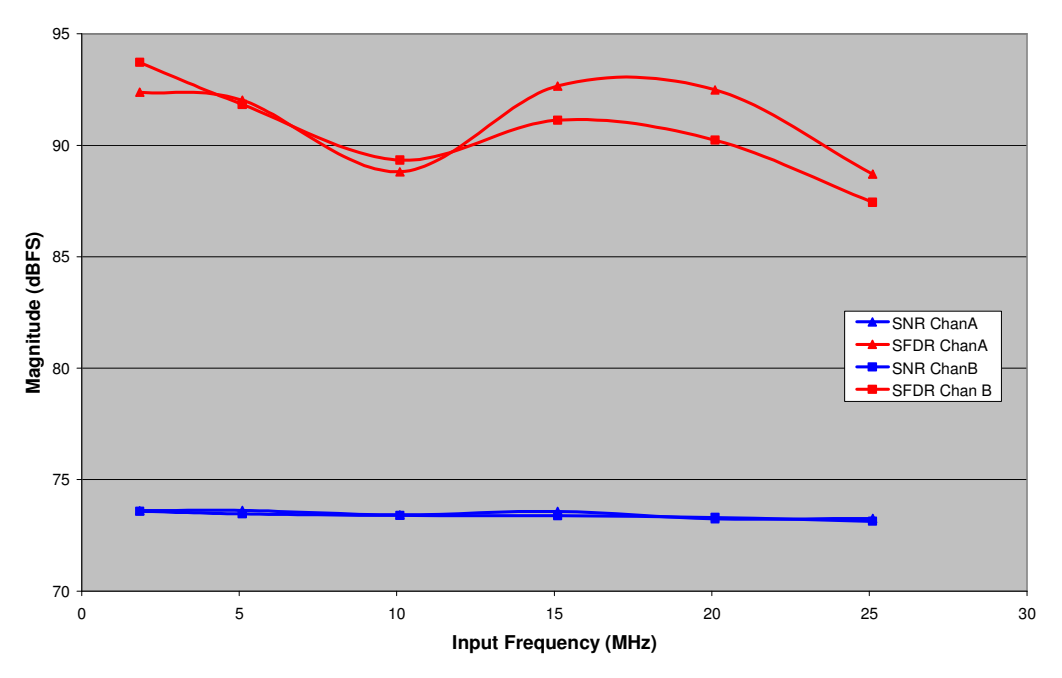

Figure 6. ADC14DS105KARB Typical SFDR and SNR Performance vs. Input Frequency (Amplitude at the ADC input is -1dBFS)

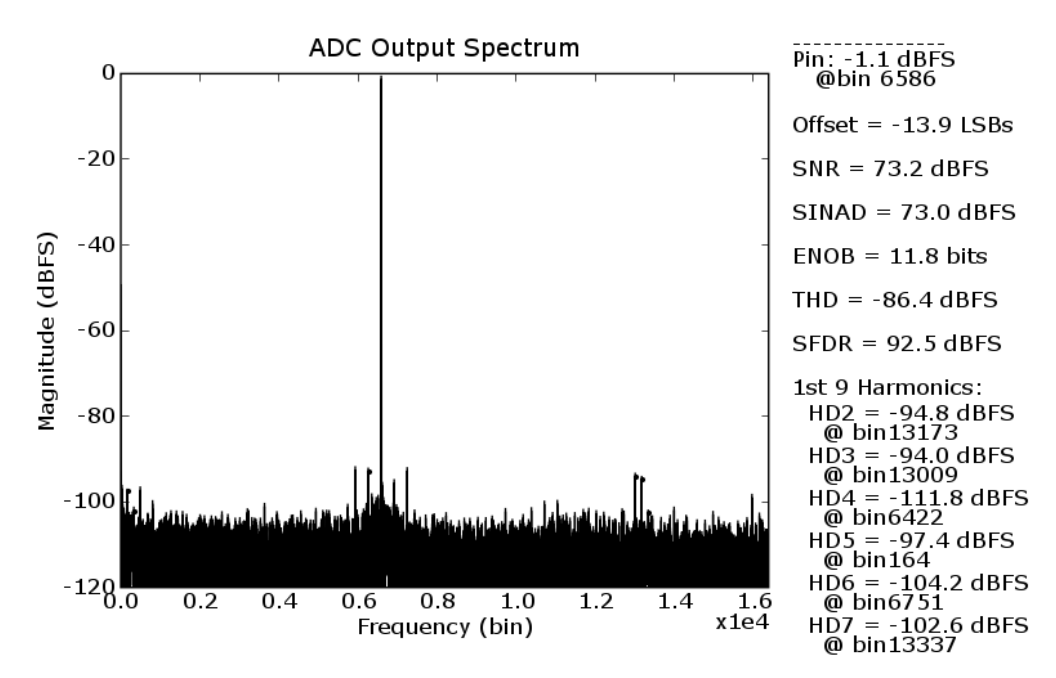

Figure 7. ADC14DS105KARB Typical FFT for Input Frequency of 20 MHz and Amplitude of -1dBFS (at ADC input)

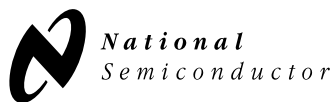

## 5.0 Functional Description

# 5.1 Dual Analog Inputs with LMH6552 High Speed Differential Amplifier

This evaluation board is configured to accept dual analog inputs via SMA(f) connectors. Figure 8 illustrates the input configuration for the amplifiers. The inputs are 50 ohms, DC-coupled. Each input drives an LMH6552 differential amplifier that is configured for the single-ended-to-differential mode conversion. The VCOM output of the ADC (ADC14DS105) is used as the common mode input to the amplifier. Each amplifier is configured for 6 dB of gain, so the maximum input signal level is 1 Vp-p, producing 2Vp-p at the output of the amplifier. It is recommended that the amplifiers be powered by dual supply rails (+/- 5VDC), but the board can also be configured to operate in single supply mode by installing jumpers at VCCAA- and VCCAB-. Please refer to the LMH6552 datasheet for a description of operating the LMH6552 with a single supply. To obtain the best distortion results (best

SFDR), a low noise signal generator such as the HP8644B (HP/Agilent) or SMA100A (Rohde & Schwarz) is recommended to drive the signal inputs of the evaluation board. The output of the signal generator should be bandpass filtered to suppress any harmonic distortion produced by the signal generator and to allow accurate measurement of the noise and distortion performance. See Figure 4. The low pass filter ( $F_c \approx 35$  MHz) following the LMH6552 will further improve the noise performance of the ADC by filtering the broadband noise of the signal generator.

#### 5.2 Bandpass Anti-Aliasing Filter

The output of the LMH6552 amplifier drives a passive  $2^{nd}$  order lowpass filter with  $F_c \approx 35$  MHz as shown in Figure 8. The filter output is sampled by the analog to digital converter. The combined channel response of the differential amplifier, bandpass filter and ADC is shown in the Figure 9.

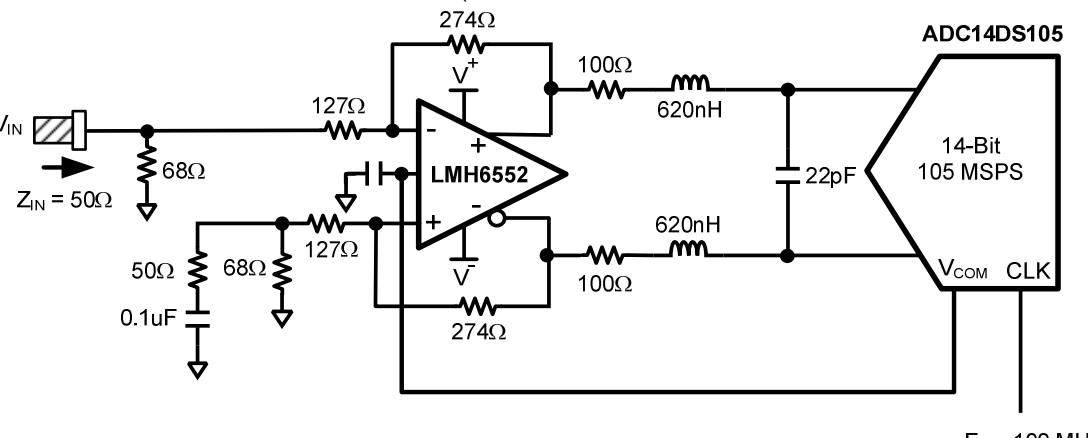

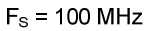

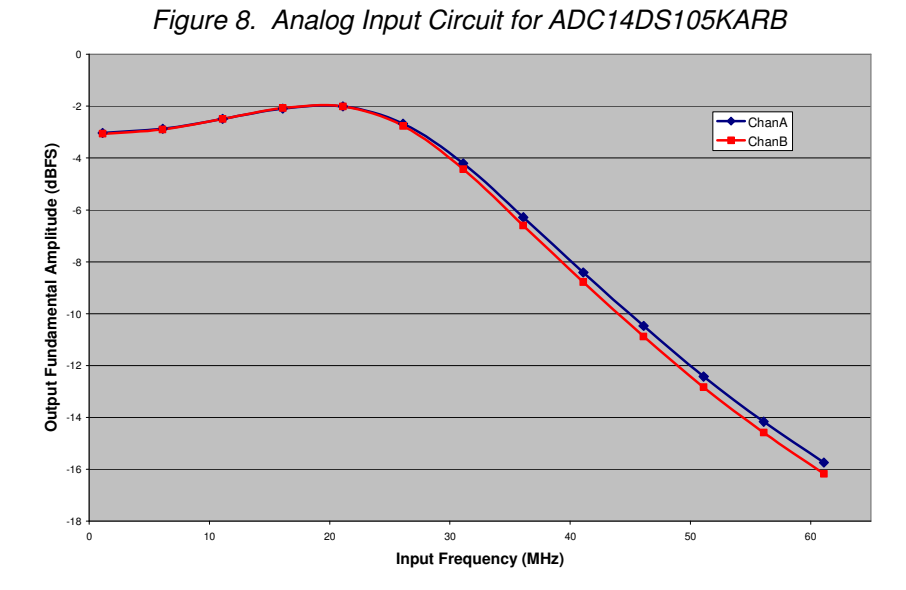

Figure 9. 2<sup>nd</sup> Order Lowpass Filter Profile for ADC14DS105KARB

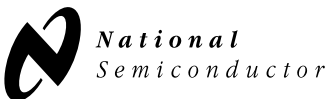

#### 5.3 ADC Reference

The internal 1.2V reference on the ADC14DS105 is used in this reference design. This is the recommended reference configuration for the ADC14DS105.

#### 5.4 Clock Input

The ADC clock used to sample the analog inputs is generated using a VCXO controlled by the LMK02000 Precision Clock Conditioner. The LMK02000 is gives the user an ultra-low noise phase-locked loop (PLL) paired with a clock distribution section that provides 5 LVPECL outputs and 3 LVDS outputs (all differential). Though not used in this design, each clock output channel on the LMK02000 contains a divider block and delay adjustment clock. The LMK02000 is typically paired with a low jitter VCXO, in this case the Crystek model CVHD-950X-100.0, which provides a singleended CMOS clock driving the ADC clock input. On the ADC14DS105KARB evaluation boad, the LMK02000 PLL locks this VCXO to a 25 MHz reference oscillator (Connor-Winfield model CWX823). Figure 10 shows a block diagram of the clocking circuit on the The PLL ADC14DS105KARB reference board. counters, phase detector and charge pump of the programmed using the LMK02000 are PIC microcontroller board as discussed in Section 4.4 of this guide.

The LMK02000 achieves 128 fs RMS jitter (integrated from 100 Hz to 20 MHz). Figure 11 illustrates the phase noise performance of the clock, measured at CLKout4 of the LMK02000.

The single-ended clock signal from the VCXO is applied to the CLK input on the ADC14DS105.

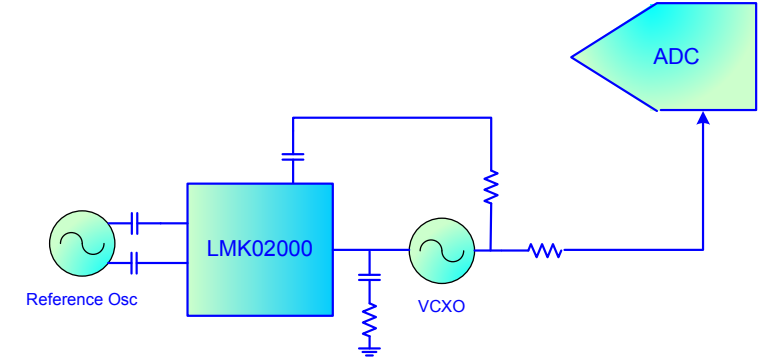

Figure 10. Clocking Circuit for ADC14DS105KARB

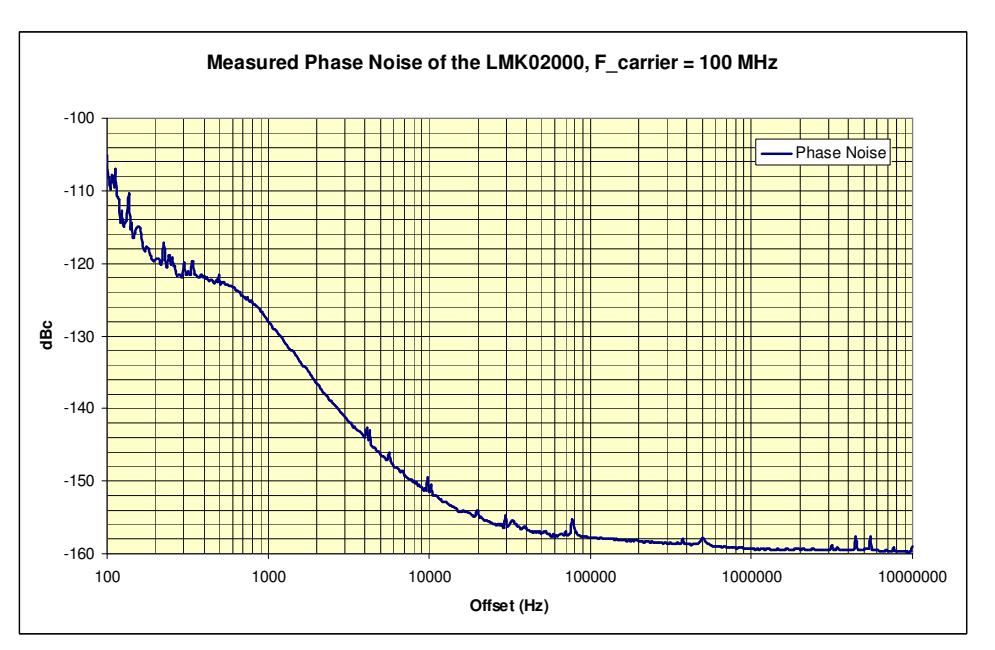

Figure 11. LMK02000 Phase Noise Performance, 100 MHz, Measured at CLKout4

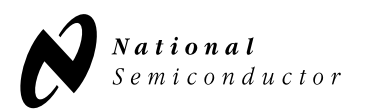

#### 5.5 LMK02000 Programming

The LMK02000, which provides the sample clock for the ADC, must be programmed to correctly configure it for the proper clock frequency. The programming can be accomplished by either one of two methods.

The first method is to attach a small PIC-based module that is included in this evaluation kit. This module is plugged onto the 10-pin header labeled "UWIRE" as described in Section 4.4 of this user's guide. If this module is used, the JP1 jumper must be installed to provide power from the main boad to the PIC module. The PIC module will program the LMK02000 to lock the 100MHz VCXO to a reference of 25 MHz.

The second method for programming the LMK02000 uses the 10-pin "UWIRE" header to connect the LMK02000's serial programming interface (DATA, CLK, LE) to a PC. To use this programming interface, a special parallel port (LPT) cable supplied by National Semiconductor allows the device to be directly programmed with a PC using National Semiconductor's The serial programming Codeloader software. interface can also be programmed over the USB port of the PC. To program the LMK02000 through the USB port, a separate interface board that is available from National Semiconductor is required. See http://www.national.com/appinfo/interface/clk condition ers.html to download Codeloader, obtain a user's guide and to order any necessary hardware such as programming cables or USB interface boards.

Remove JP1 if using Codeloader to program the LMK02000.

The procedure for programming the LMK02000 through National's Codeloader software and special parallel port cable is described here if the user intends to program the ADC14DS105KARB reference board for sampling rates other than 100 MSPS. Please note that the VCXO and possibly the loop filter components must be changed to achieve sampling rates other than 100 MSPS.

The following figures illustrate the Codeloader configuration screens and their contents required to properly program the LMK02000 Clock Conditioner using either a parallel port or USB PC interface with appropriate cable. These configuration screens are for programming the LMK02000 to lock a 100 MHz VCXO to a 25 MHz reference, which is the same configuration used on the ADC14DS105KARB reference board. The settings below are programmed using the PIC-module included in this evaluation kit.

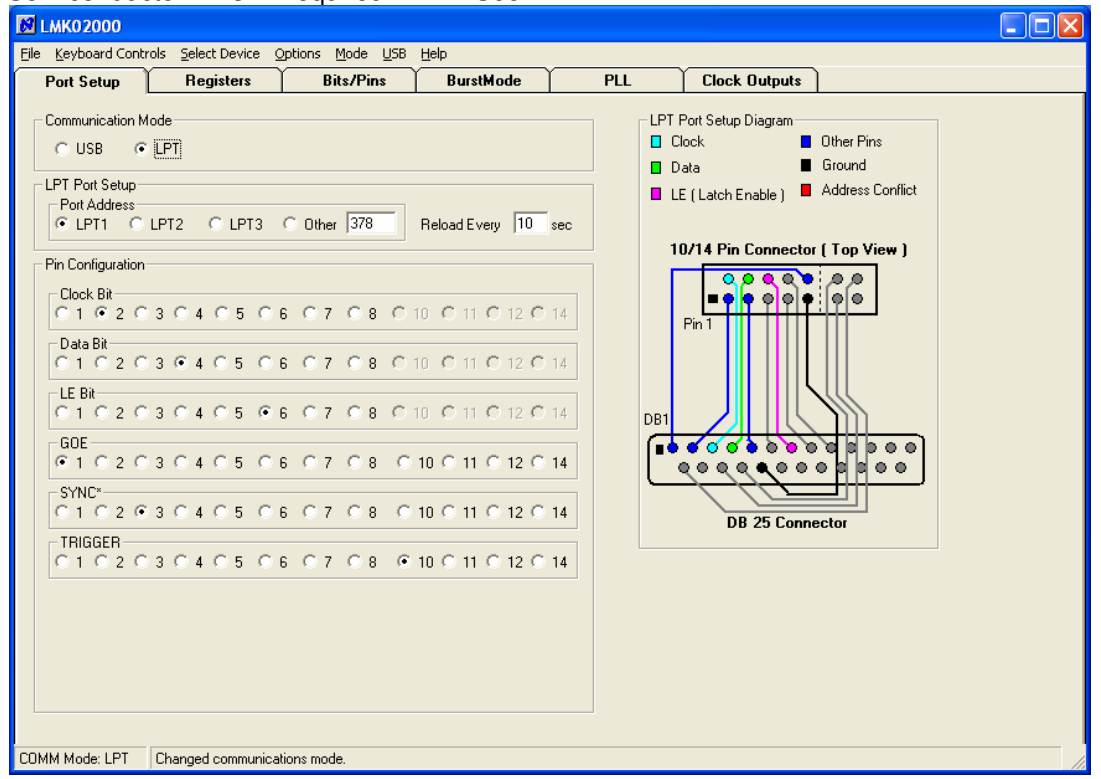

Figure 12. LMK02000 Codeloader software communication port setup for programming

It should be noted that the user may be required to select a different LPT port that is compatible with the capabilities of the PC being used to program the device. Using the USB port requires a separate interface board, available from National Semiconductor.

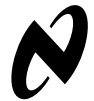

| 🔟 LMK02000                                                                                                    |
|----------------------------------------------------------------------------------------------------|
| Elle Keyboard Controls Select Device Options Mode USB Help                                                                                                    |
| Port Setup Registers Bits/Pins BurstMode PLL Clock Outputs                                                                                                    |
| Power     Program Pins       POWERDOWN     Image: GOE       Miscellaneous     Image: SYNC*       PLL_MUX     Image: GOE       Analog LD     Image: GOE       DIV4     Image: GOE |
| Channel Outputs         E N_CLKout1         E N_CLKout1         E N_CLKout2         E N_CLKout3         E N_CLKout4         E N_CLKout5         E N_CLKout6         E N_CLKout7  |
| COMM Mode: LPT Changed communications mode.                                                                                                    |

Figure 13. LMK02000 Codeloader configuration, Bits/Pins tab.

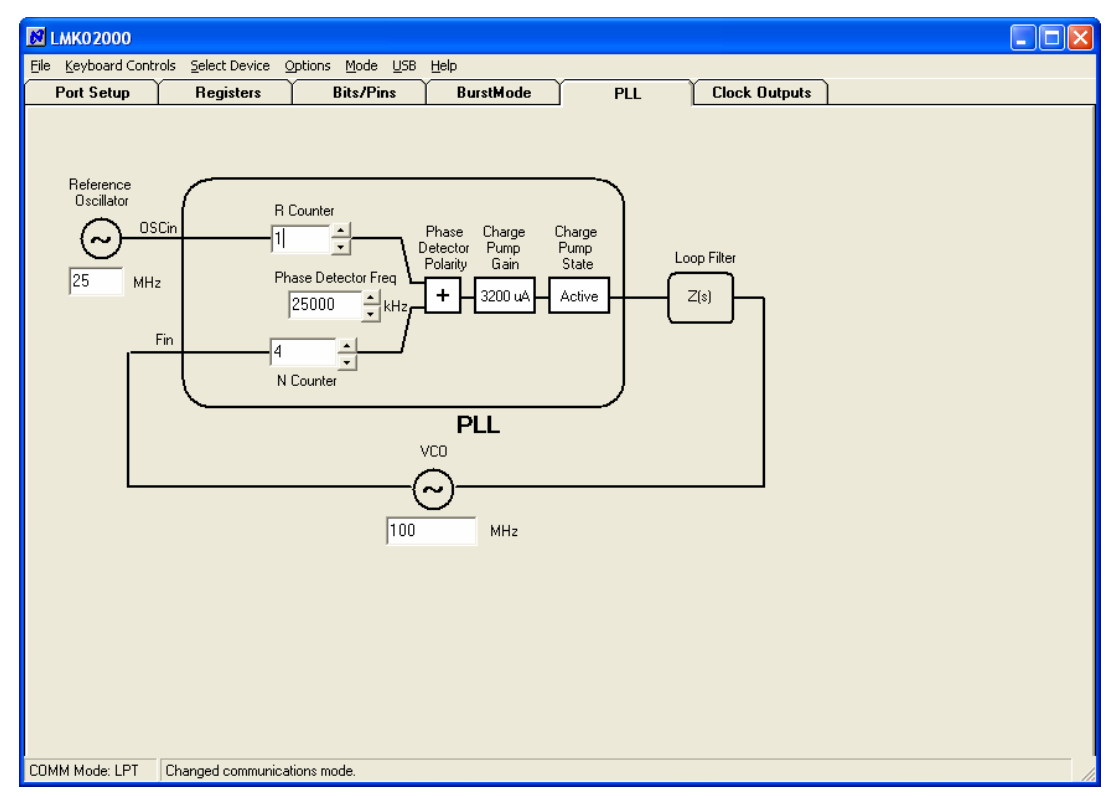

Figure 14. LMK02000 Codeloader configuration, PLL tab.

Note: Using PLL parameter values different from the values shown in Figure 14 may result in degraded performance of the reference board.

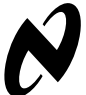

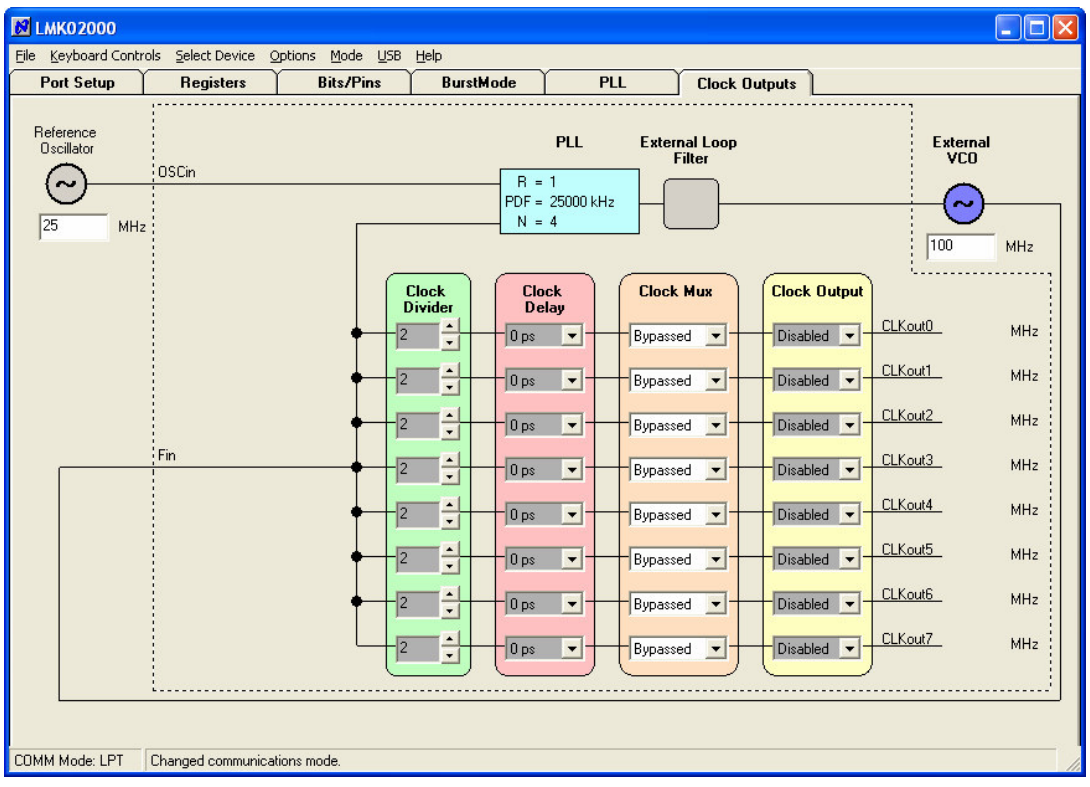

Figure 15. LMK02000 Codeloader configuration, Clock Outputs tab.

Note: The LMK02000 clock outputs are not accessible on the ADC14DS105KARB evaluation board. See <u>http://www.national.com/appinfo/interface/clk condition</u> <u>ers.html</u> for information on acquiring the LMK02000 Evaluation board, which provides full access to all clock outputs on the LMK02000.

#### 5.6 Board Outputs

Each analog channel is sampled by the dual channel ADC14DS105 analog to digital converter (ADC) on the rising edge of the sample clock. The 14-bit digital samples from each ADC channel are serially clocked out of one (single-lane mode) or two (dual-lane mode) low-voltage-differential-signalling (LVDS) outputs. The samples from converter Channel A appear on SD1\_A+/- (single-lane mode) or on both SD1\_A+/- and SD0\_A+/- (dual –lane mode). Likewise, the samples from Channel B appear on SD1\_B+/- (single-lane mode). On the evaluation board, these outputs are routed to the 60-pin connector. When the evaluation

board is mated with a WaveVision 5 board that is connected to a PC USB port, the samples are buffered on the WaveVision board and then processed by the WaveVision application software running on the PC.

The sample format is configured by the control panel in the WaveVision software or by the jumper on the 8-pin header labeled "OF/DCS". See Section 3.1 for further details.

Please see the ADC14DS105KARB Reference Board schematic in Section 6.0 of this guide and the ADC14DS105 datasheet for further details.

#### 5.7 Power requirements.

Power to the ADC14DS105KARB evaluation board is supplied through the green power connector which is located along the bottom edge of the board. A dual 5V supply (+/- 5.0V) capable of delivering up to 1.0A is required.

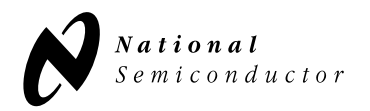

# **6.0 Evaluation Board Schematic**

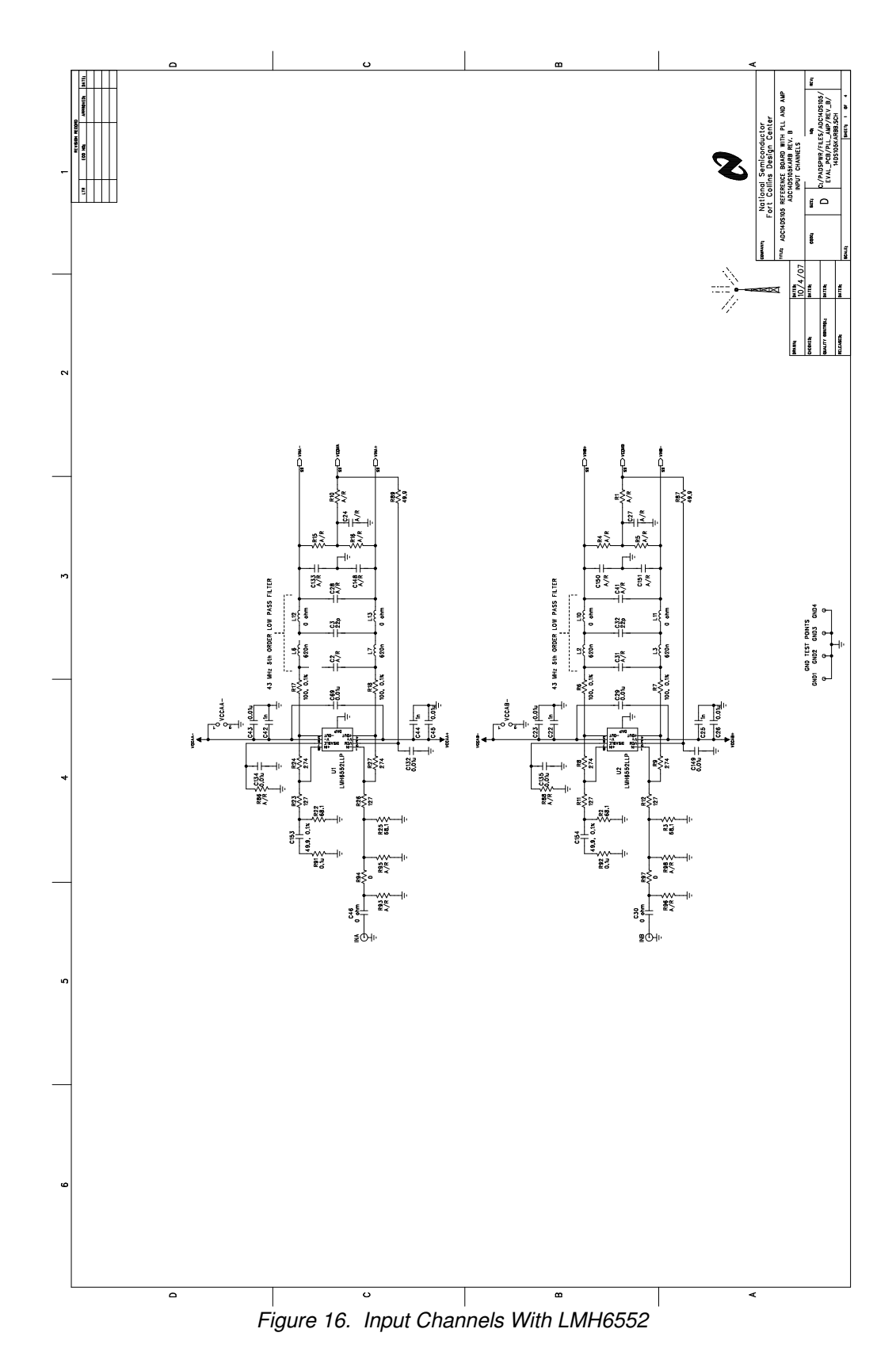

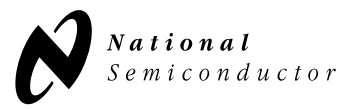

# 6.0 Schematic (cont.)

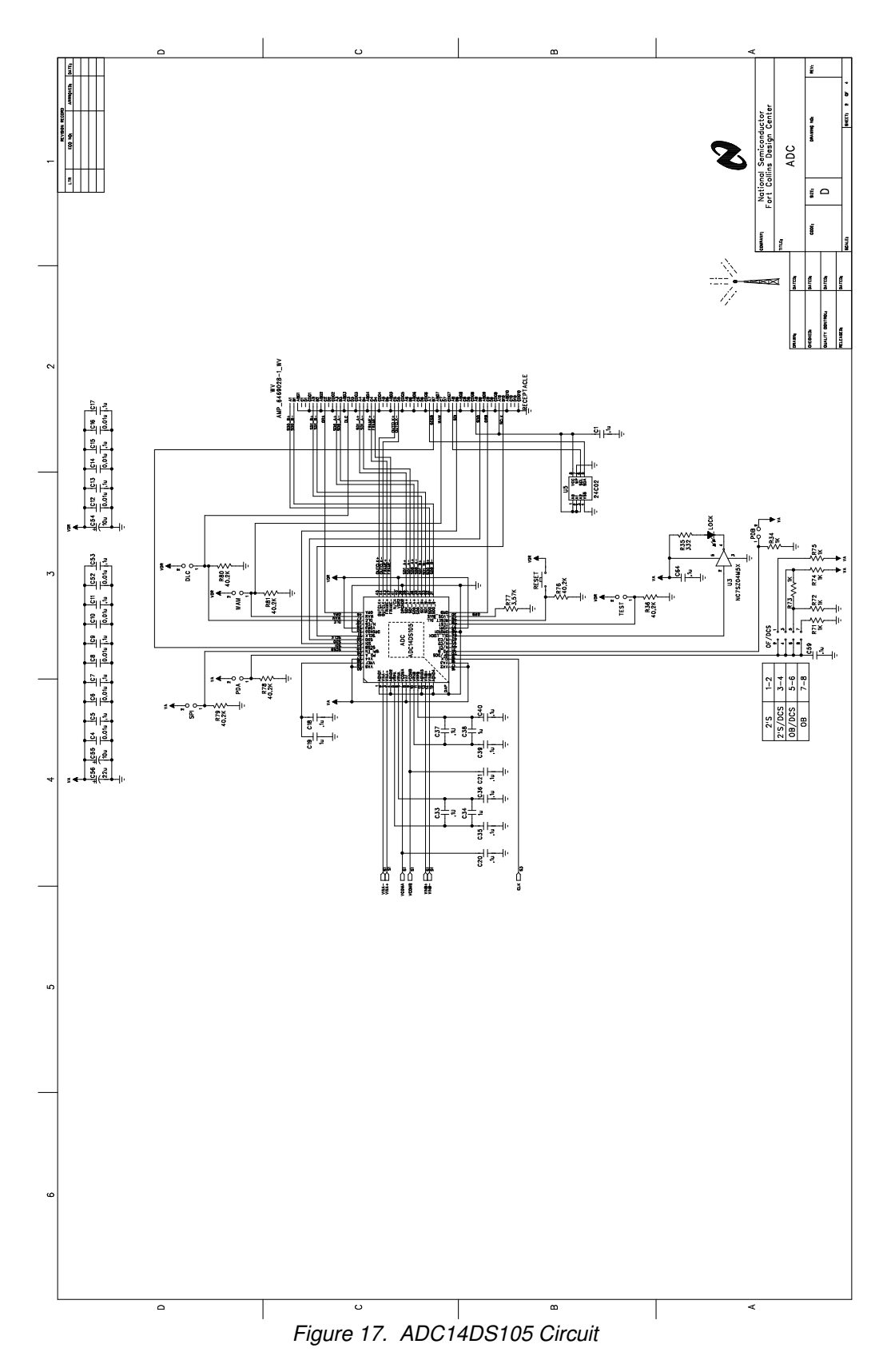

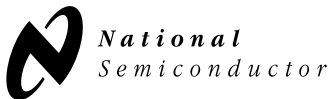

# 6.0 Schematic (cont.)

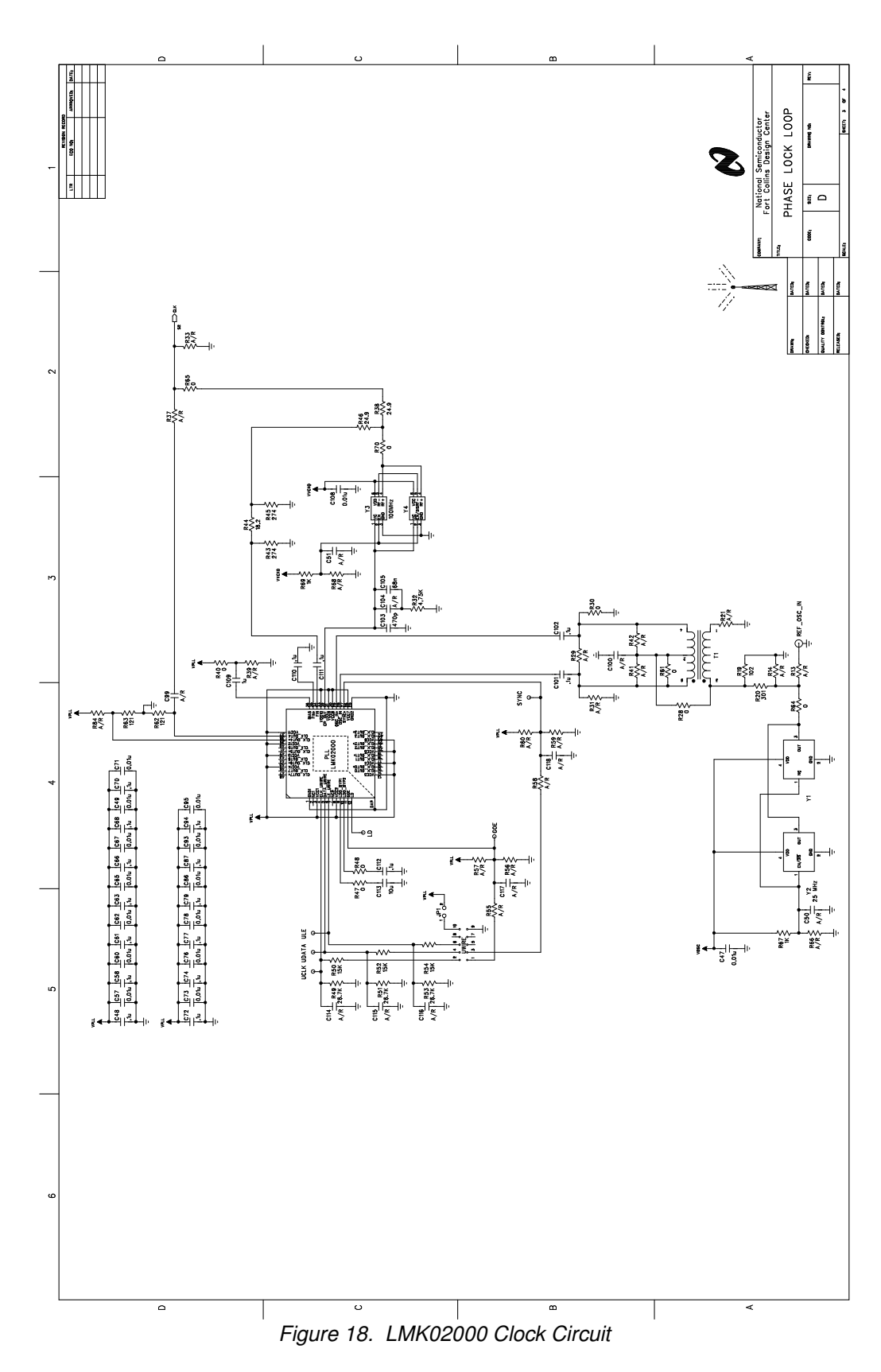

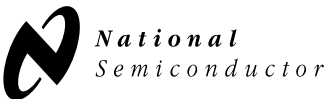

# 6.0 Schematic (cont.)

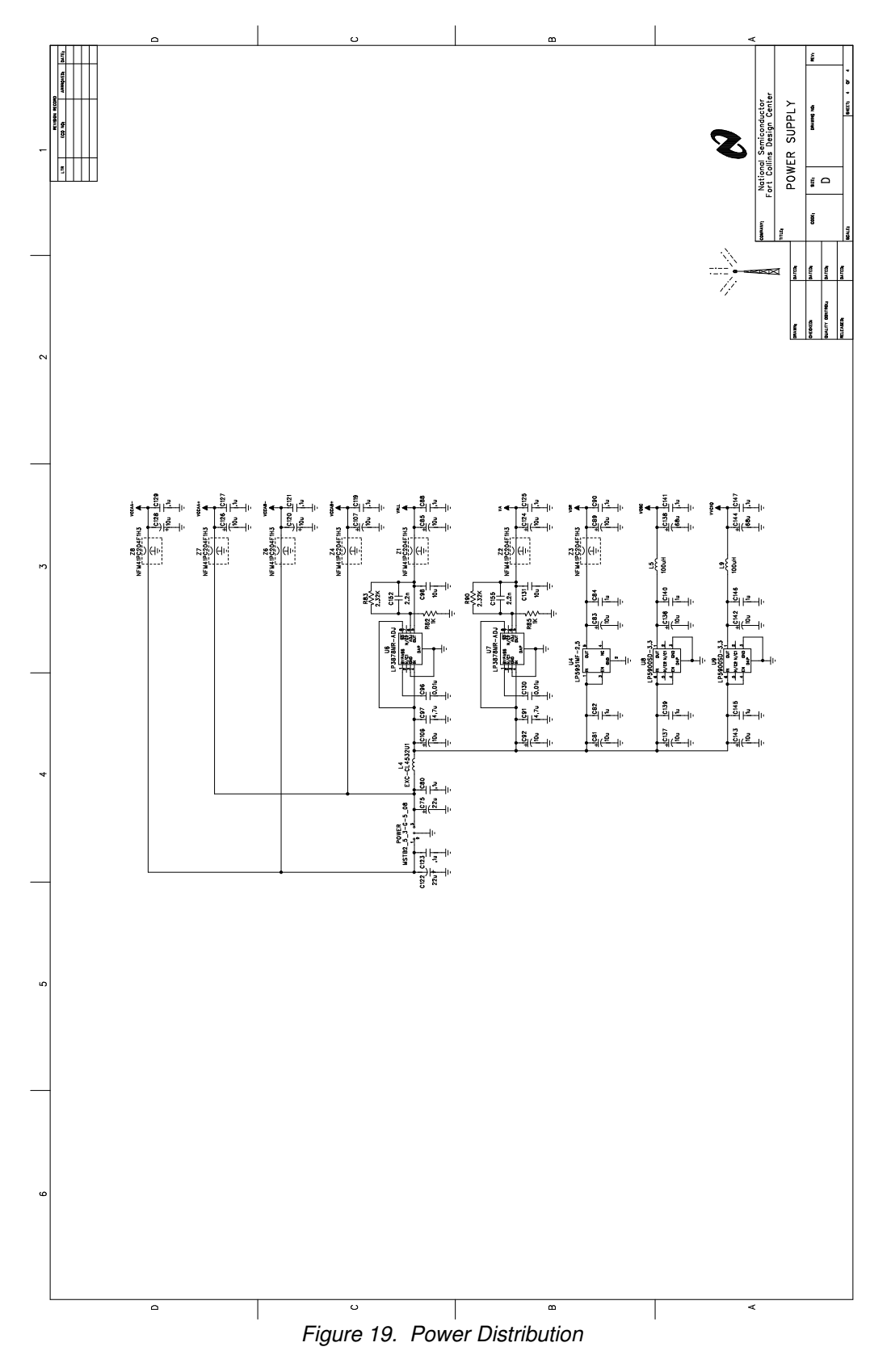

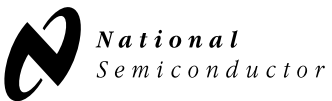

# 7.0 Evaluation Board Layout

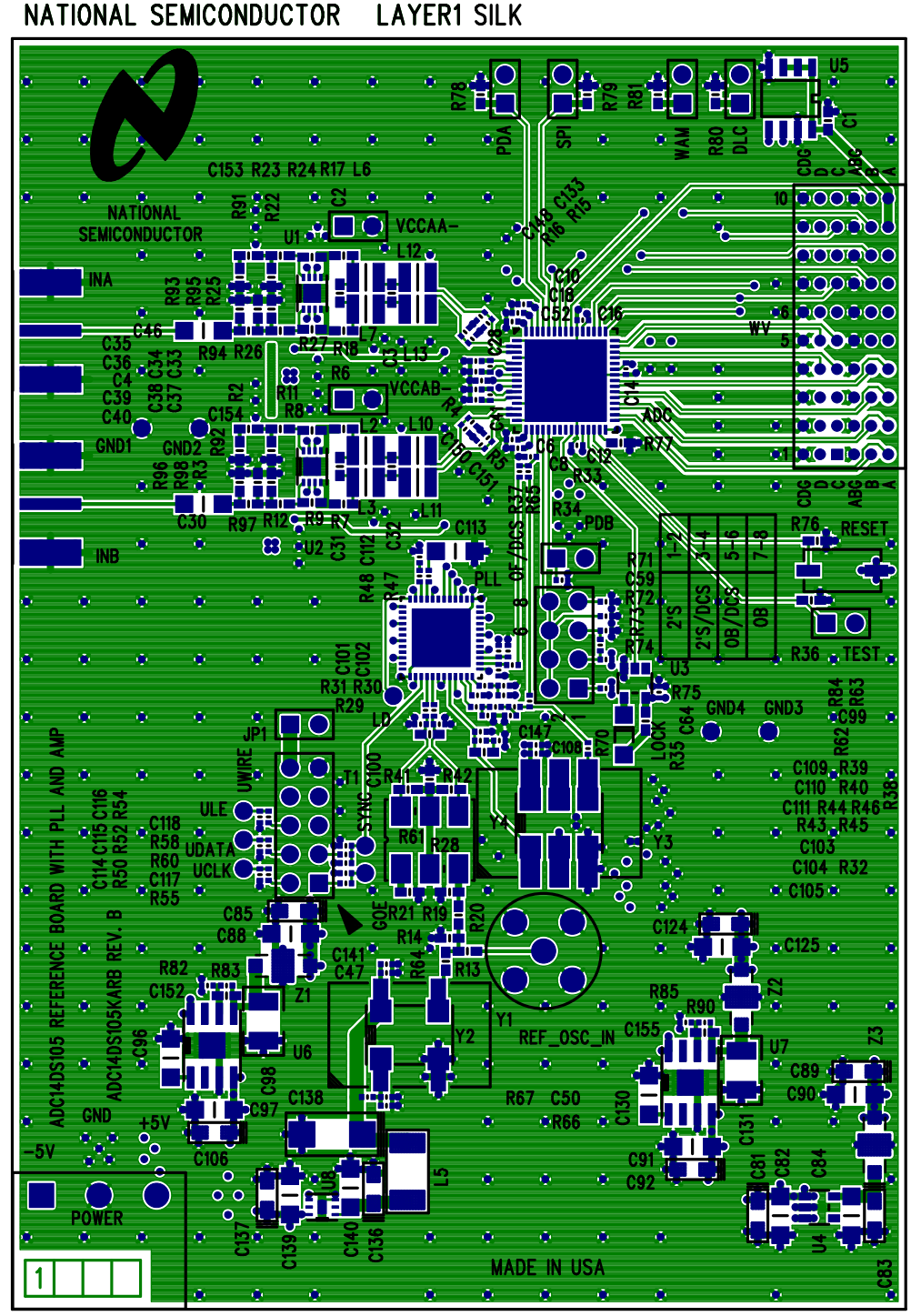

Figure 20. Layer 1 - Signal

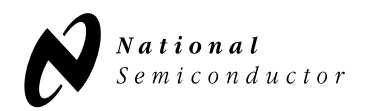

## 7.0 Evaluation Board Layout (cont.)

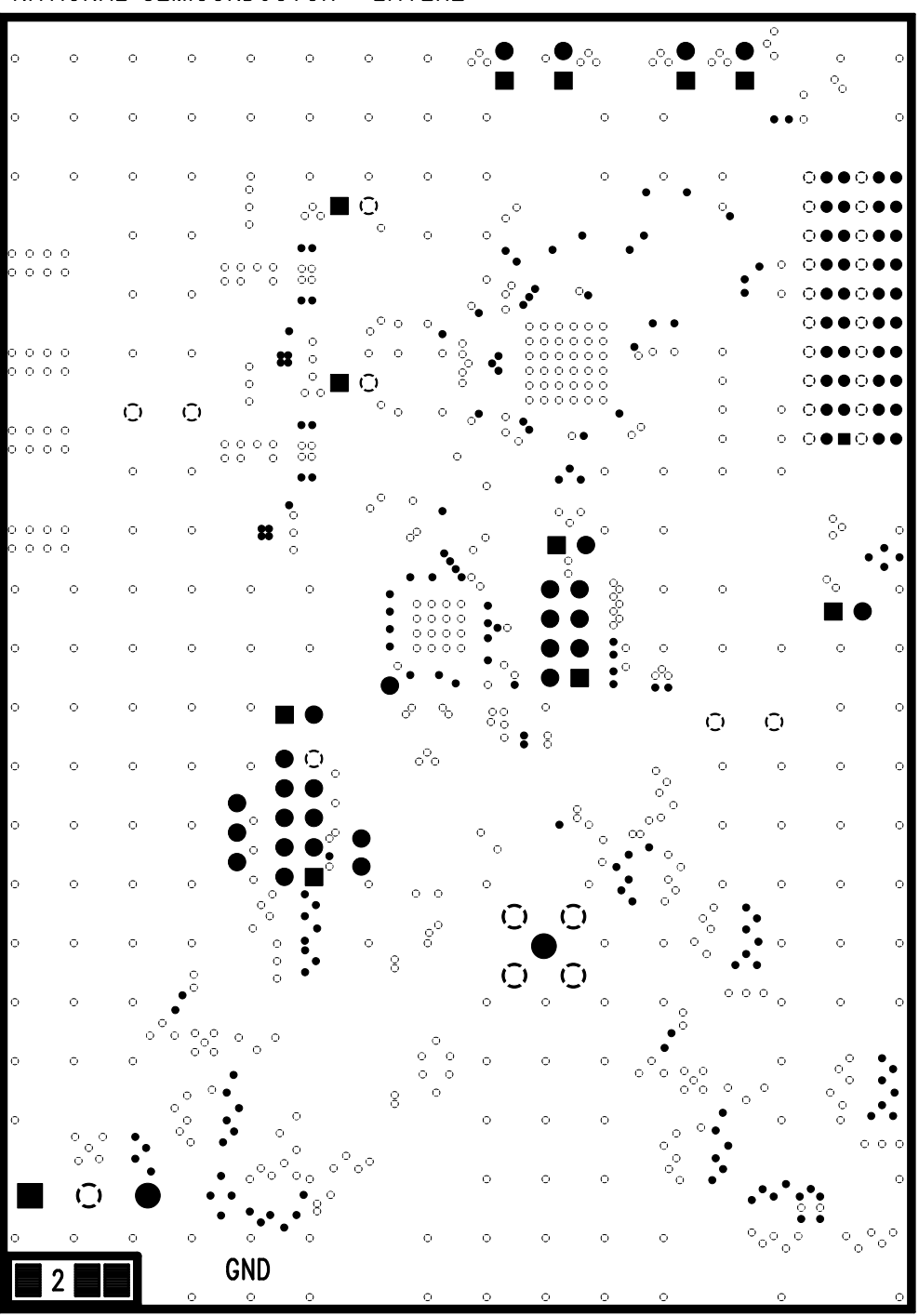

NATIONAL SEMICONDUCTOR LAYER2

Figure 21. Layer 2 - Ground

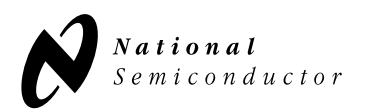

# 7.0 Evaluation Board Layout (cont.)

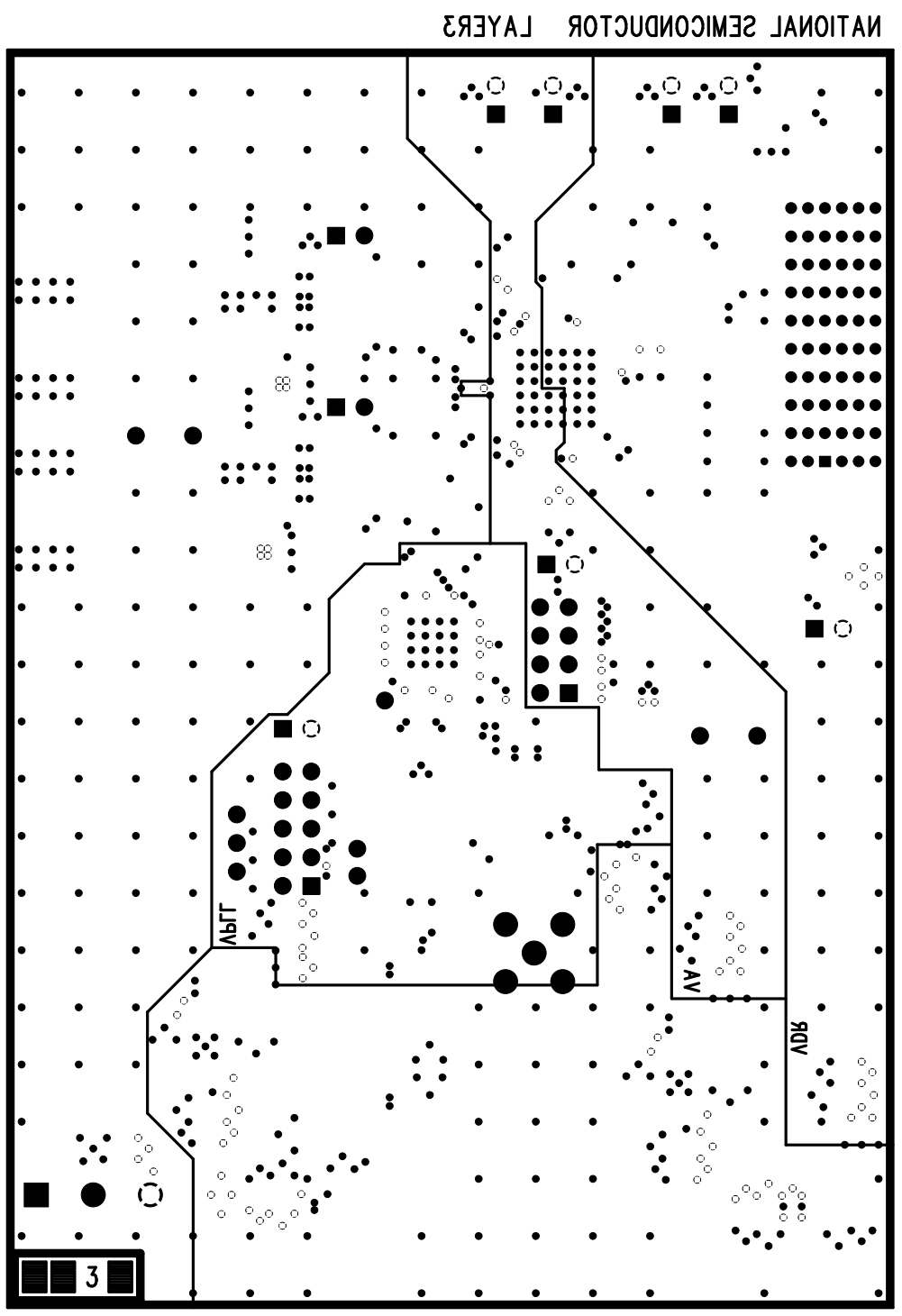

Figure 22. Layer 3 - Power

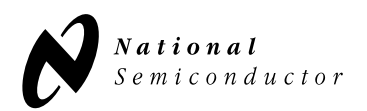

# 7.0 Evaluation Board Layout (cont.)

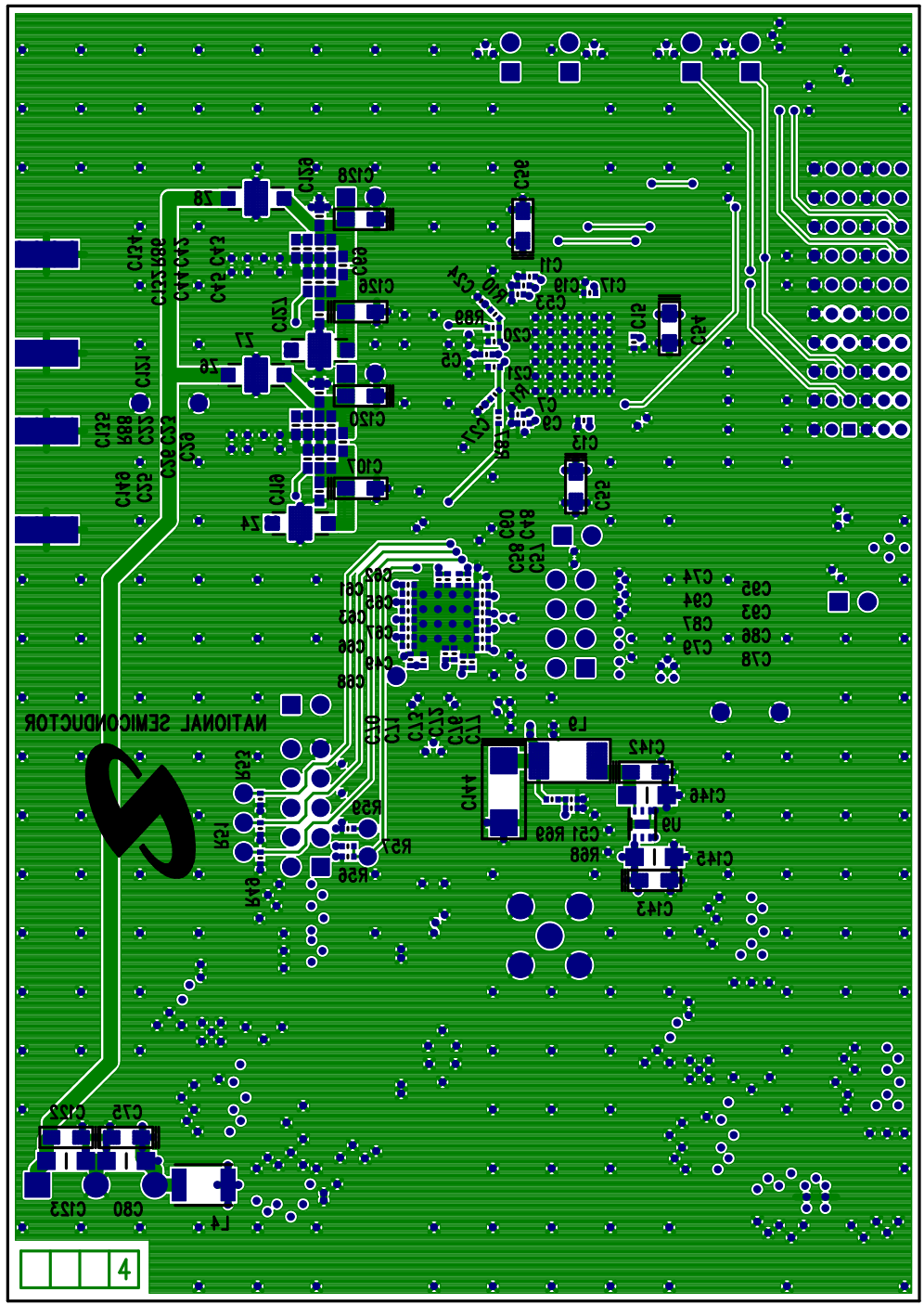

NATIONAL SEMICONDUCTOR LAYER4 SILK

Figure 23. Layer 6 - Signal

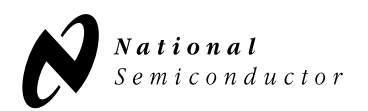

Semiconductor

| Item                                                                                                    | Quantity                                                                                                    | y Schematic Reference                                                                                                    | Part Name                                                                                                    | Description                                                                                                    | PCB Footprint                                                                                                    | Manufacturer                                                                                                    |
|----------------------------------------------------------------------------------------------------|----------------------------------------------------------------------------------------------------|----------------------------------------------------------------------------------------------------|----------------------------------------------------------------------------------------------------|----------------------------------------------------------------------------------------------------|----------------------------------------------------------------------------------------------------|----------------------------------------------------------------------------------------------------|
| 1                                                                                                    | 1                                                                                                    | U5                                                                                                    | EEPROM                                                                                                    | 2K SERIAL EEPROM                                                                                                    | 8 PIN SOIC                                                                                                    |                                                                                                    |
| 3                                                                                                    | 1                                                                                                    | WV                                                                                                    | WAVEVISION CONNECTOR                                                                                                    | DUAL 14-BIT 105 MSPS A/D CONVERTER WITH SERIAL LVDS OUTPUTS<br>HMD2 RECEPTACLE                                                                                                    | LLP-60<br>-                                                                                                    | NATIONAL SEMICONDUCTOR<br>TYCO                                                                                                    |
| 4                                                                                                    | 2                                                                                                    | C22 C27                                                                                                    | 0.1.vE                                                                                                    | 0 1/1E SMD CAR CERAMIC 6 2V YER 10%                                                                                                    | cm/c 0201                                                                                                    | Banasania ECG                                                                                                    |
| 5                                                                                                    | 2                                                                                                    | C153-154                                                                                                    | 49.9 ohms                                                                                                    | 49.9 OHM SMD RESISTOR 1/16W 0.1%                                                                                                    | sm/c_0201                                                                                                    | Susumu                                                                                                    |
| 6                                                                                                    | 2                                                                                                    | C98. C131                                                                                                    | 10uF                                                                                                    | CAP CER 10UF 10V X7R                                                                                                    | sm/c 1210                                                                                                    | Taivo Yuden                                                                                                    |
| 7                                                                                                    | 5                                                                                                    | C1, C119, C121, C127, C129                                                                                                    | 0.1uF                                                                                                    | 0.1uF SMD CAP CERAMIC 25V X5R 10%                                                                                                    | sm/c 0603                                                                                                    | AVX Corporation                                                                                                    |
| 8                                                                                                    | 37                                                                                                    | C5, C7, C9, C11, C13, C15,<br>C17-18, C20-21, C35-36, C39-40,<br>C48, C53, C58-59, C61, C63-64,<br>C66, C68, C70, C72, C74, C77,<br>C79, C87, C94, C101-102,<br>C110-112, C141, C147                                                                                                    | 0.1uF                                                                                                    | 0.1uF SMD CAP CERAMIC 10V X5R 10%                                                                                                    | sm/c_0402                                                                                                    | Panasonic - ECG                                                                                                    |
| 9                                                                                                    | 23                                                                                                    | C4, C6, C8, C10, C12, C14, C16,<br>C47, C49, C52, C57, C60, C62,<br>C65, C67, C71, C73, C76, C78,<br>C86, C93, C95, C108                                                                                                    | 0.01uF                                                                                                    | 0.01uF SMD CAP CERAMIC 16V X7R 10%                                                                                                    | sm/c_0402                                                                                                    | AVX Corporation                                                                                                    |
| 10                                                                                                    | 10                                                                                                    | C23, C26, C29,C43, C45, C69,<br>C132, C134-135, C149                                                                                                    | 0.01uF                                                                                                    | 0.01uF SMD CAP CERAMIC 50V X7R 10%                                                                                                    | sm/c_0603                                                                                                    | Panasonic - ECG                                                                                                    |
| 11                                                                                                    | 2                                                                                                    | C96, C130                                                                                                    | 0.01uF                                                                                                    | 0.01uF SMD CAP CERAMIC 50V X7R 5%                                                                                                    | sm/c_1206                                                                                                    | Kemet                                                                                                    |
| 12                                                                                                    | 2                                                                                                    | C30, C46                                                                                                    | 0 ohms                                                                                                    | 0 OHM SMD RESISTOR 1/4W 5%                                                                                                    | sm/c_1206                                                                                                    | Vishay Dale                                                                                                    |
| 13                                                                                                    | 1                                                                                                    | C113                                                                                                    | 10uF                                                                                                    | 10uF SMD CAP CERAMIC 10V X5R 20%                                                                                                    | sm/c_1206                                                                                                    | Panasonic - ECG                                                                                                    |
| 14                                                                                                    | 4                                                                                                    | C22, C25, C42, C44                                                                                                    | 1nF                                                                                                    | 1000PF SMD CAP CERAMIC 50V NPO 5%                                                                                                    | sm/c_0603                                                                                                    | Panasonic - ECG                                                                                                    |
| 15                                                                                                    | 4                                                                                                    | C19, C34, C38, C109                                                                                                    | 1uF                                                                                                    | 1uF SMD CAP_CERAMIC 6.3V X5R 10%                                                                                                    | sm/c_0402                                                                                                    | Panasonic - ECG                                                                                                    |
| 16                                                                                                    | 6                                                                                                    | C84, C82, C139-140, C145-146                                                                                                    | 1uF                                                                                                    | 1uF SMD CAP_CERAMIC 25V X7R 10%                                                                                                    | sm/c_1206                                                                                                    | Panasonic - ECG                                                                                                    |
| 17                                                                                                    | 2                                                                                                    | C152, C155                                                                                                    | 2.2nF                                                                                                    | 2200pF SMD CAP CERAMIC 100V X7R 5%                                                                                                    | sm/c_0603                                                                                                    | AVX Corporation                                                                                                    |
| 18                                                                                                    | 2                                                                                                    | C3, C32                                                                                                    | 22pF                                                                                                    | 22pF SMD CAP CERAMIC 50V NPO 5%                                                                                                    | sm/c_0603                                                                                                    | Panasonic - ECG                                                                                                    |
| 19                                                                                                    | 2                                                                                                    | C91, C97                                                                                                    | 4./UF                                                                                                    | 4./UF SMD CAP CERAMIC 25V X5R 10%                                                                                                    | sm/c_1206                                                                                                    | TDK Corporation                                                                                                    |
| 20                                                                                                    | 1                                                                                                    | 0103                                                                                                    | 4/Upr                                                                                                    | 470pF SMD GAP GERAMIC 50V COG 5%                                                                                                    | sm/č_0402                                                                                                    | I DK Corporation                                                                                                    |
| 22                                                                                                    | 1                                                                                                    | -<br>C105                                                                                                    | -<br>68nF                                                                                                    | -<br>68000bE SMD CAP CERAMIC 25V X7B 10%                                                                                                    | -<br>sm/c_0603                                                                                                    | -<br>Murata Electronics                                                                                                    |
| 23                                                                                                    | 17                                                                                                    | C54-55, C81, C83, C85, C89, C92<br>C106-107, C120, C124, C126,<br>C128, C136-137, C142-143                                                                                                    | 2, 10uF                                                                                                    | 10uF SMD CAP TANTALUM 6.3V 20%                                                                                                    | sm/c_3216                                                                                                    | Kemet                                                                                                    |
| 24                                                                                                    | 3                                                                                                    | 0100 0111                                                                                                    | 220F                                                                                                    | 22UF SMD GAP TANTALUM 10V 10%                                                                                                    | sm/c_3216                                                                                                    | Avx Corporation                                                                                                    |
| 25                                                                                                    | 2                                                                                                    | C138, C144                                                                                                    | 680F                                                                                                    | 680F SMD CAP TANTALUM 10V 20%                                                                                                    | sm/c_6032                                                                                                    | Remet                                                                                                    |
| 20                                                                                                    |                                                                                                    | RESET                                                                                                    | RESET SWITCH                                                                                                    | LIGHT TOUCH SWITCH 240GF SMD                                                                                                    | -                                                                                                    | Panasonic - ECG                                                                                                    |
| 27                                                                                                    | 1                                                                                                    |                                                                                                    |                                                                                                    | DINU FENDITE BEAU CORE 4.5X3.2X1.8                                                                                                    | •                                                                                                    |                                                                                                    |
| 20                                                                                                    | 1                                                                                                    | LOUK                                                                                                    | LOCK LED                                                                                                    |                                                                                                    | -                                                                                                    | AVAGO                                                                                                    |
| 29                                                                                                    | 2                                                                                                    | L5, L9                                                                                                    | Inductor                                                                                                    | 1000H SMD INDUCTOR UNSHIELDED                                                                                                    | sm/I_1812                                                                                                    | API Delevan                                                                                                    |
| 30                                                                                                    | 4                                                                                                    | L2-3, L0-7                                                                                                    | 6200H                                                                                                    | 620nH Series 1008CS (2520) Ceramic Chip Inductor                                                                                                    | sm/I_1008                                                                                                    | DOLM                                                                                                    |
| 20                                                                                                    | - 4                                                                                                    |                                                                                                    | lumper 1X0                                                                                                    |                                                                                                    | 511/1_1000                                                                                                    | Rontee<br>Comtae                                                                                                    |
| 33                                                                                                    | 3                                                                                                    | JP1, SPI, OF/DCS                                                                                                    | Shunt                                                                                                    | PLACE SHUNT SO IT IS ON ONE OF JP1 CONNECTOR PINS BUT DOES<br>NOT CONNECTOR TO THE OTHER PIN, PLACE SHUNT FROM PINS 1-2 ON<br>SPI, PLACE SHUNT FROM PINS 7-8 ON OF/DCS                                                                                                    | -                                                                                                    | FCI Electronic                                                                                                    |
| 34                                                                                                    |                                                                                                    |                                                                                                    |                                                                                                    |                                                                                                    |                                                                                                    | P. o Maloo                                                                                                    |
| 35                                                                                                    |                                                                                                    | OF/DCS                                                                                                    | Jumper 2X4                                                                                                    | 2X4 JUMPER BLOCK HEADER                                                                                                    | _                                                                                                    | Samec                                                                                                    |
| 36                                                                                                    | 1                                                                                                    | OF/DCS<br>UWIRE                                                                                                    | Jumper 2X4<br>Jumper 2X5                                                                                                    | 2X4 JUMPER BLOCK HEADER<br>2X5 JUMPER BLOCK HEADER                                                                                                    | -                                                                                                    | Samtec                                                                                                    |
| 07                                                                                                    | 1                                                                                                    | OF/DCS<br>UWIRE<br>U1-2                                                                                                    | Jumper 2X4<br>Jumper 2X5<br>DIFF AMP                                                                                                    | 2X5 JUMPEN BLOCK HEADER<br>2X5 JUMPEN BLOCK HEADER<br>1 GHz Fully Differential Amplifier<br>perceinable di addicatoribilitzano metu interpopiateo du                                                                                                    | -<br>LLP-8                                                                                                    | Samec<br>Samtec<br>NATIONAL SEMICONDUCTOR                                                                                                    |
| 37                                                                                                    | 1<br>2<br>1                                                                                                    | OF/DCS<br>UWIRE<br>U1-2<br>PLL                                                                                                    | Jumper 2X4<br>Jumper 2X5<br>DIFF AMP<br>Phase Lock Loop                                                                                                    | 2X4 JUMPER BLOCK HEADER<br>2X5 JUMPER BLOCK HEADER<br>1 GHZ Fülly Differential Amplifier<br>PRECISION CLOCK DISTRIBUTOR WITH INTERGRATED PLL                                                                                                    | -<br>LLP-8<br>LLP-48                                                                                                    | Samtec<br>NATIONAL SEMICONDUCTOR<br>NATIONAL SEMICONDUCTOR                                                                                                    |
| 37<br>38                                                                                                    | 1<br>2<br>1<br>2                                                                                                    | OF/DCS<br>UWIRE<br>U1-2<br>PLL<br>U6-7                                                                                                    | Jumper 2X4<br>Jumper 2X5<br>DIFF AMP<br>Phase Lock Loop<br>Voltage Regulator                                                                                                    | 2X4 JUMPEH BLOCK HEADEH<br>2X5 JUMPEH BLOCK HEADER<br>1 GHz Fully Differential Amplifier<br>PRECISION CLOCK DISTRIBUTOR WITH INTERGRATED PLL<br>ADJUSTABLE VOLTAGE REGULATOR<br>MUKED RECHNEROR GROUPS OF DIAL MER                                                                                                    | -<br>LLP-8<br>LLP-48<br>PSOP-8                                                                                                    | Samec<br>Samec<br>NATIONAL SEMICONDUCTOR<br>NATIONAL SEMICONDUCTOR<br>NATIONAL SEMICONDUCTOR                                                                                                    |
| 37<br>38<br>39                                                                                                    | 1<br>2<br>1<br>2<br>2<br>2                                                                                                    | OF/DCS<br>UWIRE<br>U1-2<br>PLL<br>U6-7<br>U8-9                                                                                                    | Jumper 2X4<br>Jumper 2X5<br>DIFF AMP<br>Phase Lock Loop<br>Voltage Regulator<br>Voltage Regulator                                                                                                    | 2X4 JUMPEH BLOCK HEADEH<br>2X5 JUMPEH BLOCK HEADEH<br>1 GHz Fully Differential Amplifier<br>PRECISION CLOCK DISTRIBUTOR WITH INTERGRATED PLL<br>ADJUSTABLE VOLTAGE REGULATOR<br>LINEAR REGULATOR FOR RF/ANALOG CIRCUITS                                                                                                    | -<br>LLP-8<br>LLP-48<br>PSOP-8<br>LLP-6                                                                                                    | Samec<br>NATIONAL SEMICONDUCTOR<br>NATIONAL SEMICONDUCTOR<br>NATIONAL SEMICONDUCTOR<br>NATIONAL SEMICONDUCTOR                                                                                                    |
| 37<br>38<br>39<br>40                                                                                                    | 1<br>2<br>1<br>2<br>2<br>1                                                                                                    | OF/OCS<br>UWIRE<br>U1-2<br>PLL<br>U6-7<br>U8-9<br>U4                                                                                                    | Jumper 2X4<br>Jumper 2X5<br>DIFF AMP<br>Phase Lock Loop<br>Voltage Regulator<br>Voltage Regulator<br>Voltage Regulator                                                                                                    | 2X4 JUMPEH BLOCK HEADER<br>2X5 JUMPEH BLOCK HEADER<br>1 GHz Fully Differential Amplifier<br>PRECISION CLOCK DISTRIBUTOR WITH INTERGRATED PLL<br>ADJUSTABLE VOLTAGE REGULATOR<br>LINEAR REGULATOR FOR RF/ANALOG CIRCUITS<br>LOW-DROPOUT CMOS VOLTAGE REGULATOR                                                                                                    | -<br>LLP-8<br>LLP-48<br>PSOP-8<br>LLP-6<br>SOT23-5                                                                                                    | Samlec<br>NATIONAL SEMICONDUCTOR<br>NATIONAL SEMICONDUCTOR<br>NATIONAL SEMICONDUCTOR<br>NATIONAL SEMICONDUCTOR<br>NATIONAL SEMICONDUCTOR                                                                                                    |
| 37<br>38<br>39<br>40<br>41                                                                                                    | 1<br>2<br>1<br>2<br>2<br>1<br>1<br>1                                                                                                    | OF/DCS<br>UWIRE<br>U1-2<br>PLL<br>U6-7<br>U8-9<br>U4<br>POWER                                                                                                    | Jumper 2X4<br>Jumper 2X5<br>DIFF AMP<br>Phase Lock Loop<br>Voltage Regulator<br>Voltage Regulator<br>Voltage Regulator<br>Power Connector Terminal Block                                                                                                    | 2X4 JUMPEH BLOCK HEADEH<br>ZX5 JUMPEH BLOCK HEADEH<br>1 GHz Fully Differential Amplifier<br>PREGISION CLOCK DISTRIBUTOR WITH INTERGRATED PLL<br>ADJUSTABLE VOLTAGE REGULATOR<br>LINEAR REGULATOR FOR RF/ANALOG CIRCUITS<br>LOW-DROPOUT CMOS VOLTAGE REGULATOR<br>TERMINAL BLOCK 3POS 5.08mm<br>TERMINAL BLOCK 3POS 5.08mm                                                                                                    | -<br>LLP-8<br>LLP-48<br>PSOP-8<br>LLP-6<br>SOT23-5<br>-                                                                                                    | Samilec<br>Samilec<br>NATIONAL SEMICONDUCTOR<br>NATIONAL SEMICONDUCTOR<br>NATIONAL SEMICONDUCTOR<br>NATIONAL SEMICONDUCTOR<br>NATIONAL SEMICONDUCTOR<br>Phoenix Contact                                                                                                    |
| 37<br>38<br>39<br>40<br>41<br>42                                                                                                    | 1<br>2<br>1<br>2<br>2<br>1<br>1<br>1<br>1                                                                                                    | OF/DCS<br>UWIRE<br>UI-2<br>PLL<br>U8-7<br>U8-9<br>U4<br>POWER<br>-                                                                                                    | Jumper 2X4<br>Jumper 2X5<br>DIFF AMP<br>Phase Lock Loop<br>Voltage Regulator<br>Voltage Regulator<br>Voltage Regulator<br>Power Connector Terminal Block<br>Power Connector Flug                                                                                                    | 2X4 JUMPEH BLOCK HEADEH<br>2X5 JUMPEH BLOCK HEADEH<br>1 GHz Fully Differential Amplifier<br>PRECISION CLOCK DISTRIBUTOR WITH INTERGRATED PLL<br>ADJUSTABLE VOLTAGE REGULATOR<br>LINEAR REGULATOR FOR RF/ANALOG CIRCUITS<br>LOW-DROPOUT CMOS VOLTAGE REGULATOR<br>TERMINAL BLOCK 3POS 5.08mm<br>TERMINAL BLOCK PLUG 2POS 5.08mm                                                                                                    | -<br>LLP-8<br>LLP-48<br>PSOP-8<br>LLP-6<br>SOT23-5<br>-<br>-                                                                                                    | Samilec<br>NATIONAL SEMICONDUCTOR<br>NATIONAL SEMICONDUCTOR<br>NATIONAL SEMICONDUCTOR<br>NATIONAL SEMICONDUCTOR<br>NATIONAL SEMICONDUCTOR<br>Phoenix Contact<br>Phoenix Contact                                                                                                    |
| 37<br>38<br>39<br>40<br>41<br>42<br>43                                                                                                    | 1<br>2<br>1<br>2<br>2<br>1<br>1<br>1<br>1                                                                                                    | OFDOCS<br>UWIRE<br>UI-2<br>PLL<br>U6-7<br>U8-9<br>U4<br>POWER<br>-<br>U3                                                                                                    | Jumper 2X4<br>Jumper 2X5<br>DIFF AMP<br>Phase Lock Loop<br>Voltage Regulator<br>Voltage Regulator<br>Voltage Regulator<br>Power Connector Terminal Block<br>Power Connector Plug<br>Inverter                                                                                                    | 2X4 JUMPEH BLOCK HEADEH<br>2X5 JUMPEH BLOCK HEADEH<br>1 GHz Fully Differential Amplifier<br>PRECISION CLOCK DISTRIBUTOR WITH INTERGRATED PLL<br>ADJUSTABLE VOLTAGE REGULATOR<br>LINEAR REGULATOR FOR RF/ANALOG CIRCUITS<br>LOW-DROPOUT CMOS VOLTAGE REGULATOR<br>TERMINAL BLOCK 3POS 5.08mm<br>TERMINAL BLOCK PLUG 2POS 5.08mm<br>INVENTER SQL TINVLOGIC                                                                                                    | -<br>LLP-8<br>LLP-48<br>PSOP-8<br>LLP-6<br>SOT23-5<br>-<br>SOT23-5                                                                                                    | Samilec<br>Samilec<br>NATIONAL SEMICONDUCTOR<br>NATIONAL SEMICONDUCTOR<br>NATIONAL SEMICONDUCTOR<br>NATIONAL SEMICONDUCTOR<br>Phoenix Contact<br>Phoenix Contact<br>FARCHILD                                                                                                    |
| 37<br>38<br>39<br>40<br>41<br>42<br>43<br>44                                                                                                    | 1<br>2<br>1<br>2<br>2<br>1<br>1<br>1<br>1<br>7                                                                                                    | OF/DCS<br>UWIRE<br>UI-2<br>PLL<br>U8-7<br>U8-9<br>U4<br>POWER<br>-<br>U3<br>Z1-4, Z6-8                                                                                                    | Jumper 2X4<br>Jumper 2X5<br>DIFF AMP<br>Phase Lock Loop<br>Voltage Regulator<br>Voltage Regulator<br>Voltage Regulator<br>Power Connector Terminal Block<br>Power Connector Plug<br>Inverter<br>Noise Suppression Filter                                                                                                    | 2X4 JUMPEH BLOCK HEADEH<br>2X5 JUMPEH BLOCK HEADEH<br>1 GH2 Fully Differential Amplifier<br>PRECISION CLOCK DISTRIBUTOR WITH INTERGRATED PLL<br>ADJUSTABLE VOLTAGE REGULATOR<br>LINEAR REGULATOR FOR RF/ANALOG CIRCUITS<br>LOW-DROPOUT CMOS VOLTAGE REGULATOR<br>TERMINAL BLOCK 3POS 5.08mm<br>TERMINAL BLOCK PLUG 2POS 5.08mm<br>INVERTER SQL TINYLOGIC<br>FILTER LC HIGH FREQ. 2UF                                                                                                    | -<br>LLP-8<br>LLP-48<br>PSOP-8<br>LLP-6<br>SOT23-5<br>-<br>SOT23-5<br>1806                                                                                                    | Samilec<br>Samilec<br>NATIONAL SEMICONDUCTOR<br>NATIONAL SEMICONDUCTOR<br>NATIONAL SEMICONDUCTOR<br>NATIONAL SEMICONDUCTOR<br>Phoenix Contact<br>Phoenix Contact<br>FAIRCHILD<br>Murata Electronics                                                                                                    |
| 37<br>38<br>39<br>40<br>41<br>42<br>43<br>44<br>45                                                                                                    | 1<br>2<br>1<br>2<br>2<br>1<br>1<br>1<br>1<br>7<br>5                                                                                                    | OF/DCS<br>UWIRE<br>U1-2<br>PLL<br>U8-7<br>U8-9<br>U4<br>POWER<br>-<br>-<br>U3<br>Z1-4, Z6-8<br>R28, R61, R64, R94, R97                                                                                                    | Jumper 2X4<br>Jumper 2X5<br>DIFF AMP<br>Phase Lock Loop<br>Voltage Regulator<br>Voltage Regulator<br>Voltage Regulator<br>Power Connector Terminal Block<br>Power Connector Telug<br>Inverter<br>Noise Suppression Filter<br>0 ohms                                                                                                    | 2X4 JUMPEH BLOCK HEADEH<br>2X5 JUMPEH BLOCK HEADEH<br>1 GHz Fully Differential Amplifier<br>PRECISION CLOCK DISTRIBUTOR WITH INTERGRATED PLL<br>ADJUSTABLE VOLTAGE REGULATOR<br>LINEAR REGULATOR FOR RF/ANALOG CIRCUITS<br>LOW-DROPOUT CMOS VOLTAGE REGULATOR<br>TERMINAL BLOCK 3POS 5.08mm<br>TERMINAL BLOCK PLUG 2POS 5.08mm<br>INVERTER SGL TINYLOGIC<br>FILTER LCHIGH FREO. 2UF<br>0 OHM SMD RESISTOR 1/10W 5%                                                                                                    | LLP-8<br>LLP-48<br>PSOP-8<br>LLP-6<br>SOT23-5<br>-<br>-<br>SOT23-5<br>1806<br>sm/L0603                                                                                                    | Samilec<br>NATIONAL SEMICONDUCTOR<br>NATIONAL SEMICONDUCTOR<br>NATIONAL SEMICONDUCTOR<br>NATIONAL SEMICONDUCTOR<br>NATIONAL SEMICONDUCTOR<br>Phoenix Contact<br>FAIRCHILD<br>Murata Electronics<br>Vishay Dale                                                                                                    |
| 37           38           39           40           41           42           43           44           45           46                                                                                                    | 1<br>2<br>1<br>2<br>2<br>1<br>1<br>1<br>1<br>7<br>5<br>6                                                                                                    | OF/DCS<br>UWIRE<br>UI-2<br>PLL<br>U6-7<br>U8-9<br>U4<br>POWER<br>-<br>U3<br>Z1-4, Z6-8<br>R28, R61, R64, R97<br>R30, R40, R65, R70, R47-48                                                                                                    | Jumper 2X4<br>Jumper 2X5<br>DIFF AMP<br>Phase Lock Loop<br>Voltage Regulator<br>Voltage Regulator<br>Voltage Regulator<br>Power Connector Terminal Block<br>Power Connector Flug<br>Inverter<br>Noise Suppression Filter<br>0 ohms<br>0 ohms                                                                                                    | 2X4 JUMPEH BLOCK HEADEH<br>2X5 JUMPEH BLOCK HEADEH<br>1 GH2 Fully Differential Amplifier<br>PREGISION CLOCK DISTRIBUTOR WITH INTERGRATED PLL<br>ADJUSTABLE VOLTAGE REGULATOR<br>LINEAR REGULATOR FOR RF/ANALOG CIRCUITS<br>LOW-DROPOUT CMOS VOLTAGE REGULATOR<br>TERMINAL BLOCK 3POS 5.08mm<br>TERMINAL BLOCK 3POS 5.08mm<br>TERMINAL BLOCK JUG 2POS 5.08mm<br>INVERTER SGL TINVLOGIC<br>FILTER LG HIGH FRED. 2UF<br>0 OHM SMD RESISTOR 1/16W 1%                                                                                                    | -<br>LLP-8<br>LLP-48<br>PSOP-8<br>LLP-6<br>SOT23-5<br>-<br>SOT23-5<br>1806<br>sm/r_0603<br>sm/r_0402                                                                                                    | Samilec<br>Samilec<br>NATIONAL SEMICONDUCTOR<br>NATIONAL SEMICONDUCTOR<br>NATIONAL SEMICONDUCTOR<br>NATIONAL SEMICONDUCTOR<br>Phoenix Contact<br>Phoenix Contact<br>FAIRCHILD<br>Murata Electronics<br>Vishay Dale<br>Vishay Dale                                                                                                    |
| 37           38           39           40           41           42           43           44           45           46           47                                                                                                    | 1<br>2<br>1<br>2<br>2<br>1<br>1<br>1<br>1<br>7<br>5<br>6<br>1                                                                                                    | OF/DCS<br>UWIRE<br>U1-2<br>PLL<br>U6-7<br>U8-9<br>U4<br>POWER<br>-<br>-<br>U3<br>Z1-4, Z6-8<br>R28, R61, R64, R94, R97<br>R30, R40, R65, R70, R47-48<br>R19                                                                                                    | Jumper 2X4<br>Jumper 2X5<br>DIFF AMP<br>Phase Lock Loop<br>Voltage Regulator<br>Voltage Regulator<br>Voltage Regulator<br>Power Connector Terminal Block<br>Power Connector Plug<br>Inverter<br>Noise Suppression Filter<br>0 ohms<br>0 ohms<br>102 ohms                                                                                                    | 2X4 JUMPEH BLOCK HEADEH<br>2X5 JUMPEH BLOCK HEADEH<br>1 GHz Fully Differential Amplifier<br>PRECISION CLOCK DISTRIBUTOR WITH INTERGRATED PLL<br>ADJUSTABLE VOLTAGE REGULATOR<br>LINEAR REGULATOR FOR RF/ANALOG CIRCUITS<br>LOW-DROPOUT CMOS VOLTAGE REGULATOR<br>TERMINAL BLOCK PLUG 2POS 5.08mm<br>INVERTER SGL TINYLOGIC<br>FILTER LC HIGH FREQ. 2JF<br>0 OHM SMD RESISTOR 1/10W 5%<br>0 OHM SMD RESISTOR 1/10W 1%                                                                                                    | -<br>LLP-8<br>LLP-48<br>PSOP-8<br>LLP-6<br>SOT23-5<br>-<br>-<br>-<br>SOT23-5<br>1806<br>sml/ 0603<br>smlr. 0603                                                                                                    | Samilec Samilec NATIONAL SEMICONDUCTOR NATIONAL SEMICONDUCTOR NATIONAL SEMICONDUCTOR NATIONAL SEMICONDUCTOR NATIONAL SEMICONDUCTOR Phoenix Contact Phoenix Contact FAIRCHILD Murata Electronics Vishay Dale Vishay Dale Vishay Dale Vishay Dale                                                                                                    |
| 37           38           39           40           41           42           43           44           45           46           47           48                                                                                                    | 1<br>2<br>2<br>1<br>2<br>1<br>1<br>1<br>1<br>7<br>5<br>6<br>1<br>2                                                                                                    | OF/DCS<br>UWIRE<br>UI-2<br>PLL<br>U6-7<br>U8-9<br>U4<br>POWER<br>-<br>U3<br>Z1-4, Z6-8<br>R28, R61, R64, R94, R97<br>R30, R40, R65, R70, R47-48<br>R19<br>R62-63                                                                                                    | Jumper 2X4<br>Jumper 2X5<br>DIFF AMP<br>Phase Lock Loop<br>Voltage Regulator<br>Voltage Regulator<br>Voltage Regulator<br>Power Connector Terminal Block<br>Power Connector Plug<br>Inverter<br>Noise Suppression Filter<br>0 ohms<br>0 ohms<br>102 ohms<br>121 ohms                                                                                                    | 2X4 JUMPEH BLOCK HEADEH<br>2X5 JUMPEH BLOCK HEADEH<br>1 GHz Fully Differential Amplifier<br>PRECISION CLOCK DISTRIBUTOR WITH INTERGRATED PLL<br>ADJUSTABLE VOLTAGE REGULATOR<br>LINEAR REGULATOR FOR RF/ANALOG CIRCUITS<br>LOW-DROPOUT CMOS VOLTAGE REGULATOR<br>TERMINAL BLOCK 3POS 5.08mm<br>INVERTER SGL TINYLOGIC<br>FILTER LC HIGH FRED .2UF<br>0 OHM SMD RESISTOR 1/10W 15%<br>102 OHM SMD RESISTOR 1/10W 15%<br>121 OHM SMD RESISTOR 1/10W 15%                                                                                                    | -<br>LLP-8<br>LLP-48<br>PSOP-8<br>LLP-6<br>SOT23-5<br>-<br>-<br>SOT23-5<br>-<br>SOT23-5<br>-<br>-<br>SOT23-5<br>-<br>-<br>SOT23-5<br>-<br>-<br>SOT23-5<br>-<br>-<br>-<br>-<br>-<br>-<br>-<br>-<br>-<br>-<br>-<br>-<br>-                                                                                                    | Samilec Samilec NATIONAL SEMICONDUCTOR NATIONAL SEMICONDUCTOR NATIONAL SEMICONDUCTOR NATIONAL SEMICONDUCTOR NATIONAL SEMICONDUCTOR Phoenix Contact FAIRCHILD Murata Electronics Vishay Dale Vishay Dale Vishay Dale Panasonic - ECG                                                                                                    |
| 337           38           39           40           41           42           43           44           45           46           47           48           49                                                                                                    | 1<br>2<br>2<br>1<br>1<br>2<br>2<br>1<br>1<br>1<br>1<br>1<br>7<br>5<br>6<br>1<br>2<br>3                                                                                                    | OF/DCS<br>UWIRE<br>UI-2<br>PLL<br>U6-7<br>U8-9<br>U4<br>POWER<br>-<br>U3<br>Z1-4, Z6-8<br>Z1-4, Z6-8<br>R28, R61, R64, R94, R97<br>R30, R40, R65, R70, R47-48<br>R19<br>R82-63<br>R50, R52, R54                                                                                                    | Jumper 2X4<br>Jumper 2X5<br>DIFF AMP<br>Phase Lock Loop<br>Voltage Regulator<br>Voltage Regulator<br>Voltage Regulator<br>Power Connector Terminal Block<br>Power Connector Plug<br>Inverter<br>Noise Suppression Filter<br>0 ohms<br>0 ohms<br>102 ohms<br>121 ohms<br>15K ohms                                                                                                    | 2X4 JUMPEH BLOCK HEADEH<br>2X5 JUMPEH BLOCK HEADEH<br>1 GHz Fully Differential Amplifier<br>PREGISION CLOCK DISTRIBUTOR WITH INTERGRATED PLL<br>ADJUSTABLE VOLTAGE REGULATOR<br>LINEAR REGULATOR FOR RF/ANALOG CIRCUITS<br>LOW-DROPOUT CMOS VOLTAGE REGULATOR<br>TERMINAL BLOCK 3POS 5.08mm<br>INVERTER SQL TINYLOGIC<br>FILTER LC HIGH FRED 2UF<br>0 OHM SMD RESISTOR 1/16W 1%<br>120 OHM SMD RESISTOR 1/16W 1%<br>121 OHM SMD RESISTOR 1/16W 1%<br>121 OHM SMD RESISTOR 1/16W 1%                                                                                                    | LLP-8<br>LLP-48<br>PSOP-8<br>LLP-6<br>SOT23-5<br>-<br>-<br>-<br>-<br>-<br>-<br>-<br>-<br>-<br>-<br>-<br>-<br>-                                                                                                    | Samilec Samilec NATIONAL SEMICONDUCTOR NATIONAL SEMICONDUCTOR NATIONAL SEMICONDUCTOR NATIONAL SEMICONDUCTOR NATIONAL SEMICONDUCTOR Phoenix Contact Phoenix Contact Phoenix Contact FAIRCHLD Murata Electronics Vishay Dale Vishay Dale Vishay Dale Panasonic - ECG Vishay Dale                                                                                                    |
| 33           38           39           40           41           42           43           44           45           46           47           48           49           50                                                                                                    | 1<br>2<br>2<br>1<br>1<br>1<br>1<br>1<br>7<br>5<br>6<br>1<br>2<br>3<br>1                                                                                                    | OF/DCS<br>UWIRE<br>U1-2<br>PLL<br>U6-7<br>U8-9<br>U4<br>POWER<br>-<br>U3<br>Z1-4, Z6-8<br>R28, R61, R64, R94, R97<br>R30, R40, R65, R70, R47-48<br>R19<br>R62-63<br>R50, R52, R54<br>R44                                                                                                    | Jumper 2X4<br>Jumper 2X5<br>DIFF AMP<br>Phase Lock Loop<br>Voltage Regulator<br>Voltage Regulator<br>Voltage Regulator<br>Power Connector Terminal Block<br>Power Connector Plug<br>Inverter<br>Noise Suppression Filter<br>0 ohms<br>0 ohms<br>102 ohms<br>112 ohms<br>112 ohms<br>115k ohms                                                                                                    | 2X4 JUMPEH BLOCK HEADEH<br>2X5 JUMPEH BLOCK HEADEH<br>1 GHz Fully Differential Amplifier<br>PRECISION CLOCK DISTRIBUTOR WITH INTERGRATED PLL<br>ADJUSTABLE VOLTAGE REGULATOR<br>LINEAR REGULATOR FOR RF/ANALOG CIRCUITS<br>LOW-DROPOUT CMOS VOLTAGE REGULATOR<br>TERMINAL BLOCK 3POS 5.08mm<br>INVERTER SGL TINVLOGIC<br>FILTER LC HIGH FREQ.2UF<br>0 OHM SMD RESISTOR 1/10W 1%<br>120 OHM SMD RESISTOR 1/10W 1%<br>121 OHM SMD RESISTOR 1/10W 1%<br>15X OHM SMD RESISTOR 1/16W 1%<br>15X OHM SMD RESISTOR 1/16W 1%                                                                                                    | -<br>LLP-8<br>LLP-48<br>PSOP-8<br>LLP-6<br>SOT23-5<br>-<br>-<br>-<br>SOT23-5<br>1806<br>smr/ 0603<br>smr/ 0402<br>smr/ 0402                                                                                                    | Samilec Samilec NATIONAL SEMICONDUCTOR NATIONAL SEMICONDUCTOR NATIONAL SEMICONDUCTOR NATIONAL SEMICONDUCTOR NATIONAL SEMICONDUCTOR Phoenix Contact FAIRCHILD Murata Electronics Vishay Dale Vishay Dale Panasonic - ECG Vishay Dale Vishay Dale Vishay Dale Vishay Dale Vishay Dale Vishay Dale Vishay Dale Vishay Dale Vishay Dale Vishay Dale Vishay Dale Vishay Dale Vishay Dale Vishay Dale                                                                                                    |
| 37           38           39           40           41           42           43           44           45           46           47           48           49           50           51                                                                                                    | 1<br>2<br>2<br>1<br>1<br>1<br>1<br>1<br>7<br>5<br>6<br>1<br>2<br>3<br>1<br>10                                                                                                    | OF/DCS<br>UWIRE<br>UI-2<br>PLL<br>U6-7<br>U8-9<br>U4<br>POWER<br>-<br>-<br>U3<br>Z1-4, Z6-8<br>R28, R61, R64, R94, R97<br>R30, R40, R65, R70, R47-48<br>R19<br>R82-R3<br>R50, R52, R54<br>R54, R67, R69, R71-75, R82, R85                                                                                                    | Jumper 2X4<br>Jumper 2X5<br>DIFF AMP<br>Phase Lock Loop<br>Voltage Regulator<br>Voltage Regulator<br>Power Connector Terminal Block<br>Power Connector Flug<br>Inverter<br>Noise Suppression Filter<br>0 ohms<br>0 ohms<br>102 ohms<br>1121 ohms<br>1182 ohms<br>1182 ohms                                                                                                    | 2X4 JUMPEH BLOCK HEADEH<br>2X5 JUMPEH BLOCK HEADEH<br>1 GHz Fulk Differential Amplifier<br>PREGISION CLOCK DISTRIBUTOR WITH INTERGRATED PLL<br>ADJUSTABLE VOLTAGE REGULATOR<br>LINEAR REGULATOR FOR RF/ANALOG CIRCUITS<br>LOW-DROPOUT CMOS VOLTAGE REGULATOR<br>TERMINAL BLOCK 3POS 5.08mm<br>TERMINAL BLOCK 3POS 5.08mm<br>INVERTER SGL TINVLOGIC<br>FILTER LC HIGH FRED. 24/F<br>0 OHM SMD RESISTOR 1/16W 1%<br>12 OHM SMD RESISTOR 1/16W 1%<br>12 OHM SMD RESISTOR 1/16W 1%<br>15K OHM SMD RESISTOR 1/16W 1%<br>18.2 OHM SMD RESISTOR 1/16W 1%                                                                                                    | LLP-8<br>LLP-48<br>PSOP-8<br>LLP-6<br>SOT23-5<br>-<br>-<br>SOT23-5<br>1806<br>sm/r_0402<br>sm/r_0402<br>sm/r_0402<br>sm/r_0402<br>sm/r_0402                                                                                                    | Samilec Samilec NATIONAL SEMICONDUCTOR NATIONAL SEMICONDUCTOR NATIONAL SEMICONDUCTOR NATIONAL SEMICONDUCTOR NATIONAL SEMICONDUCTOR Phoenix Contact Phoenix Contact FAIRCHILD Murata Electronics Vishay Dale Vishay Dale Vishay Dale Vishay Dale Vishay Dale                                                                                                    |
| 37           38           39           40           41           42           43           44           45           46           47           48           49           50           51           52                                                                                                    | 1<br>2<br>1<br>2<br>2<br>1<br>1<br>1<br>1<br>1<br>7<br>5<br>6<br>1<br>2<br>3<br>1<br>10<br>2                                                                                                    | OF/DCS<br>UWIRE<br>U1-2<br>PLL<br>U6-7<br>U8-9<br>U4<br>POWER<br>-<br>-<br>-<br>-<br>-<br>-<br>-<br>-<br>-<br>-<br>-<br>-<br>-<br>-<br>-<br>-<br>-<br>-<br>-                                                                                                    | Jumper 2X4<br>Jumper 2X5<br>DIFF AMP<br>Phase Lock Loop<br>Voltage Regulator<br>Voltage Regulator<br>Voltage Regulator<br>Power Connector Plug<br>Inverter<br>Noise Suppression Filter<br>0 ohms<br>0 ohms<br>102 ohms<br>1121 ohms<br>15K ohms<br>182 ohms<br>182 ohms<br>182 ohms                                                                                                    | 2X4 JUMPEH BLOCK HEADEH           2X5 JUMPEH BLOCK HEADER           1 GHz Fully Differential Amplifier           PRECISION CLOCK DISTRIBUTOR WITH INTERGRATED PLL           ADJUSTABLE VOLTAGE REGULATOR           LINEAR REGULATOR FOR RF/ANALOG CIRCUITS           LOW-DROPOUT CMOS VOLTAGE REGULATOR           TERMINAL BLOCK PLUG 2POS 5.08mm           INVERTER SQL TINYLOGIC           FILTER LC HIGH FREQ 2UF           0 OHM SMD RESISTOR 1/16W 5%           0 OHM SMD RESISTOR 1/16W 1%           102 OHM SMD RESISTOR 1/16W 1%           121 OHM SMD RESISTOR 1/16W 1%           182 OHM SMD RESISTOR 1/16W 1%           182 OHM SMD RESISTOR 1/16W 1%           182 OHM SMD RESISTOR 1/16W 1%           182 OHM SMD RESISTOR 1/16W 1%           182 OHM SMD RESISTOR 1/16W 1%           182 OHM SMD RESISTOR 1/16W 1%           182 OHM SMD RESISTOR 1/16W 1%           182 OHM SMD RESISTOR 1/16W 1%           182 OHM SMD RESISTOR 1/16W 1%                                                                                                    | -<br>LLP-8<br>LLP-48<br>PSOP-8<br>LLP-6<br>SOT23-5<br>-<br>-<br>SOT23-5<br>-<br>SOT23-5<br>-<br>-<br>SOT23-5<br>-<br>-<br>SOT23-5<br>-<br>-<br>-<br>SOT23-5<br>-<br>-<br>-<br>-<br>-<br>-<br>-<br>-<br>-<br>-<br>-<br>-<br>-                                                                                                    | Samilec Samilec NATIONAL SEMICONDUCTOR NATIONAL SEMICONDUCTOR NATIONAL SEMICONDUCTOR NATIONAL SEMICONDUCTOR NATIONAL SEMICONDUCTOR Phoenix Contact Phoenix Contact Phoenix Contact FAIRCHLD Murata Electronics Vishay Dale Vishay Dale Vishay Dale Vishay Dale Vishay Dale Vishay Dale Vishay Dale Vishay Dale Vishay Dale Vishay Dale Vishay Dale Vishay Dale Vishay Dale                                                                                                    |
| 37           38           39           40           41           42           43           44           45           46           47           48           49           50           51           52           53                                                                                                    | 1<br>2<br>1<br>2<br>2<br>1<br>1<br>1<br>1<br>1<br>1<br>1<br>5<br>6<br>1<br>2<br>3<br>1<br>10<br>2<br>2                                                                                                    | OF/DCS<br>UWIRE<br>UI-2<br>PLL<br>U6-7<br>U8-9<br>U4<br>POWER<br>-<br>U3<br>Z1-4, Z6-8<br>R28, R61, R64, R94, R97<br>R30, R40, R65, R70, R47-48<br>R19<br>R62-63<br>R50, R52, R54<br>R44<br>R34, R67, R69, R71-75, R82, R85<br>R33, R90<br>R38, R46                                                                                                    | Jumper 2X4<br>Jumper 2X5<br>DIFF AMP<br>Phase Lock Loop<br>Voltage Regulator<br>Voltage Regulator<br>Voltage Regulator<br>Power Connector Plug<br>Inverter<br>Noise Suppression Filter<br>0 ohms<br>0 ohms<br>102 ohms<br>1121 ohms<br>115K ohms<br>18.2 ohms<br>18.2 ohms<br>2.32K ohms<br>2.32K ohms                                                                                                    | 2X4 JUMPEH BLOCK HEADEH<br>2X5 JUMPEH BLOCK HEADEH<br>1 GHz Fully Differential Amplifier<br>PRECISION CLOCK DISTRIBUTOR WITH INTERGRATED PLL<br>ADJUSTABLE VOLTAGE REGULATOR<br>LINEAR REGULATOR FOR RF/ANALOG CIRCUITS<br>LOW-DROPOUT CMOS VOLTAGE REGULATOR<br>TERMINAL BLOCK 3POS 5.08mm<br>INVERTER SGL TINVLOGIC<br>FILTER LC HIGH FRED 2UF<br>0 OHM SMD RESISTOR 1/16W 1%<br>102 OHM SMD RESISTOR 1/16W 1%<br>121 OHM SMD RESISTOR 1/16W 1%<br>152 OHM SMD RESISTOR 1/16W 1%<br>152 OHM SMD RESISTOR 1/16W 1%<br>152 OHM SMD RESISTOR 1/16W 1%<br>154 OHM SMD RESISTOR 1/16W 1%<br>154 OHM SMD RESISTOR 1/16W 1%<br>154 OHM SMD RESISTOR 1/16W 1%<br>154 OHM SMD RESISTOR 1/16W 1%<br>2.32K OHM SMD RESISTOR 1/16W 1%                                                                                                    | -<br>LLP-8<br>LLP-48<br>PSOP-8<br>LLP-6<br>SOT23-5<br>-<br>-<br>SOT23-5<br>-<br>SOT23-5<br>-<br>-<br>SOT23-5<br>-<br>-<br>SOT23-5<br>-<br>-<br>-<br>-<br>-<br>-<br>-<br>-<br>-<br>-<br>-<br>-<br>-                                                                                                    | Samilec Samilec NATIONAL SEMICONDUCTOR NATIONAL SEMICONDUCTOR NATIONAL SEMICONDUCTOR NATIONAL SEMICONDUCTOR NATIONAL SEMICONDUCTOR Phoenix Contact FAIRCHILD Murata Electronics Vishay Dale Vishay Dale                                                                                                    |
| 37           38           39           40           41           42           43           44           45           46           47           48           49           50           51           52           53           54                                                                                                    | $ \begin{array}{c} 1 \\ 2 \\ 1 \\ 2 \\ 1 \\ 1 \\ 1 \\ 1 \\ 1 \\ 1 \\ 1 \\ 1 \\ 2 \\ 3 \\ 1 \\ 10 \\ 2 \\ 2 \\ 3 \\ 3 \\ 1 \\ 10 \\ 2 \\ 2 \\ 3 \\ 3 \\ 3 \\ 1 \\ 10 \\ 2 \\ 2 \\ 3 \\ 3 \\ 3 \\ 3 \\ 3 \\ 3 \\ 3 \\ 3 \\ 3 \\ 3$                                                                                                    | OF/DCS<br>UWIRE<br>U1-2<br>PLL<br>U6-7<br>U8-9<br>U4<br>POWER<br>-<br>U3<br>Z1-4, Z6-8<br>R28, R61, R64, R94, R97<br>R30, R40, R65, R70, R47-48<br>R19<br>R62-63<br>R50, R52, R54<br>R44<br>R34, R67, R69, R71-75, R62, R85<br>R33, R90<br>R38, R46<br>R49, R51, R53                                                                                                    | Jumper 2X4<br>Jumper 2X5<br>DIFF AMP<br>Phase Lock Loop<br>Voltage Regulator<br>Voltage Regulator<br>Power Connector Terminal Block<br>Power Connector Plug<br>Inverter<br>Noise Suppression Filter<br>0 ohms<br>0 ohms<br>102 ohms<br>112 ohms<br>112 ohms<br>112 ohms<br>112 ohms<br>12.2 ohms<br>2.32K ohms<br>2.32K ohms<br>2.4.30 hms                                                                                                    | 2X4 JUMPEH BLOCK HEADEH           2X5 JUMPEH BLOCK HEADEH           1 GHz Fully Differential Amplifier           PREGISION CLOCK DISTRIBUTOR WITH INTERGRATED PLL           ADJUSTABLE VOLTAGE REGULATOR           LINEAR REGULATOR FOR RF/ANALOG CIRCUITS           LOW-DROPOUT CMOS VOLTAGE REGULATOR           TERMINAL BLOCK 3POS 5.08mm           TERMINAL BLOCK 701 CAGE REGULATOR           TERMINAL BLOCK 701 CAGE REGULATOR           TERMINAL BLOCK 701 CAGE REGULATOR           TERMINAL BLOCK 701 CAGE REGULATOR           TERMINAL BLOCK 701 CAGE REGULATOR           TERMINAL BLOCK 701 CAGE REGULATOR           TERMINAL BLOCK 700 S 0.80mm           INVERTER SQL TINYLOGIC           FILTER LC HIGH FRED .20F           0 OHM SMD RESISTOR 1/16W 5%           0 OHM SMD RESISTOR 1/16W 1%           121 OHM SMD RESISTOR 1/16W 1%           121 OHM SMD RESISTOR 1/16W 1%           122 OHM SMD RESISTOR 1/16W 1%           1232K OHM SMD RESISTOR 1/16W 1%           2.32K OHM SMD RESISTOR 1/16W 1%           2.32K OHM SMD RESISTOR 1/16W 1%           2.32K OHM SMD RESISTOR 1/16W 1%           2.43 OHM SMD RESISTOR 1/16W 1%           2.43 OHM SMD RESISTOR 1/16W 1%           2.43 OHM SMD RESISTOR 1/16W 1%                                                                                                    | -<br>LLP-8<br>LLP-48<br>PSOP-8<br>LLP-6<br>SOT23-5<br>-<br>-<br>SOT23-5<br>1806<br>sm/r_0603<br>sm/r_0603<br>sm/r_0603<br>sm/r_0603<br>sm/r_0603<br>sm/r_0402<br>sm/r_0402<br>sm/r_0402<br>sm/r_0402<br>sm/r_0402                                                                                                    | Samilec Samilec NATIONAL SEMICONDUCTOR NATIONAL SEMICONDUCTOR NATIONAL SEMICONDUCTOR NATIONAL SEMICONDUCTOR NATIONAL SEMICONDUCTOR Phoenix Contact Phoenix Contact Phoenix Contact FAIRCHLD Murata Electronics Vishay Dale Vishay Dale Vishay Dale Vishay Dale Vishay Dale Vishay Dale Vishay Dale Vishay Dale Vishay Dale Vishay Dale Vishay Dale Vishay Dale Vishay Dale Vishay Dale Vishay Dale Vishay Dale Vishay Dale Vishay Dale Vishay Dale Vishay Dale Vishay Dale Vishay Dale                                                                                                    |
| 37<br>38<br>39<br>40<br>41<br>42<br>43<br>44<br>44<br>44<br>44<br>44<br>44<br>44<br>44<br>45<br>50<br>51<br>52<br>53<br>54<br>55                                                                                                    | 1<br>2<br>1<br>2<br>1<br>1<br>1<br>1<br>1<br>5<br>6<br>1<br>2<br>3<br>1<br>10<br>2<br>2<br>3<br>2                                                                                                    | OF/DCS<br>UWIRE<br>U1-2<br>PLL<br>U6-7<br>U8-9<br>U4<br>POWER<br>-<br>-<br>U3<br>Z1-4, Z6-8<br>R28, R61, R64, R94, R97<br>R30, R40, R65, R70, R47-48<br>R19<br>R62-63<br>R50, R52, R54<br>R44<br>R34, R67, R69, R71-75, R82, R85<br>R38, R90<br>R38, R46<br>R39, R51, R53<br>R43 R45                                                                                                    | Jumper 2X4<br>Jumper 2X5<br>DIFF AMP<br>Phase Lock Loop<br>Voltage Regulator<br>Voltage Regulator<br>Voltage Regulator<br>Power Connector Plug<br>Inverter<br>Noise Suppression Filter<br>O ohms<br>0 ohms<br>102 ohms<br>112 ohms<br>112 ohms<br>113 Abms<br>138 Abms<br>2.32K ohms<br>2.4.9 ohms<br>2.4.9 ohms<br>2.67K ohms                                                                                                    | 2X4 JUMPEH BLOCK HEADEH<br>2X5 JUMPEH BLOCK HEADEH<br>1 GHz Fully Differential Amplifier<br>PRECISION CLOCK DISTRIBUTOR WITH INTERGRATED PLL<br>ADJUSTABLE VOLTAGE REGULATOR<br>LINEAR REGULATOR FOR RF/ANALOG CIRCUITS<br>LOW-DROPOUT CMOS VOLTAGE REGULATOR<br>TERMINAL BLOCK 3POS 5.08mm<br>INVERTER SGL TINYLOGIC<br>FILTER LC HIGH FREO.2UF<br>0 OHM SMD DESISTOR 1/16W 1%<br>120 OHM SMD DESISTOR 1/16W 1%<br>121 OHM SMD DESISTOR 1/16W 1%<br>122 OHM SMD DESISTOR 1/16W 1%<br>182 OHM SMD DESISTOR 1/16W 1%<br>182 OHM SMD DESISTOR 1/16W 1%<br>238K OHM SMD RESISTOR 1/16W 1%<br>24.9 OHM SMD DESISTOR 1/16W 1%<br>26.7K OHM SMD DESISTOR 1/16W 1%<br>274 OHM SMD DESISTOR 1/16W 1%                                                                                                    | -<br>LLP-8<br>LLP-48<br>PSOP-8<br>LLP-6<br>SOT23-5<br>-<br>-<br>-<br>SOT23-5<br>1806<br>smr/ 0603<br>smr/ 0402<br>smr/ 0402<br>smr/ 0402<br>smr/ 0402<br>smr/ 0402<br>smr/ 0402<br>smr/ 0402<br>smr/ 0402<br>smr/ 0402                                                                                                    | Samilec Samilec NATIONAL SEMICONDUCTOR NATIONAL SEMICONDUCTOR NATIONAL SEMICONDUCTOR NATIONAL SEMICONDUCTOR NATIONAL SEMICONDUCTOR NATIONAL SEMICONDUCTOR Phoenix Contact FAIRCHILD Murata Eiectronics Vishay Dale Vishay Dale Vishay Dale Panasonic - ECG Vishay Dale Vishay Dale                                                                                                    |
| 37<br>38<br>39<br>40<br>41<br>42<br>43<br>44<br>44<br>44<br>44<br>44<br>44<br>44<br>44<br>45<br>50<br>51<br>52<br>53<br>54<br>55<br>55<br>56                                                                                                    | 1<br>2<br>1<br>2<br>1<br>1<br>1<br>1<br>1<br>1<br>1<br>7<br>5<br>6<br>1<br>2<br>3<br>1<br>10<br>2<br>2<br>3<br>2<br>1                                                                                                    | OF/DCS<br>UWIRE<br>UI-2<br>PLL<br>UE-7<br>U8-9<br>U4<br>POWER<br>-<br>-<br>U3<br>Z1-4, Z6-8<br>R28, R61, R64, R94, R97<br>R30, R40, R65, R70, R47-48<br>R19<br>R82-R63<br>R50, R52, R54<br>R50, R52, R54<br>R44<br>R44<br>R44<br>R44<br>R34, R67, R69, R71-75, R82, R85<br>R83, R90<br>R38, R46<br>R49, R51, R53<br>R43 R45<br>R77                                                                                                    | Jumper 2X4<br>Jumper 2X5<br>DIFF AMP<br>Phase Lock Loop<br>Voltage Regulator<br>Voltage Regulator<br>Voltage Regulator<br>Power Connector Terminal Block<br>Power Connector Flug<br>Inverter<br>Noise Suppression Filter<br>0 ohms<br>0 ohms<br>102 ohms<br>112 ohms<br>112 ohms<br>112 ohms<br>118 chms<br>18.2 ohms<br>18.2 ohms<br>2.32K ohms<br>2.32K ohms<br>2.6.7K ohms<br>274 ohms<br>3.57K ohms                                                                                                    | 2X4 JUMPEH BLOCK HEADEH<br>2X5 JUMPEH BLOCK HEADEH<br>1 GHz Fulk Differential Amplifier<br>PREGISION CLOCK DISTRIBUTOR WITH INTERGRATED PLL<br>ADJUSTABLE VOLTAGE REGULATOR<br>LINEAR REGULATOR FOR RF/ANALOG CIRCUITS<br>LOW-DROPOUT CMOS VOLTAGE REGULATOR<br>TERMINAL BLOCK 3POS 5.08mm<br>INVERTER SGL TINVLOGIC<br>FILTER LC HIGH FRED. 2µF<br>0 OHM SMD RESISTOR 1/16W 1%<br>102 OHM SMD RESISTOR 1/16W 1%<br>121 OHM SMD RESISTOR 1/16W 1%<br>122 OHM SMD RESISTOR 1/16W 1%<br>18.2 OHM SMD RESISTOR 1/16W 1%<br>18.2 OHM SMD RESISTOR 1/16W 1%<br>18.2 OHM SMD RESISTOR 1/16W 1%<br>18.2 OHM SMD RESISTOR 1/16W 1%<br>14.2 OHM SMD RESISTOR 1/16W 1%<br>24.3 OHM SMD RESISTOR 1/16W 1%<br>25.3 KOHM SMD RESISTOR 1/16W 1%<br>26.7K OHM SMD RESISTOR 1/16W 1%<br>274 OHM SMD RESISTOR 1/16W 1%                                                                                                    | -<br>LLP-8<br>LLP-48<br>PSOP-8<br>LLP-6<br>SOT23-5<br>-<br>-<br>SOT23-5<br>1806<br>sm/r 0402<br>sm/r 0402<br>sm/ | Samilec Samilec NATIONAL SEMICONDUCTOR NATIONAL SEMICONDUCTOR NATIONAL SEMICONDUCTOR NATIONAL SEMICONDUCTOR NATIONAL SEMICONDUCTOR Phoenix Contact Phoenix Contact FAIRCHILD Murata Electronics Vishay Dale Vishay Dale                                                                                                    |
| 37<br>37<br>38<br>39<br>40<br>41<br>42<br>43<br>44<br>45<br>46<br>47<br>48<br>49<br>50<br>51<br>52<br>53<br>55<br>55<br>56<br>57                                                                                                    | 1<br>2<br>2<br>1<br>1<br>1<br>1<br>1<br>7<br>5<br>6<br>1<br>1<br>2<br>3<br>1<br>1<br>2<br>2<br>3<br>1<br>1<br>2<br>2<br>3<br>2<br>1<br>1                                                                                                    | OF/DCS<br>UWIRE<br>U1-2<br>PLL<br>U6-7<br>U8-9<br>U4<br>POWER<br>-<br>-<br>U3<br>Z1-4, Z6-8<br>R28, R61, R64, R94, R97<br>R30, R40, R65, R70, R47-48<br>R19<br>R62-63<br>R50, R52, R54<br>R44<br>R34, R67, R69, R71-75, R82, R85<br>R83, R90<br>R38, R46<br>R49, R51, R53<br>R49, R51, R53<br>R49, R51, R53<br>R49, R51, R53<br>R43, R45<br>R20                                                                                                    | Jumper 2X4<br>Jumper 2X5<br>DIFF AMP<br>Phase Lock Loop<br>Voltage Regulator<br>Voltage Regulator<br>Voltage Regulator<br>Power Connector Terminal Block<br>Power Connector Plug<br>Inverter<br>Noise Suppression Filter<br>0 ohms<br>0 ohms<br>102 ohms<br>112 ohms<br>121 ohms<br>122 ohms<br>135 kohms<br>18, 20hms<br>24, 9 ohms<br>24, 9 ohms<br>26, 7k ohms<br>274 ohms<br>3, 57K ohms                                                                                                    | 2X4 JUMPEH BLOCK HEADEH           2X5 JUMPEH BLOCK HEADER           1 GHz Fully Differential Amplifier           PREGISION CLOCK DISTRIBUTOR WITH INTERGRATED PLL           ADJUSTABLE VOLTAGE REGULATOR           LINEAR REGULATOR FOR RF/ANALOG CIRCUITS           LOW-DROPOUT CMOS VOLTAGE REGULATOR           TERMINAL BLOCK PLUG 2POS 5.08mm           TERMINAL BLOCK PLUG 2POS 5.08mm           INVERTER SQL TINYLOGIC           FILTER LC HIGH FRED 2UF           0 OHM SMD RESISTOR 1/16W 1%           120 OHM SMD RESISTOR 1/16W 1%           121 OHM SMD RESISTOR 1/16W 1%           122 OHM SMD RESISTOR 1/16W 1%           123 CHM SMD RESISTOR 1/16W 1%           124 OHM SMD RESISTOR 1/16W 1%           2.32K OHM SMD RESISTOR 1/16W 1%           2.32K OHM SMD RESISTOR 1/16W 1%           2.32K OHM SMD RESISTOR 1/16W 1%           2.43 OHM SMD RESISTOR 1/16W 1%           2.47 OHM SMD RESISTOR 1/16W 1%           2.47 OHM SMD RESISTOR 1/16W 1%           2.47 OHM SMD RESISTOR 1/16W 1%           2.47 OHM SMD RESISTOR 1/16W 1%           2.47 OHM SMD RESISTOR 1/16W 1%           2.47 OHM SMD RESISTOR 1/16W 1%           2.47 OHM SMD RESISTOR 1/16W 1%           2.47 OHM SMD RESISTOR 1/16W 1%           2.47 OHM SMD RESISTOR 1/16W 1%           2.57K OHM SM                                                                                                    | -<br>LLP-8<br>LLP-48<br>PSOP-8<br>LLP-6<br>SOT23-5<br>-<br>-<br>SOT23-5<br>SOT23-5<br>-<br>SOT23-5<br>-<br>-<br>-<br>-<br>-<br>-<br>-<br>-<br>-<br>-<br>-<br>-<br>-                                                                                                    | Samilec Samilec NATIONAL SEMICONDUCTOR NATIONAL SEMICONDUCTOR NATIONAL SEMICONDUCTOR NATIONAL SEMICONDUCTOR NATIONAL SEMICONDUCTOR Phoenix Contact FAIRCHILD Murata Electronics Vishay Dale Vishay Dale                                                                                                    |
| 37         37           38         39           40         41           42         43           44         44           45         46           47         48           49         50           51         52           53         54           55         56           57         58                                                 | 1<br>2<br>2<br>2<br>2<br>1<br>1<br>1<br>1<br>1<br>1<br>7<br>5<br>6<br>1<br>1<br>2<br>3<br>1<br>1<br>10<br>2<br>3<br>3<br>2<br>1<br>1<br>1                                                                                                    | OF/DCS<br>UWIRE<br>UI-2<br>PLL<br>U6-7<br>U8-9<br>U4<br>POWER<br>-<br>-<br>U3<br>Z1-4, Z6-8<br>R28, R61, R64, R94, R97<br>R30, R40, R65, R70, R47-48<br>R19<br>R62-63<br>R50, R52, R54<br>R62-63<br>R50, R52, R54<br>R44<br>R34, R67, R69, R71-75, R82, R85<br>R83, R90<br>R38, R46<br>R49, R51, R53<br>R43<br>R45<br>R77<br>R20<br>R35                                                                                                    | Jumper 2X4<br>Jumper 2X5<br>DIFF AMP<br>Phase Lock Loop<br>Voltage Regulator<br>Voltage Regulator<br>Voltage Regulator<br>Power Connector Terminal Block<br>Power Connector Plug<br>Inverter<br>Noise Suppression Filter<br>0 ohms<br>0 ohms<br>102 ohms<br>112 ohms<br>112 ohms<br>113 chms<br>114 chms<br>2.32K ohms<br>2.4.9 ohms<br>2.4.9 ohms<br>2.357K ohms<br>301 ohms<br>301 ohms<br>302 ohms                                                                                                    | 2X4 JUMPEH BLOCK HEADEH<br>2X5 JUMPEH BLOCK HEADEH<br>1 GHz Fully Differential Amplifier<br>PRECISION CLOCK DISTRIBUTOR WITH INTERGRATED PLL<br>ADJUSTABLE VOLTAGE REGULATOR<br>LINEAR REGULATOR FOR RF/ANALOG CIRCUITS<br>LOW-DROPOUT CMOS VOLTAGE REGULATOR<br>TERMINAL BLOCK 3POS 5.08mm<br>INVERTER SGL TINYLOGIC<br>FILTER LC HIGH FREO.2UF<br>0 OHM SMD RESISTOR 1/16W 1%<br>102 OHM SMD RESISTOR 1/16W 1%<br>121 OHM SMD RESISTOR 1/16W 1%<br>152 OHM SMD RESISTOR 1/16W 1%<br>152 OHM SMD RESISTOR 1/16W 1%<br>152 OHM SMD RESISTOR 1/16W 1%<br>154 OHM SMD RESISTOR 1/16W 1%<br>154 OHM SMD RESISTOR 1/16W 1%<br>154 OHM SMD RESISTOR 1/16W 1%<br>155 OHM SMD RESISTOR 1/16W 1%<br>154 OHM SMD RESISTOR 1/16W 1%<br>155 OHM SMD RESISTOR 1/16W 1%<br>156 OHM SMD RESISTOR 1/16W 1%<br>157 OHM SMD RESISTOR 1/16W 1%<br>157 OHM SMD RESISTOR 1/                                                                                                    | -<br>LLP-8<br>LLP-48<br>PSOP-8<br>LLP-6<br>SOT23-5<br>-<br>-<br>SOT23-5<br>1806<br>smrl 0603<br>smrl 0402<br>smrl 0402<br>smrl 0403<br>smrl 0403<br>smr | Samilec Samilec NATIONAL SEMICONDUCTOR NATIONAL SEMICONDUCTOR NATIONAL SEMICONDUCTOR NATIONAL SEMICONDUCTOR NATIONAL SEMICONDUCTOR Phoenix Contact FAIRCHILD Murata Electronics Vishay Dale Vishay Dale                                                                                                    |
| 37         37           38         39           40         41           42         43           44         44           45         46           47         48           49         50           51         52           53         54           55         56           57         58           59         59                         | 1<br>1<br>2<br>2<br>1<br>1<br>1<br>1<br>1<br>2<br>2<br>1<br>1<br>1<br>1<br>7<br>5<br>6<br>1<br>1<br>2<br>3<br>3<br>1<br>1<br>0<br>2<br>2<br>2<br>1<br>1<br>1<br>1<br>1<br>1<br>1<br>2<br>2<br>2<br>1<br>1<br>1<br>1                                                                                                    | OF/DCS<br>UWIRE<br>U1-2<br>PLL<br>U6-7<br>U8-9<br>U4<br>POWER<br>-<br>U3<br>Z1-4, Z6-8<br>R28, R61, R64, R94, R97<br>R30, R40, R65, R70, R47-48<br>R19<br>R62-63<br>R30, R62, R54<br>R44<br>R34, R67, R69, R71-75, R82, R85<br>R83, R90<br>R38, R46<br>R49, R51, R53<br>R43, R45<br>R77<br>R70<br>R20<br>R32                                                                                                    | Jumper 2X4<br>Jumper 2X5<br>DIFF AMP<br>Phase Lock Loop<br>Voltage Regulator<br>Voltage Regulator<br>Power Connector Terminal Block<br>Power Connector Flug<br>Inverter<br>Noise Suppression Filter<br>0 ohms<br>0 ohms<br>102 ohms<br>112 ohms<br>113 ohms<br>118 Johns<br>118 Johns<br>2.32K ohms<br>2.43 ohms<br>2.43 ohms<br>2.32K ohms<br>3.57K ohms<br>301 ohms<br>301 ohms<br>312 ohms                                                                                                    | 2X4 JUMPEH BLOCK HEADEH           2X5 JUMPEH BLOCK HEADER           1 GHz Fully Differential Amplifier           PRECISION CLOCK DISTRIBUTOR WITH INTERGRATED PLL           ADJUSTABLE VOLTAGE REGULATOR           LINEAR REGULATOR FOR RF/ANALOG CIRCUITS           LOW-DROPOUT CMOS VOLTAGE REGULATOR           TERMINAL BLOCK 3POS 5.08mm           TERMINAL BLOCK APOS 5.08mm           INVERTER SGL TINYLOGIC           FILTER LG HIGH FRED. 24F           0 OHM SMD RESISTOR 1/16W 1%           120 OHM SMD RESISTOR 1/16W 1%           121 OHM SMD RESISTOR 1/16W 1%           122 OHM SMD RESISTOR 1/16W 1%           124 OHM SMD RESISTOR 1/16W 1%           124 OHM SMD RESISTOR 1/16W 1%           2.32K OHM SMD RESISTOR 1/16W 1%           2.43 OHM SMD RESISTOR 1/16W 1%           2.43 OHM SMD RESISTOR 1/16W 1%           2.43 OHM SMD RESISTOR 1/16W 1%           2.43 OHM SMD RESISTOR 1/16W 1%           2.43 OHM SMD RESISTOR 1/16W 1%           2.43 OHM SMD RESISTOR 1/16W 1%           2.43 OHM SMD RESISTOR 1/16W 1%           2.43 OHM SMD RESISTOR 1/16W 1%           2.43 OHM SMD RESISTOR 1/16W 1%           2.43 OHM SMD RESISTOR 1/16W 1%           2.44 OHM SMD RESISTOR 1/16W 1%           2.57K OHM SMD RESISTOR 1/16W 1%           2.74 OHM SMD RESISTOR                                                                                                    | -<br>LLP-8<br>LLP-48<br>PSOP-8<br>LLP-6<br>SOT23-5<br>-<br>SOT23-5<br>1806<br>smlr_0603<br>smlr_0402<br>smlr_0402<br>smlr_0   | Samilec Samilec NATIONAL SEMICONDUCTOR NATIONAL SEMICONDUCTOR NATIONAL SEMICONDUCTOR NATIONAL SEMICONDUCTOR NATIONAL SEMICONDUCTOR Phoenix Contact Phoenix Contact Phoenix Contact FAIRCHILD Murata Electronics Vishay Dale Vishay Dale                                                                                                    |
| 37<br>38<br>39<br>40<br>41<br>42<br>43<br>44<br>45<br>50<br>51<br>52<br>53<br>54<br>55<br>56<br>57<br>58<br>59<br>60                                                                                                    | 1<br>1<br>2<br>1<br>2<br>2<br>1<br>1<br>1<br>1<br>1<br>1<br>1<br>1<br>1<br>1<br>1<br>1<br>1                                                                                                    | OF/DCS           UWIRE           U1-2           PLL           U6-7           U8-9           U4           POWER           -           U3           Z1-4, Z6-8           R28, R61, R64, R94, R97           R30, R40, R65, R70, R47-48           R19           R62-63           R50, R52, R54           R44           R34, R67, R69, R71-75, R82, R85           R33, R90           R38, R46           R49, R51, R53           R43           R45           R77           R20           R35           R32           R35           R36, R76, R78-81                                                                                                    | Jumper 2X4<br>Jumper 2X5<br>DIFF AMP<br>Phase Lock Loop<br>Voltage Regulator<br>Voltage Regulator<br>Voltage Regulator<br>Power Connector Terminal Block<br>Power Connector Plug<br>Inverter<br>Noise Suppression Filter<br>0 ohms<br>0 ohms<br>102 ohms<br>102 ohms<br>112 ohms<br>112 ohms<br>113 ohms<br>134 ohms<br>2.32K ohms<br>2.32K ohms<br>2.4.9 ohms<br>2.57K ohms<br>301 ohms<br>301 ohms<br>302 ohms<br>4.75K ohms                                                                                                    | 2X4 JUMPEH BLOCK HEADEH           2X5 JUMPEH BLOCK HEADER           1 GHz Fully Differential Amplifier           PRECISION CLOCK DISTRIBUTOR WITH INTERGRATED PLL           ADJUSTABLE VOLTAGE REGULATOR           LINEAR REGULATOR FOR RF/ANALOG CIRCUITS           LOW-DROPOUT CMOS VOLTAGE REGULATOR           TERMINAL BLOCK 3POS 5.08mm           TERMINAL BLOCK 1902 SO \$5.08mm           INVERTER SGL TINVLOGIC           FILTER LC HIGH FREO. 2UF           0 OHM SMD RESISTOR 1/10W 1%           120 OHM SMD DESISTOR 1/10W 1%           121 OHM SMD DESISTOR 1/10W 1%           122 OHM SMD DESISTOR 1/10W 1%           182 OHM SMD RESISTOR 1/16W 1%           182 OHM SMD RESISTOR 1/16W 1%           24.9 OHM SMD RESISTOR 1/16W 1%           24.9 OHM SMD RESISTOR 1/16W 1%           24.9 OHM SMD RESISTOR 1/16W 1%           26.7K OHM SMD RESISTOR 1/16W 1%           274 OHM SMD RESISTOR 1/16W 1%           274 OHM SMD RESISTOR 1/16W 1%           274 OHM SMD RESISTOR 1/16W 1%           232 CH SH SMD RESISTOR 1/16W 1%           232 OHM SMD RESISTOR 1/16W 1%           232 OHM SMD RESISTOR 1/16W 1%           24.9 OHM SMD RESISTOR 1/16W 1%           23.97K OHM SMD RESISTOR 1/16W 1%           24.9 OHM SMD RESISTOR 1/16W 1%           25.07K OHM SMD RESIST                                                                                                    | -<br>LLP-8<br>LLP-48<br>PSOP-8<br>LLP-6<br>SOT23-5<br>-<br>-<br>-<br>SOT23-5<br>1806<br>smr/ 0603<br>smr/ 0402<br>smr/ 0402<br>smr/ 0403<br>smr/ 0403   | Samilec Samilec NATIONAL SEMICONDUCTOR NATIONAL SEMICONDUCTOR NATIONAL SEMICONDUCTOR NATIONAL SEMICONDUCTOR NATIONAL SEMICONDUCTOR NATIONAL SEMICONDUCTOR Phoenix Contact FAIRCHLD Murata Electronics Vishay Dale Vishay Dale                                                                                                    |
| 37         38           39         40           41         42           44         45           44         45           44         45           50         51           52         53           54         55           56         57           58         59           60         61                                                 | 1           1           2           1           2           1           1           1           1           1           1           1           2           3           1           10           2           3           1           10           2           3           1           10           2           3           1           1           1           1           1           1           1           1           1           1           1           1           1           1           6           4                                                                                                    | OF/DCS<br>UWIRE<br>UI-2<br>PLL<br>UE-7<br>U8-9<br>U4<br>POWER<br>-<br>-<br>U3<br>Z1-4, Z6-8<br>R28, R61, R64, R94, R97<br>R30, R40, R65, R70, R47-48<br>R19<br>R82-63<br>R50, R52, R54<br>R44<br>R44<br>R44<br>R44<br>R50, R52, R54<br>R54, R67, R69, R71-75, R82, R85<br>R83, R90<br>R38, R46<br>R49, R51, R53<br>R43 R45<br>R77<br>R20<br>R35<br>R35<br>R36<br>R36<br>R36, R76, R78-81<br>R32<br>R36, R76, R78-81<br>R39-R32<br>R36, R76, R78-81<br>R39-R32<br>R36, R76, R72-81<br>R37-82<br>R36, R76, R72-81<br>R37-82<br>R36, R76, R72-81<br>R37-82<br>R36, R76, R72-81<br>R37-82<br>R36, R76, R78-81<br>R37-82<br>R36, R76, R78-81<br>R37-82<br>R36, R76, R77-81<br>R37-82<br>R37-82<br>R36, R76, R77-81<br>R37-82<br>R36, R76, R77-81<br>R37-82<br>R37-82<br>R37-82<br>R36, R76, R78-81<br>R37-82<br>R37-82<br>R37-82<br>R36, R76, R77-81<br>R37-82<br>R37-82<br>R3 | Jumper 2X4<br>Jumper 2X5<br>DIFF AMP<br>Phase Lock Loop<br>Voltage Regulator<br>Voltage Regulator<br>Power Connector Terminal Block<br>Power Connector Flug<br>Inverter<br>Noise Suppression Filter<br>0 ohms<br>0 ohms<br>0 ohms<br>102 ohms<br>112 ohms<br>112 ohms<br>113 chms<br>118 chms<br>18.2 ohms<br>18.2 ohms<br>24.9 ohms<br>24.9 ohms<br>26.7K ohms<br>274 ohms<br>332 ohms<br>4.75K ohms<br>4.75K ohms                                                                                                    | 2X4 JUMPEH BLOCK HEADEH           2X5 JUMPEH BLOCK HEADEH           1 GHz, Fulk Differential Amplifier           PRECISION CLOCK DISTRIBUTOR WITH INTERGRATED PLL           ADJUSTABLE VOLTAGE REGULATOR           LINEAR REGULATOR FOR RF/ANALOG CIRCUITS           LOW-DROPOUT CMOS VOLTAGE REGULATOR           TERMINAL BLOCK 3POS 5.08mm           INVERTER SGL TINYLOGIC           FILTER LC HIGH FRED. 2µF           0 OHM SMD RESISTOR 1/16W 1%           120 OHM SMD RESISTOR 1/16W 1%           121 OHM SMD RESISTOR 1/16W 1%           122 OHM SMD RESISTOR 1/16W 1%           124 OHM SMD RESISTOR 1/16W 1%           124 OHM SMD RESISTOR 1/16W 1%           124 OHM SMD RESISTOR 1/16W 1%           124 OHM SMD RESISTOR 1/16W 1%           2.32K OHM SMD RESISTOR 1/16W 1%           2.43 OHM SMD RESISTOR 1/16W 1%           2.43 OHM SMD RESISTOR 1/16W 1%           243 OHM SMD RESISTOR 1/16W 1%           243 OHM SMD RESISTOR 1/16W 1%           274 OHM SMD RESISTOR 1/16W 1%           274 OHM SMD RESISTOR 1/16W 1%           332 OHM SMD RESISTOR 1/16W 1%           332 OHM SMD RESISTOR 1/16W 1%           332 OHM SMD RESISTOR 1/16W 1%           332 OHM SMD RESISTOR 1/16W 1%           4.75K OHM SMD RESISTOR 1/16W 1%           332 OHM SMD RESISTOR 1/10W 1                                                                                                    | -<br>LLP-8<br>LLP-48<br>PSOP-8<br>LLP-6<br>SOT23-5<br>-<br>-<br>SOT23-5<br>-<br>-<br>SOT23-5<br>-<br>-<br>SOT23-5<br>-<br>-<br>SOT23-5<br>-<br>-<br>-<br>SOT23-5<br>-<br>-<br>-<br>-<br>SOT23-5<br>-<br>-<br>-<br>-<br>-<br>SOT23-5<br>-<br>-<br>-<br>-<br>-<br>-<br>-<br>-<br>-<br>-<br>-<br>-<br>-                                                                                                    | Samilec Samilec NATIONAL SEMICONDUCTOR NATIONAL SEMICONDUCTOR NATIONAL SEMICONDUCTOR NATIONAL SEMICONDUCTOR NATIONAL SEMICONDUCTOR Phoenix Contact Phoenix Contact FAIRCHILD Murata Electronics Vishay Dale Vishay Dale                                                                                                    |
| 37         38           39         40           41         42           44         45           44         45           50         51           52         53           54         55           57         58           59         60           61         62                                                                         | 1           2           1           2           2           1           1           1           1           1           1           1           1           7           5           6           1           10           2           3           2           3           2           3           2           3           2           3           2           3           1           1           6           4                                                                                                    | OF/DCS           UWIRE           U1-2           PLL           U6-7           U8-9           U4           POWER           -           U3           Z1-4, Z6-8           R28, R61, R64, R94, R97           R30, R40, R65, R70, R47-48           R19           R62-63           R50, R52, R54           R44           R34, R67, R69, R71-75, R82, R85           R83, R90           R38, R46           R49, R51, R53           R43           R45           R77           R20           R35           R32           R36, R76, R78-81           R86, R76, R78-81           R87, R9, R24, R27           R67, R17-18                                                                                                    | Jumper 2X4<br>Jumper 2X5<br>DIFF AMP<br>Phase Lock Loop<br>Voltage Regulator<br>Voltage Regulator<br>Voltage Regulator<br>Power Connector Terminal Block<br>Power Connector Plug<br>Inverter<br>Noise Suppression Filter<br>0 ohms<br>0 ohms<br>102 ohms<br>112 ohms<br>112 ohms<br>112 ohms<br>112 ohms<br>112 ohms<br>113K ohms<br>24.3 ohms<br>24.3 ohms<br>24.3 ohms<br>357K ohms<br>357K ohms<br>332 ohms<br>332 ohms<br>332 ohms<br>332 ohms<br>332 ohms<br>332 ohms<br>34.7 SK ohms<br>34.7 SK ohms<br>327 ohms<br>327 ohms<br>327 ohms<br>327 ohms<br>327 ohms<br>327 ohms<br>327 ohms<br>327 ohms<br>327 ohms<br>327 ohms<br>327 ohms<br>327 ohms<br>327 ohms                                                                                                    | 2X4 JUMPEH BLOCK HEADEH           2X5 JUMPEH BLOCK HEADEH           1 GH2 FUIV DIfferential Amplifier           PRECISION CLOCK DISTRIBUTOR WITH INTERGRATED PLL           ADJUSTABLE VOLTAGE REGULATOR           LINEAR REGULATOR FOR RF/ANALOG CIRCUITS           LOW-DROPOUT CMOS VOLTAGE REGULATOR           TERMINAL BLOCK 3POS 5.08mm           TERMINAL BLOCK PLOS 205 S.08mm           INVERTER SGL TINVLOGIC           FILTER LC HIGH FREQ 2UF           0 OHM SMD RESISTOR 1/10W 1%           120 OHM SMD RESISTOR 1/10W 1%           121 OHM SMD RESISTOR 1/16W 1%           182 OHM SMD RESISTOR 1/16W 1%           182 OHM SMD RESISTOR 1/16W 1%           182 OHM SMD RESISTOR 1/16W 1%           182 OHM SMD RESISTOR 1/16W 1%           243K OHM SMD RESISTOR 1/16W 1%           243K OHM SMD RESISTOR 1/16W 1%           244 OHM SMD RESISTOR 1/16W 1%           247 OHM SMD RESISTOR 1/16W 1%           247 OHM SMD RESISTOR 1/16W 1%           247 OHM SMD RESISTOR 1/16W 1%           247 OHM SMD RESISTOR 1/16W 1%           2357 CHM SMD RESISTOR 1/16W 1%           240 OHM SMD RESISTOR 1/16W 1%           240 OHM SMD RESISTOR 1/16W 1%           240 OHM SMD RESISTOR 1/16W 1%           247 OHM SMD RESISTOR 1/10W 1%           301 OHM SMD RESISTOR 1/10W 1% <td>-<br/>LLP-8<br/>LLP-48<br/>PSOP-8<br/>LLP-6<br/>SOT23-5<br/>-<br/>-<br/>SOT23-5<br/>1806<br/>sm/r_0402<br/>sm/r_0402<br/>sm/r_0402<br/>sm/r_0402<br/>sm/r_0402<br/>sm/r_0402<br/>sm/r_0402<br/>sm/r_0402<br/>sm/r_0402<br/>sm/r_0402<br/>sm/r_0402<br/>sm/r_0402<br/>sm/r_0402<br/>sm/r_0402<br/>sm/r_0402<br/>sm/r_0603<br/>sm/r_0603<br/>sm/</td> <td>Samilec Samilec NATIONAL SEMICONDUCTOR NATIONAL SEMICONDUCTOR NATIONAL SEMICONDUCTOR NATIONAL SEMICONDUCTOR NATIONAL SEMICONDUCTOR NATIONAL SEMICONDUCTOR Phoenix Contact FAIRCHILD Murata Electronics Vishay Dale Vishay Dale</td> | -<br>LLP-8<br>LLP-48<br>PSOP-8<br>LLP-6<br>SOT23-5<br>-<br>-<br>SOT23-5<br>1806<br>sm/r_0402<br>sm/r_0402<br>sm/r_0402<br>sm/r_0402<br>sm/r_0402<br>sm/r_0402<br>sm/r_0402<br>sm/r_0402<br>sm/r_0402<br>sm/r_0402<br>sm/r_0402<br>sm/r_0402<br>sm/r_0402<br>sm/r_0402<br>sm/r_0402<br>sm/r_0603<br>sm/r_0603<br>sm/ | Samilec Samilec NATIONAL SEMICONDUCTOR NATIONAL SEMICONDUCTOR NATIONAL SEMICONDUCTOR NATIONAL SEMICONDUCTOR NATIONAL SEMICONDUCTOR NATIONAL SEMICONDUCTOR Phoenix Contact FAIRCHILD Murata Electronics Vishay Dale Vishay Dale |
| 37         38           38         39           40         41           42         43           44         45           44         44           45         55           56         57           58         59           60         61           62         63                                                                         | 1<br>1<br>2<br>2<br>2<br>1<br>1<br>1<br>1<br>1<br>2<br>2<br>2<br>1<br>1<br>1<br>1<br>7<br>5<br>6<br>1<br>2<br>3<br>1<br>1<br>1<br>2<br>2<br>2<br>1<br>1<br>1<br>1<br>7<br>5<br>6<br>6<br>1<br>2<br>2<br>2<br>1<br>1<br>1<br>1<br>2<br>2<br>2<br>1<br>1<br>1<br>1<br>1<br>7<br>5<br>6<br>6<br>1<br>1<br>2<br>2<br>2<br>1<br>1<br>1<br>1<br>1<br>7<br>5<br>6<br>6<br>1<br>1<br>1<br>1<br>1<br>7<br>5<br>6<br>6<br>1<br>1<br>1<br>1<br>1<br>1<br>7<br>5<br>6<br>1<br>1<br>1<br>1<br>1<br>1<br>1<br>7<br>5<br>6<br>1<br>1<br>1<br>1<br>1<br>1<br>1<br>1<br>1<br>1<br>1<br>1<br>1                                                            | OF/DCS<br>UWIRE<br>UI-2<br>PLL<br>UE-7<br>U8-9<br>U4<br>POWER<br>-<br>-<br>U3<br>Z1-4, Z6-8<br>R28, R61, R64, R94, R97<br>R30, R40, R65, R70, R47-48<br>R19<br>R62-63<br>R50, R52, R54<br>R44<br>R44<br>R34, R67, R69, R71-75, R82, R85<br>R33, R90<br>R38, R46<br>R49, R51, R53<br>R43<br>R45<br>R45<br>R45<br>R45<br>R45<br>R45<br>R45<br>R45<br>R45<br>R45                                                                                                    | Jumper 2X4<br>Jumper 2X5<br>DIFF AMP<br>Phase Lock Loop<br>Voltage Regulator<br>Voltage Regulator<br>Voltage Regulator<br>Power Connector Terminal Block<br>Power Connector Plug<br>Inverter<br>Noise Suppression Filter<br>0 ohms<br>0 ohms<br>102 ohms<br>112 ohms<br>121 ohms<br>121 ohms<br>123 Chms<br>124 ohms<br>2.32K ohms<br>2.32K ohms<br>2.32K ohms<br>2.32K ohms<br>2.37K ohms<br>3.05 Nohms<br>3.05 Nohms<br>2.74 ohms<br>2.74 ohms<br>2.75 ohms<br>2.75 ohm<br>2.75 ohm<br>2.75 ohm<br>2.75 ohm<br>2.75 ohm<br>2.75 ohm<br>2.75 ohm<br>2.75 ohm<br>2.75 ohm<br>2.7                                                                                                    | 2X4 JUMPEH BLOCK HEADEH           2X5 JUMPEH BLOCK HEADEH           1 GHz Fully Differential Amplifier           PRECISION CLOCK DISTRIBUTOR WITH INTERGRATED PLL           ADJUSTABLE VOLTAGE REGULATOR           LINEAR REGULATOR FOR RF/ANALOG CIRCUITS           LOW-DROPOUT CMOS VOLTAGE REGULATOR           TERMINAL BLOCK 3POS 5.08mm           INVERTER SGL TINYLOGIC           FILTER LC HIGH FRED. 2UF           0 OHM SMD RESISTOR 1/10W 15%           102 OHM SMD RESISTOR 1/10W 15%           102 OHM SMD RESISTOR 1/10W 15%           112 OHM SMD RESISTOR 1/10W 15%           112 OHM SMD RESISTOR 1/16W 15%           124 OHM SMD RESISTOR 1/16W 15%           124 OHM SMD RESISTOR 1/16W 15%           2.43 OHM SMD RESISTOR 1/16W 15%           2.43 OHM SMD RESISTOR 1/16W 15%           2.43 OHM SMD RESISTOR 1/16W 15%           2.43 OHM SMD RESISTOR 1/16W 15%           2.43 OHM SMD RESISTOR 1/16W 15%           2.43 OHM SMD RESISTOR 1/16W 15%           2.43 OHM SMD RESISTOR 1/16W 15%           2.44 OHM SMD RESISTOR 1/16W 15%           2.74 OHM SMD RESISTOR 1/16W 15%           2.74 OHM SMD RESISTOR 1/10W 15%           2.74 OHM SMD RESISTOR 1/10W 15%           2.74 OHM SMD RESISTOR 1/10W 15%           2.74 OHM SMD RESISTOR 1/10W 15%           2                                                                                                    | -<br>LLP-8<br>LLP-48<br>PSOP-8<br>LLP-6<br>SOT23-5<br>-<br>-<br>SOT23-5<br>1806<br>smrl 0402<br>smrl 0402<br>smr | Samilec Samilec NATIONAL SEMICONDUCTOR NATIONAL SEMICONDUCTOR NATIONAL SEMICONDUCTOR NATIONAL SEMICONDUCTOR NATIONAL SEMICONDUCTOR Phoenix Contact FAIRCHILD Murata Electronics Vishay Dale Vishay Dale                                                                                                    |
| 37         38           38         39           40         41           42         44           43         44           44         45           50         51           52         53           54         55           56         60           61         62           63         64                                                 | 1           2           1           2           1           1           1           1           1           1           1           1           1           1           1           1           1           1           1           1           100           2           3           2           3           2           3           2           3           2           3           2           3           2           3           2           3           2           3           2           1           1           1           1           1           1           1           1           6           4           2           2 | OF/DCS<br>UWIRE<br>U1-2<br>PLL<br>U6-7<br>U8-9<br>U4<br>POWER<br>-<br>U3<br>Z1-4, Z6-8<br>R28, R61, R64, R94, R97<br>R30, R40, R65, R70, R47-48<br>R19<br>R62-63<br>R30, R52, R54<br>R44<br>R34, R67, R69, R71-75, R62, R85<br>R33, R90<br>R38, R46<br>R39, R45<br>R39, R45<br>R39, R46<br>R39, R45<br>R39, R46<br>R39, R45<br>R39, R46<br>R39, R45<br>R39, R46<br>R39, R46<br>R39, R46<br>R39, R46<br>R39, R46<br>R39, R46<br>R39, R46<br>R39, R46<br>R39, R46<br>R39, R46<br>R39, R46<br>R39, R46<br>R39, R46<br>R30<br>R36, R76, R78-81<br>R39, R47, R89<br>R37, R89<br>R37, R37, R37<br>R37, R37<br>R                                        | Jumper 2X4<br>Jumper 2X5<br>DIFF AMP<br>Phase Lock Loop<br>Voltage Regulator<br>Voltage Regulator<br>Power Connector Terminal Block<br>Power Connector Flug<br>Inverter<br>Noise Suppression Filter<br>0 ohms<br>0 ohms<br>102 ohms<br>112 ohms<br>112 ohms<br>113 ohms<br>2.32K ohms<br>2.32K ohms<br>2.4.9 ohms<br>2.4.9 ohms<br>2.57K ohms<br>3.57K ohms<br>3                                                                                                    | 2X4 JUMPEH BLOCK HEADEH           2X5 JUMPEH BLOCK HEADER           1 GHz Fully Differential Amplifier           PRECISION CLOCK DISTRIBUTOR WITH INTERGRATED PLL           ADJUSTABLE VOLTAGE REGULATOR           LINEAR REGULATOR FOR RF/ANALOG CIRCUITS           LOW-DROPOUT CMOS VOLTAGE REGULATOR           TERMINAL BLOCK 3POS 5.08mm           TERMINAL BLOCK JODS 5.08mm           INVERTER SGL TINYLOGIC           FILTER LG HIGH FRED. 24F           0 OHM SMD RESISTOR 1/16W 1%           120 OHM SMD RESISTOR 1/16W 1%           121 OHM SMD RESISTOR 1/16W 1%           122 OHM SMD RESISTOR 1/16W 1%           124 OHM SMD RESISTOR 1/16W 1%           124 OHM SMD RESISTOR 1/16W 1%           2.32K OHM SMD RESISTOR 1/16W 1%           2.43 OHM SMD RESISTOR 1/16W 1%           2.43 OHM SMD RESISTOR 1/16W 1%           2.43 OHM SMD RESISTOR 1/16W 1%           2.43 OHM SMD RESISTOR 1/16W 1%           2.43 OHM SMD RESISTOR 1/16W 1%           2.43 OHM SMD RESISTOR 1/16W 1%           2.43 OHM SMD RESISTOR 1/16W 1%           2.43 OHM SMD RESISTOR 1/16W 1%           2.43 OHM SMD RESISTOR 1/16W 1%           2.43 OHM SMD RESISTOR 1/16W 1%           2.44 OHM SMD RESISTOR 1/16W 1%           2.74 OHM SMD RESISTOR 1/16W 1%           2.74 OHM SMD RESISTOR 1                                                                                                    | -<br>LLP-8<br>LLP-48<br>PSOP-8<br>LLP-6<br>SOT23-5<br>-<br>-<br>SOT23-5<br>-<br>SOT23-5<br>-<br>SOT23-5<br>-<br>SOT23-5<br>-<br>-<br>SOT23-5<br>-<br>-<br>SOT23-5<br>-<br>-<br>SOT23-5<br>-<br>-<br>SOT23-5<br>-<br>-<br>SOT23-5<br>-<br>-<br>-<br>SOT23-5<br>-<br>-<br>-<br>-<br>-<br>-<br>-<br>-<br>-<br>-<br>-<br>-<br>-                                                                                                    | Samilec Samilec NATIONAL SEMICONDUCTOR NATIONAL SEMICONDUCTOR NATIONAL SEMICONDUCTOR NATIONAL SEMICONDUCTOR NATIONAL SEMICONDUCTOR Phoenix Contact Phoenix Contact FAIRCHILD Murata Electronics Vishay Dale Vishay Dale Vishay |
| 37         38           39         40           41         42           43         44           44         45           46         47           48         49           50         51           52         53           54         55           57         58           59         60           61         62           63         64 | 1<br>2<br>1<br>2<br>2<br>2<br>1<br>1<br>1<br>1<br>7<br>5<br>6<br>1<br>2<br>3<br>1<br>1<br>1<br>2<br>2<br>3<br>1<br>1<br>1<br>1<br>2<br>2<br>3<br>1<br>1<br>1<br>1<br>1<br>1<br>1<br>2<br>2<br>3<br>3<br>2<br>2<br>3<br>1<br>1<br>1<br>1<br>1<br>1<br>1<br>1<br>1<br>1<br>1<br>1<br>1                                                                                                    | OF/DCS<br>UWIRE<br>UI-2<br>PLL<br>U6-7<br>U8-9<br>U4<br>POWER<br>-<br>-<br>-<br>-<br>-<br>-<br>-<br>-<br>-<br>-<br>-<br>-<br>-<br>-<br>-<br>-<br>-<br>-<br>-                                                                                                    | Jumper 2X4<br>Jumper 2X5<br>DIFF AMP<br>Phase Lock Loop<br>Voltage Regulator<br>Voltage Regulator<br>Voltage Regulator<br>Power Connector Plug<br>Inverter<br>Noise Suppression Filter<br>0 ohms<br>0 ohms<br>102 ohms<br>102 ohms<br>112 ohms<br>112 ohms<br>113 ohms<br>12. Johns<br>12. Johns<br>13. Johns<br>2.32K ohms<br>2.32K ohms<br>2.32K ohms<br>2.32K ohms<br>3.57K ohms<br>3.57K oh                                                                                                   | 2X4 JUMPEH BLOCK HEADEH           2X5 JUMPEH BLOCK HEADER           1 GHz Fully Differential Amplifier           PRECISION CLOCK DISTRIBUTOR WITH INTERGRATED PLL           ADJUSTABLE VOLTAGE REGULATOR           LINEAR REGULATOR FOR RF/ANALOG CIRCUITS           LOW-DROPOUT CMOS VOLTAGE REGULATOR           TERMINAL BLOCK 3POS 5.08mm           TERMINAL BLOCK PLUG 2POS 5.08mm           INVERTER SGL TINVLOGIC           FILTER LC HIGH FREO_2UF           0 OHM SMD RESISTOR 1/10W 5%           0 OHM SMD RESISTOR 1/10W 1%           121 OHM SMD RESISTOR 1/10W 1%           121 OHM SMD RESISTOR 1/10W 1%           124 OHM SMD RESISTOR 1/16W 1%           124 OHM SMD RESISTOR 1/16W 1%           2.32K OHM SMD RESISTOR 1/16W 1%           2.32K OHM SMD RESISTOR 1/16W 1%           2.32K OHM SMD RESISTOR 1/16W 1%           2.32K OHM SMD RESISTOR 1/16W 1%           2.32K OHM SMD RESISTOR 1/16W 1%           2.32K OHM SMD RESISTOR 1/16W 1%           2.32K OHM SMD RESISTOR 1/16W 1%           2.32K OHM SMD RESISTOR 1/16W 1%           2.32K OHM SMD RESISTOR 1/16W 1%           2.32K OHM SMD RESISTOR 1/16W 1%           2.32K OHM SMD RESISTOR 1/16W 1%           2.32K OHM SMD RESISTOR 1/16W 1%           2.32 OHM SMD RESISTOR 1/16W 1%           2.32 OHM S                                                                                                    | -<br>LLP-8<br>LLP-48<br>PSOP-8<br>LLP-6<br>SOT23-5<br>-<br>-<br>-<br>SOT23-5<br>1806<br>sm/1 0603<br>sm/r 0402<br>sm/r 0402<br>sm/r 0403<br>sm/r 0402<br>sm/r 0402<br>sm/r 0403<br>sm/r 0402<br>sm/r 0402   | Samilec Samilec NATIONAL SEMICONDUCTOR NATIONAL SEMICONDUCTOR NATIONAL SEMICONDUCTOR NATIONAL SEMICONDUCTOR NATIONAL SEMICONDUCTOR Phoenix Contact FAIRCHILD Murata Electronics Vishay Dale Vishay Dale Componition Molex/Waldom Electronics Corp                                                                                                    |
| $\begin{array}{c} 337\\ 37\\ 38\\ 39\\ 40\\ 41\\ 42\\ 43\\ 44\\ 44\\ 44\\ 45\\ 50\\ 51\\ 55\\ 56\\ 57\\ 55\\ 55\\ 55\\ 55\\ 55\\ 56\\ 60\\ 61\\ 62\\ 65\\ 66\\ 66\\ 66\\ 66\\ 66\\ 66\\ 66\\ 66\\ 66$                                                                                                    | 1<br>1<br>2<br>2<br>2<br>1<br>1<br>1<br>1<br>1<br>1<br>7<br>5<br>6<br>1<br>1<br>2<br>2<br>1<br>1<br>1<br>1<br>7<br>5<br>6<br>1<br>1<br>2<br>2<br>1<br>1<br>1<br>1<br>1<br>7<br>5<br>6<br>1<br>1<br>1<br>1<br>1<br>1<br>1<br>1<br>1<br>1<br>1<br>1<br>1                                                                                                    | OF/DCS<br>UWIRE<br>UI-2<br>PLL<br>UE-7<br>U8-9<br>U4<br>POWER<br>-<br>-<br>U3<br>Z1-4, Z6-8<br>R28, R61, R64, R94, R97<br>R30, R40, R65, R70, R47-48<br>R19<br>R82-R61, R64, R94, R97<br>R80, R40, R65, R70, R47-48<br>R19<br>R82-R63<br>R50, R52, R54<br>R44<br>R44<br>R34, R67, R69, R71-75, R82, R85<br>R83, R90<br>R38, R46<br>R49, R51, R53<br>R43 R45<br>R77<br>R20<br>R35<br>R43 R45<br>R77<br>R20<br>R35<br>R43 R45<br>R77<br>R35<br>R43 R45<br>R77<br>R35<br>R43 R45<br>R77<br>R35<br>R43, R76, R78-81<br>R49, R24, R27<br>R6-7, R17-18,<br>R89, R24, R27<br>R6-7, R17-18,<br>R87, R89<br>INA, INB<br>Y2                                                                                                    | Jumper 2X4<br>Jumper 2X5<br>DIFF AMP<br>Phase Lock Loop<br>Voltage Regulator<br>Voltage Regulator<br>Power Connector Terminal Block<br>Power Connector Terminal Block<br>Power Connector Flug<br>Inverter<br>Noise Suppression Filter<br>0 ohms<br>0 ohms<br>0 ohms<br>0 ohms<br>102 ohms<br>112 ohms<br>112 ohms<br>113 chms<br>113 chms<br>113 chms<br>114 chms<br>2.32K ohms<br>2.32K ohms<br>2.32K ohms<br>2.32K ohms<br>2.32K ohms<br>332 ohms<br>332 ohms<br>332 ohms<br>4.75K ohms<br>100 ohms<br>322 dhms<br>100 ohms<br>34.90 hms<br>35M Input<br>OSC                                                                                                    | 2X4 JUMPEH BLOCK HEADEH           2X5 JUMPEH BLOCK HEADER           1 GHz, Fulk Differential Amplifier           PRECISION CLOCK DISTRIBUTOR WITH INTERGRATED PLL           ADJUSTABLE VOLTAGE REGULATOR           LINEAR REGULATOR FOR RF/ANALOG CIRCUITS           LOW-DROPOUT CMOS VOLTAGE REGULATOR           TERMINAL BLOCK 3POS 5.08mm           TERMINAL BLOCK APOS 5.08mm           INVERTER SGL TINYLOGIC           FILTER LC HIGH FRED. 2UF           0 OHM SMD RESISTOR 1/16W 1%           120 OHM SMD RESISTOR 1/16W 1%           121 OHM SMD RESISTOR 1/16W 1%           124 OHM SMD RESISTOR 1/16W 1%           124 OHM SMD RESISTOR 1/16W 1%           124 OHM SMD RESISTOR 1/16W 1%           124 OHM SMD RESISTOR 1/16W 1%           124 OHM SMD RESISTOR 1/16W 1%           2.32K OHM SMD RESISTOR 1/16W 1%           2.43 OHM SMD RESISTOR 1/16W 1%           2.43 OHM SMD RESISTOR 1/16W 1%           2.43 OHM SMD RESISTOR 1/16W 1%           2.43 OHM SMD RESISTOR 1/16W 1%           2.43 OHM SMD RESISTOR 1/16W 1%           2.43 OHM SMD RESISTOR 1/16W 1%           2.43 OHM SMD RESISTOR 1/16W 1%           2.44 OHM SMD RESISTOR 1/16W 1%           2.74 OHM SMD RESISTOR 1/16W 1%           2.74 OHM SMD RESISTOR 1/10W 1%           2.74 OHM SMD RESISTOR 1/1                                                                                                    | -<br>LLP-8<br>LLP-8<br>PSOP-8<br>LLP-6<br>SOT23-5<br>-<br>-<br>SOT23-5<br>-<br>SOT23-5<br>-<br>-<br>SOT23-5<br>-<br>-<br>SOT23-5<br>-<br>-<br>SOT23-5<br>-<br>-<br>-<br>SOT23-5<br>-<br>-<br>-<br>-<br>-<br>-<br>-<br>-<br>-<br>-<br>-<br>-<br>-                                                                                                    | Samilec Samilec NATIONAL SEMICONDUCTOR NATIONAL SEMICONDUCTOR NATIONAL SEMICONDUCTOR NATIONAL SEMICONDUCTOR NATIONAL SEMICONDUCTOR Phoenix Contact Phoenix Contact FAIRCHILD Murata Electronics Vishay Dale Vishay Dale Constructions Panasonic - ECG Yagee Corporation Molex/Waldom Electronics Corp Connor-Winfield Construct Constant Corporation                                                                                                    |
| $\begin{array}{c} 337\\ 37\\ 38\\ 39\\ 40\\ 41\\ 42\\ 43\\ 44\\ 45\\ 44\\ 45\\ 47\\ 48\\ 49\\ 55\\ 55\\ 55\\ 55\\ 55\\ 55\\ 55\\ 55\\ 55\\ 5$                                                                                                    | 1           2           1           2           1           1           1           1           1           1           1           1           1           1           1           1           1           1           2           3           2           1           10           2           3           2           1           1           6           4           2           1           1           6           4           2           2           1           1           4                                                                                                    | OF/DCS           UWIRE           U1-2           PLL           U6-7           U8-9           U4           POWER           -           U3           Z1-4, Z6-8           R28, R61, R64, R94, R97           R30, R40, R65, R70, R47-48           R19           R62-63           R50, R52, R54           R44           R34, R67, R69, R71-75, R82, R85           R38, R90           R38, R46           R49, R51, R53           R43, R45           R77           R20           R35           R32           R36, R76, R78-81           R87, R89           INA, INB           Y2           Y3                                                                                                    | Jumper 2X4<br>Jumper 2X5<br>DIFF AMP<br>Phase Lock Loop<br>Voltage Regulator<br>Voltage Regulator<br>Voltage Regulator<br>Power Connector Terminal Block<br>Power Connector Plug<br>Inverter<br>Noise Suppression Filter<br>0 ohms<br>0 ohms<br>102 ohms<br>112 ohms<br>112 ohms<br>112 ohms<br>112 ohms<br>113 ohms<br>123 ohms<br>2.32K ohms<br>2.32K ohms<br>2.4.9 ohms<br>2.32K ohms<br>2.57K ohms<br>301 ohms<br>301 ohms<br>303 ohms<br>303 ohms<br>310 ohms<br>3274 ohms<br>3274 ohms<br>310 ohms<br>328 ohms<br>329 ohms<br>320 ohms<br>320 ohms<br>3274 ohms<br>310 ohms<br>3274 ohms<br>320 ohms<br>332 ohms<br>332 ohms<br>332 ohms<br>332 ohms<br>334 ohms<br>335 ohms<br>340 ohms<br>340 ohms<br>358 ohms<br>358 ohms<br>358 ohms<br>358 ohms<br>358 ohms<br>358 ohms<br>359 ohms<br>350 ohms<br>350 | 2X4 JUMPEH BLOCK HEADEH<br>2X5 JUMPEH BLOCK HEADEH<br>1 GHz Fully Differential Amplifier<br>PRECISION CLOCK DISTRIBUTOR WITH INTERGRATED PLL<br>ADJUSTABLE VOLTAGE REGULATOR<br>LINEAR REGULATOR FOR RF/ANALOG CIRCUITS<br>LOW-DROPOUT CMOS VOLTAGE REGULATOR<br>TERMINAL BLOCK 3POS 5.08mm<br>INVERTER SGL TINVLOGIC<br>FILTER LOCK PLUG 2POS 5.08mm<br>INVERTER SGL TINVLOGIC<br>FILTER LC HIGH FREQ 2UF<br>0 OHM SMD RESISTOR 1/16W 1%<br>12 OHM SMD RESISTOR 1/16W 1%<br>12 OHM SMD RESISTOR 1/16W 1%<br>12 OHM SMD RESISTOR 1/16W 1%<br>12 OHM SMD RESISTOR 1/16W 1%<br>12 OHM SMD RESISTOR 1/16W 1%<br>12 OHM SMD RESISTOR 1/16W 1%<br>12 OHM SMD RESISTOR 1/16W 1%<br>12 OHM SMD RESISTOR 1/16W 1%<br>12 OHM SMD RESISTOR 1/16W 1%<br>12 OHM SMD RESISTOR 1/16W 1%<br>12 OHM SMD RESISTOR 1/16W 1%<br>12 OHM SMD RESISTOR 1/16W 1%<br>12 OHM SMD RESISTOR 1/16W 1%<br>24.9 OHM SMD RESISTOR 1/16W 1%<br>24.9 OHM SMD RESISTOR 1/16W 1%<br>25 YC OHM SMD RESISTOR 1/16W 1%<br>23 OHM SMD RESISTOR 1/16W 1%<br>24.9 OHM SMD RESISTOR 1/16W 1%<br>25 OHM SMD RESISTOR 1/16W 1%<br>24.9 OHM SMD RESISTOR 1/16W 1%<br>25 OHM SMD RESISTOR 1/16W 1%<br>25 OHM SMD RESISTOR 1/16W 1%<br>26 OHM SMD RESISTOR 1/16W 1%<br>27 OHM SMD RESISTOR 1/16W 1%<br>27 OHM SMD R                                                                                                    | -<br>LLP-8<br>LLP-48<br>PSOP-8<br>LLP-6<br>SOT23-5<br>-<br>-<br>SOT23-5<br>1806<br>sm/r 0402<br>sm/r 0402<br>sm/ | Samilec Samilec NATIONAL SEMICONDUCTOR NATIONAL SEMICONDUCTOR NATIONAL SEMICONDUCTOR NATIONAL SEMICONDUCTOR NATIONAL SEMICONDUCTOR Phoenix Contact FARCHILD Murata Electronics Vishay Dale Vishay Dale Vishay Cale Corporation Molex/Waldom Electronics Corp Connor-Winfield Crystek Crystal Corpotation SM                                                                                                    |
| $\begin{array}{c} 33\\ 37\\ 38\\ 39\\ 40\\ 41\\ 42\\ 43\\ 44\\ 44\\ 44\\ 44\\ 45\\ 50\\ 51\\ 52\\ 55\\ 55\\ 55\\ 55\\ 55\\ 55\\ 55\\ 55\\ 55$                                                                                                    | 1           2           1           2           1           1           1           1           1           1           1           1           1           1           1           1           1           1           2           3           10           2           3           10           2           3           1           1           6           4           4           2           1           1           6           4           2           1           4           2                                                                                                    | OF/DCS<br>UWIRE<br>UI-2<br>PLL<br>UE-7<br>U8-9<br>U4<br>POWER<br>-<br>-<br>U3<br>Z1-4, Z6-8<br>R28, R61, R64, R94, R97<br>R30, R40, R65, R70, R47-48<br>R19<br>R62-63<br>R30, R40, R65, R70, R47-48<br>R19<br>R62-63<br>R30, R52, R54<br>R44<br>R44<br>R34, R67, R69, R71-75, R82, R85<br>R33, R90<br>R38, R46<br>R49, R51, R53<br>R33, R46<br>R49, R51, R53<br>R33<br>R43<br>R45<br>R43, R45<br>R45, R76, R78-81<br>R35<br>R32<br>R36, R76, R78-81<br>R8-9, R24, R27<br>R6-7, R17-18,<br>R37, R89<br>IIVA, INB<br>Y2<br>Y3<br>MT1-4<br>R81-92                                                                                                    | Jumper 2X4<br>Jumper 2X5<br>DIFF AMP<br>Phase Lock Loop<br>Voltage Regulator<br>Voltage Regulator<br>Voltage Regulator<br>Power Connector Terminal Block<br>Power Connector Plug<br>Inverter<br>Noise Suppression Filter<br>0 ohms<br>0 ohms<br>102 ohms<br>112 ohms<br>121 ohms<br>121 ohms<br>123 ohms<br>124 ohms<br>15K ohms<br>15K ohms<br>2.32K ohms<br>2.32K ohms<br>2.32K ohms<br>2.32K ohms<br>2.32K ohms<br>2.32K ohms<br>2.32K ohms<br>2.32K ohms<br>2.32K ohms<br>2.32K ohms<br>2.32K ohms<br>2.32K ohms<br>2.32K ohms<br>2.32K ohms<br>2.32K ohms<br>2.32K ohms<br>2.32K ohms<br>2.32K ohms<br>3.57K ohms<br>3.57K ohms                                                                                                    | 2X4 JUMPEH BLOCK HEADEH<br>2X5 JUMPEH BLOCK HEADEH<br>1 GHz Fully Differential Amplifier<br>PRECISION CLOCK DISTRIBUTOR WITH INTERGRATED PLL<br>ADJUSTABLE VOLTAGE REGULATOR<br>LINEAR REGULATOR FOR RF/ANALOG CIRCUITS<br>LOW-DROPOUT CMOS VOLTAGE REGULATOR<br>TERMINAL BLOCK 3POS 5.08mm<br>INVERTER SGL TINVLOGIC<br>FILTER LC HIGH FREO.2UF<br>0 OHM SMD RESISTOR 1/16W 1%<br>102 OHM SMD RESISTOR 1/16W 1%<br>121 OHM SMD RESISTOR 1/16W 1%<br>122 OHM SMD RESISTOR 1/16W 1%<br>154 OHM SMD RESISTOR 1/16W 1%<br>154 OHM SMD RESISTOR 1/16W 1%<br>154 OHM SMD RESISTOR 1/16W 1%<br>154 OHM SMD RESISTOR 1/16W 1%<br>154 OHM SMD RESISTOR 1/16W 1%<br>154 OHM SMD RESISTOR 1/16W 1%<br>154 OHM SMD RESISTOR 1/16W 1%<br>154 OHM SMD RESISTOR 1/16W 1%<br>154 OHM SMD RESISTOR 1/16W 1%<br>154 OHM SMD RESISTOR 1/16W 1%<br>154 OHM SMD RESISTOR 1/16W 1%<br>154 OHM SMD RESISTOR 1/16W 1%<br>164 OHM SMD RESISTOR 1/16W 1%<br>174 OHM SMD RESISTOR 1/16W 1%<br>175 OHM SMD RESISTOR 1/16W 1%<br>175 OHM SMD RESISTOR 1/16W 1%<br>175 OHM SMD RESISTOR 1/16W 1%<br>175 OHM SMD RESISTOR 1/16W 1%<br>175 OHM SMD RESISTOR 1/16W 1%<br>175 OHM SMD RESISTOR 1/16W 1%<br>175 OHM SMD RESISTOR 1/16W 1%<br>175 OHM SMD RESISTOR 1/16W 1%<br>175 OHM SMD RESISTOR 1/16W 1%<br>175 OHM SMD RESISTOR 1/16W 1%<br>175 OHM SMD RESISTOR 1/16W 1%<br>176 OHM SMD RESISTOR 1/10W 1%<br>177 OHM SMD RESISTOR 1/10W 1%<br>176 OHM SMD RESISTOR 1/16W 1%<br>176 OHM SMD RESISTOR 1/16W 1%<br>176 OHM SMD RESISTOR 1/                                                                                                    | -<br>LLP-8<br>LLP-48<br>PSOP-8<br>LLP-6<br>SOT23-5<br>-<br>-<br>SOT23-5<br>1806<br>smrl 0603<br>smrl 0402<br>smrl 0402<br>smrl 0403<br>smrl 0403<br>smr | Samilec Samilec NATIONAL SEMICONDUCTOR NATIONAL SEMICONDUCTOR NATIONAL SEMICONDUCTOR NATIONAL SEMICONDUCTOR NATIONAL SEMICONDUCTOR Phoenix Contact FAIRCHILD Murata Electronics Vishay Dale Vishay Dale Vishay Dal |
| $\begin{array}{c} 33\\ 37\\ 38\\ 39\\ 40\\ 41\\ 42\\ 43\\ 44\\ 45\\ 46\\ 47\\ 48\\ 49\\ 50\\ 51\\ 52\\ 55\\ 55\\ 55\\ 55\\ 55\\ 55\\ 55\\ 55\\ 55$                                                                                                    | 1           2           1           2           1           1           1           1           1           1           1           1           1           1           1           1           1           1           2           3           2           1           1           6           4           2           1           6           4           2           1           1           6           4           2           1           1           4           2           1           4           2           0                                                                                                    | OF/DCS<br>UWIRE<br>UI-2<br>PLL<br>UE-7<br>U8-9<br>U4<br>POWER<br>-<br>U3<br>Z1-4, Z6-8<br>Z1-4, Z6-8<br>R28, R61, R64, R94, R97<br>R30, R40, R65, R70, R47-48<br>R19<br>R62-63<br>R30, R52, R54<br>R44<br>R34, R67, R69, R71-75, R82, R85<br>R33, R90<br>R38, R46<br>R49, R51, R53<br>R43, R45<br>R49, R51, R53<br>R43, R45<br>R77<br>R20<br>R35<br>R32<br>R43, R45<br>R77<br>R20<br>R35<br>R32<br>R43, R45<br>R77<br>R49, R51, R53<br>R43, R45<br>R77<br>R77<br>R20<br>R35<br>R32<br>R36, R76, R78-81<br>R8-9, R24, R27<br>R57, R89<br>IIA, INB<br>Y2<br>Y3<br>Y3<br>Y3<br>Y2<br>Y3                                                                                                    | Jumper 2X4<br>Jumper 2X5<br>DIFF AMP<br>Phase Lock Loop<br>Voltage Regulator<br>Voltage Regulator<br>Power Connector Terminal Block<br>Power Connector Terminal Block<br>Power Connector Flug<br>Inverter<br>Noise Suppression Filter<br>0 ohms<br>0 ohms<br>102 ohms<br>112 ohms<br>112 ohms<br>113 ohms<br>113 ohms<br>118 Johns<br>118 Johns<br>2.32K ohms<br>2.32K ohms<br>2.32K ohms<br>2.32K ohms<br>2.32K ohms<br>3.32 ohms<br>3.37K ohms<br>3.32 ohms<br>3.32 ohms<br>3                                                            | 2X4 JUMPEH BLOCK HEADEH<br>2X5 JUMPEH BLOCK HEADEH<br>1 GH2 FUIV DIfferential Amplifier<br>PRECISION CLOCK DISTRIBUTOR WITH INTERGRATED PLL<br>ADJUSTABLE VOLTAGE REGULATOR<br>LINEAR REGULATOR FOR RF/ANALOG CIRCUITS<br>LOW-DROPOUT CMOS VOLTAGE REGULATOR<br>TERMINAL BLOCK 3POS 5.08mm<br>TERMINAL BLOCK PLUG 2POS 5.08mm<br>INVERTER SGL TINVLOGIC<br>FILTER LOCK PLUG 2POS 5.08mm<br>INVERTER SGL TINVLOGIC<br>O HM SMD RESISTOR 1/10W 1%<br>0 OHM SMD RESISTOR 1/10W 1%<br>121 OHM SMD RESISTOR 1/10W 1%<br>124 OHM SMD RESISTOR 1/10W 1%<br>15K OHM SMD RESISTOR 1/10W 1%<br>15K OHM SMD RESISTOR 1/10W                                                                                                    | -<br>LLP-8<br>LLP-48<br>PSOP-8<br>LLP-6<br>SOT23-5<br>-<br>-<br>SOT23-5<br>-<br>SOT23-5<br>-<br>-<br>-<br>-<br>-<br>-<br>-<br>-<br>-<br>-<br>-<br>-<br>-                                                                                                    | Samilec Samilec NATIONAL SEMICONDUCTOR NATIONAL SEMICONDUCTOR NATIONAL SEMICONDUCTOR NATIONAL SEMICONDUCTOR NATIONAL SEMICONDUCTOR NATIONAL SEMICONDUCTOR Phoenix Contact FAIRCHILD Murata Electronics Vishay Dale Vishay Dale Corporation Molex/Waldom Electronics Corp Connor-Winfield Crystet Crystal Corpotation MM AVX Corporation                                                                                                    |
| 37<br>38<br>39<br>40<br>41<br>42<br>43<br>44<br>45<br>46<br>47<br>48<br>49<br>50<br>51<br>51<br>52<br>55<br>55<br>55<br>55<br>55<br>55<br>55<br>55<br>55<br>55<br>55<br>55                                                                                                    | I           1           2           1           2           1           1           1           1           1           1           1           1           1           1           1           1           2           3           1           1           2           3           2           3           2           1           1           6           4           4           2           1           1           6           4           2           1           1           6           4           2           1           4           2           1           4           2           0                                       | OF/DCS<br>UWIRE<br>UI-2<br>PLL<br>U6-7<br>U8-9<br>U4<br>POWER<br>-<br>-<br>-<br>-<br>-<br>-<br>-<br>-<br>-<br>-<br>-<br>-<br>-<br>-<br>-<br>-<br>-<br>-<br>-                                                                                                    | Jumper 2X4<br>Jumper 2X5<br>DIFF AMP<br>Phase Lock Loop<br>Voltage Regulator<br>Voltage Regulator<br>Voltage Regulator<br>Power Connector Plug<br>Inverter<br>Noise Suppression Filter<br>0 ohms<br>0 ohms<br>102 ohms<br>102 ohms<br>112 ohms<br>112 ohms<br>113 ohms<br>123 ohms<br>124 ohms<br>135 ohms<br>2.32K ohms<br>2.32K ohms<br>2.32K ohms<br>2.32K ohms<br>2.32K ohms<br>3.57K ohms<br>3.57K ohms                                                                                                    | 2X4 JUMPEH BLOCK HEADEH<br>2X5 JUMPEH BLOCK HEADEH<br>1 GHz Fully Differential Amplifier<br>PRECISION CLOCK DISTRIBUTOR WITH INTERGRATED PLL<br>ADJUSTABLE VOLTAGE REGULATOR<br>LINEAR REGULATOR FOR RF/ANALOG CIRCUITS<br>LOW-DROPOUT CMOS VOLTAGE REGULATOR<br>TERMINAL BLOCK 3POS 5.08mm<br>INVERTER SGL TINYLOGIC<br>FILTER LC HIGH FREO. 2UF<br>0 OHM SMD RESISTOR 1/16W 1%<br>121 OHM SMD RESISTOR 1/16W 1%<br>122 OHM SMD RESISTOR 1/16W 1%<br>123 OHM SMD RESISTOR 1/16W 1%<br>184 OHM SMD RESISTOR 1/16W 1%<br>184 OHM SMD RESISTOR 1/16W 1%<br>2.32K OHM SMD RESISTOR 1/16W 1%<br>2.32K OHM SMD RESISTOR 1/16W 1%<br>2.32K OHM SMD RESISTOR 1/16W 1%<br>3.57K OHM SMD RESISTOR 1/16W 1%<br>3.57K OHM SMD RESISTOR                                                                                                    | -<br>LLP-8<br>LLP-48<br>PSOP-8<br>LLP-6<br>SOT23-5<br>-<br>-<br>-<br>SOT23-5<br>1806<br>smr/ 0603<br>smr/ 0402<br>smr/ 0402<br>smr/ 0403<br>smr/ 0403<br>smr/ 0403<br>smr/ 0403<br>smr/ 0403<br>smr/ 0403<br>smr/ 0403<br>smr/ 0403<br>smr/ 0402<br>smr/ 0403<br>smr/ 0403<br>smr/ 0403<br>smr/ 0403<br>smr/ 0403<br>smr/ 0403<br>smr/ 0403<br>smr/ 0403<br>smr/ 0403<br>smr/ 0403<br>smr/ 0403<br>smr/ 0403<br>smr/ 0402<br>smr/ 0403<br>smr/ 0403   | Samilec Samilec NATIONAL SEMICONDUCTOR NATIONAL SEMICONDUCTOR NATIONAL SEMICONDUCTOR NATIONAL SEMICONDUCTOR NATIONAL SEMICONDUCTOR NATIONAL SEMICONDUCTOR Phoenix Contact FAIRCHILD Murata Electronics Vishay Dale Vishay Dale Comort/Winfield Conset Crystal Corpotation AWX Corporation - ROHM - ROHM                                                                                                    |

# 8.0 Evaluation Board Bill of Materials

The ADC14DS105KARB Reference Design Board is intended for product evaluation purposes only and is not intended for resale to end consumers, is not authorized for such use and is not designed for compliance with European EMC Directive 89/336/EEC.

WaveVision is a trademark of National Semiconductor Corporation. National does not assume any responsibility for use of any circuitry or software supplied or described. No circuit patent licenses are implied.

#### LIFE SUPPORT POLICY

NATIONAL'S PRODUCTS ARE NOT AUTHORIZED FOR USE AS CRITICAL COMPONENTS IN LIFE SUPPORT DEVICES OR SYSTEMS WITHOUT THE EXPRESS WRITTEN APPROVAL OF THE PRESIDENT OF NATIONAL SEMICONDUCTOR CORPORATION. As used herein:

- 1. Life support devices or systems are devices or systems which, (a) are intended for surgical implant into the body, or (b) support or sustain life, and whose failure to perform, when properly used in accordance with instructions for use provided in the labeling, can be reasonably expected to result in a significant injury to the user.
- 2. A critical component is any component in a life support device or system whose failure to perform can be reasonably expected to cause the failure of the life support device or system, or to affect its safety or effectiveness.

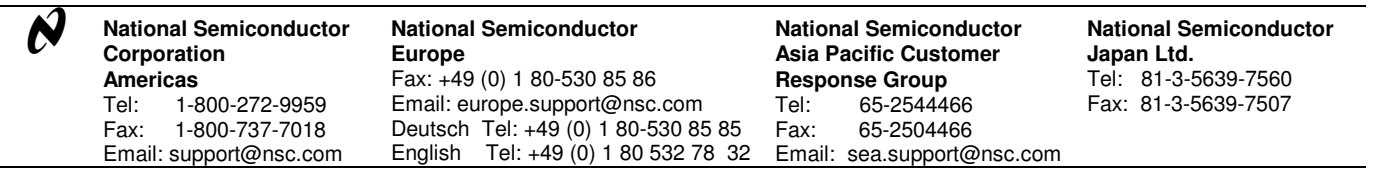

National does not assume any responsibility for any circuitry described, no circuit patent licenses are implied and National reserves the right at any time without notice to change said circuitry and specifications.

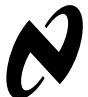

#### **IMPORTANT NOTICE**

Texas Instruments Incorporated and its subsidiaries (TI) reserve the right to make corrections, modifications, enhancements, improvements, and other changes to its products and services at any time and to discontinue any product or service without notice. Customers should obtain the latest relevant information before placing orders and should verify that such information is current and complete. All products are sold subject to TI's terms and conditions of sale supplied at the time of order acknowledgment.

TI warrants performance of its hardware products to the specifications applicable at the time of sale in accordance with TI's standard warranty. Testing and other quality control techniques are used to the extent TI deems necessary to support this warranty. Except where mandated by government requirements, testing of all parameters of each product is not necessarily performed.

TI assumes no liability for applications assistance or customer product design. Customers are responsible for their products and applications using TI components. To minimize the risks associated with customer products and applications, customers should provide adequate design and operating safeguards.

TI does not warrant or represent that any license, either express or implied, is granted under any TI patent right, copyright, mask work right, or other TI intellectual property right relating to any combination, machine, or process in which TI products or services are used. Information published by TI regarding third-party products or services does not constitute a license from TI to use such products or services or a warranty or endorsement thereof. Use of such information may require a license from a third party under the patents or other intellectual property of the third party, or a license from TI under the patents or other intellectual property of TI.

Reproduction of TI information in TI data books or data sheets is permissible only if reproduction is without alteration and is accompanied by all associated warranties, conditions, limitations, and notices. Reproduction of this information with alteration is an unfair and deceptive business practice. TI is not responsible or liable for such altered documentation. Information of third parties may be subject to additional restrictions.

Resale of TI products or services with statements different from or beyond the parameters stated by TI for that product or service voids all express and any implied warranties for the associated TI product or service and is an unfair and deceptive business practice. TI is not responsible or liable for any such statements.

TI products are not authorized for use in safety-critical applications (such as life support) where a failure of the TI product would reasonably be expected to cause severe personal injury or death, unless officers of the parties have executed an agreement specifically governing such use. Buyers represent that they have all necessary expertise in the safety and regulatory ramifications of their applications, and acknowledge and agree that they are solely responsible for all legal, regulatory and safety-related requirements concerning their products and any use of TI products in such safety-critical applications, notwithstanding any applications-related information or support that may be provided by TI. Further, Buyers must fully indemnify TI and its representatives against any damages arising out of the use of TI products in such safety-critical applications.

TI products are neither designed nor intended for use in military/aerospace applications or environments unless the TI products are specifically designated by TI as military-grade or "enhanced plastic." Only products designated by TI as military-grade meet military specifications. Buyers acknowledge and agree that any such use of TI products which TI has not designated as military-grade is solely at the Buyer's risk, and that they are solely responsible for compliance with all legal and regulatory requirements in connection with such use.

TI products are neither designed nor intended for use in automotive applications or environments unless the specific TI products are designated by TI as compliant with ISO/TS 16949 requirements. Buyers acknowledge and agree that, if they use any non-designated products in automotive applications, TI will not be responsible for any failure to meet such requirements.

Following are URLs where you can obtain information on other Texas Instruments products and application solutions:

| Products               |                                 | Applications                  |                                   |
|------------------------|---------------------------------|-------------------------------|-----------------------------------|
| Audio                  | www.ti.com/audio                | Automotive and Transportation | www.ti.com/automotive             |
| Amplifiers             | amplifier.ti.com                | Communications and Telecom    | www.ti.com/communications         |
| Data Converters        | dataconverter.ti.com            | Computers and Peripherals     | www.ti.com/computers              |
| DLP® Products          | www.dlp.com                     | Consumer Electronics          | www.ti.com/consumer-apps          |
| DSP                    | dsp.ti.com                      | Energy and Lighting           | www.ti.com/energy                 |
| Clocks and Timers      | www.ti.com/clocks               | Industrial                    | www.ti.com/industrial             |
| Interface              | interface.ti.com                | Medical                       | www.ti.com/medical                |
| Logic                  | logic.ti.com                    | Security                      | www.ti.com/security               |
| Power Mgmt             | power.ti.com                    | Space, Avionics and Defense   | www.ti.com/space-avionics-defense |
| Microcontrollers       | microcontroller.ti.com          | Video and Imaging             | www.ti.com/video                  |
| RFID                   | www.ti-rfid.com                 |                               |                                   |
| OMAP Mobile Processors | www.ti.com/omap                 |                               |                                   |
| Wireless Connectivity  | www.ti.com/wirelessconnectivity |                               |                                   |
|                        |                                 |                               |                                   |

**TI E2E Community Home Page** 

e2e.ti.com

Mailing Address: Texas Instruments, Post Office Box 655303, Dallas, Texas 75265 Copyright © 2012, Texas Instruments Incorporated